# SEL SEL

# Technické školení systémů Growatt SPH BH UP + ARK HV

podpora@solsol.cz; www.solsol.cz, 910 920 919

# Obsah školení:

- Základní technické parametry SPH BH-UP a Baterie Growatt ARK HV
  - Technické parametry
  - Vstupy a výstupy střídače a baterie
  - Zapojení a uvedení do provozu možnosti nastavení
  - Servisní část
    - Základní chyby při spouštění systému a jejich diagnostika
- Groboost a Growatt Thor
  - Technické vlastnosti a princip fungování systémů
  - Možnosti zapojení a doporučené nastavení

- Praktická ukázka
  - Prvotní zapnutí střídače
  - Nastavení střídače
    - Country code, Export Limit, LoadFirstControl

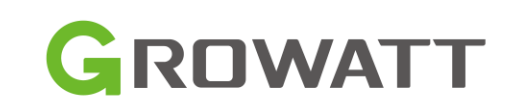

# Hybridní systém Growatt SPH5000-10000TL3 BH-UP + ARK HV

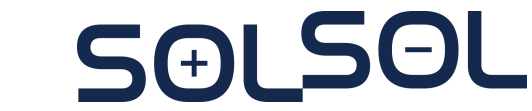

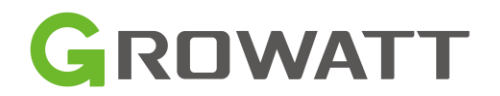

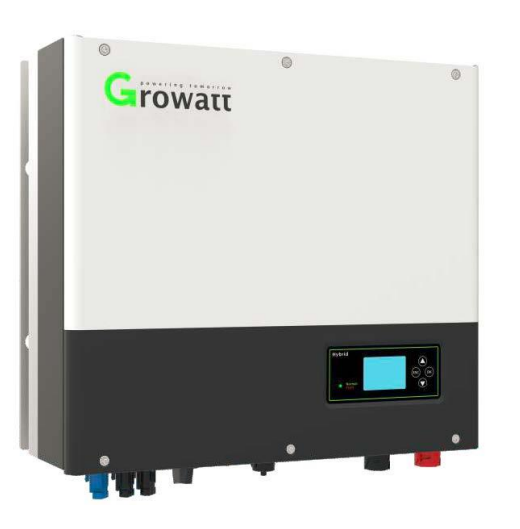

#### Hybridní střídač SPH BH-UP

- 100% třífázová asymetrie
- 10 let záruka
- Několik SPH může být použito v paralelním zapojení
- Funkce UPS přechod do 10 ms
- Široký rozsah napětí baterie
- Funkce omezení exportu
- 1.5 DC/AC poměr
- Registrované k NZÚ, nastavení ochran dle aktuálních PPDS
- Dostupné ve výkonových variantách 5, 8, 10 kW na objednání i další výkonové varianty

# Bateriový systém ARK HV (Hight voltage battery system)

- 2,56 kWh / modul
- Flexibilita zvolené kapacity 7,68 kWh 25,6 kWh
- Vysoká bezpečnost bezkobaltové LiFePo4 baterie

Growarr

- Velice jednoduchá instalace s modulárním designem
- Vzdálený firmware upgrade
- 10 let záruka
- Bateriový systém je tvořen BMS a jednotlivými bateriovými moduly

#### Poznámka: Asymetrie střídače není funkční při instalaci bez baterie a při paralelním provozu více systému SPH

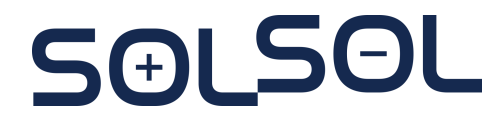

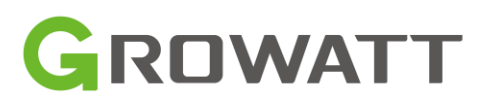

## Standardní exportní limit

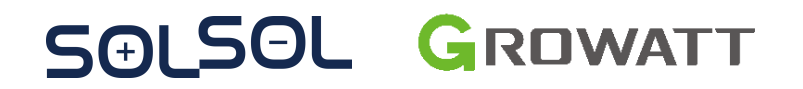

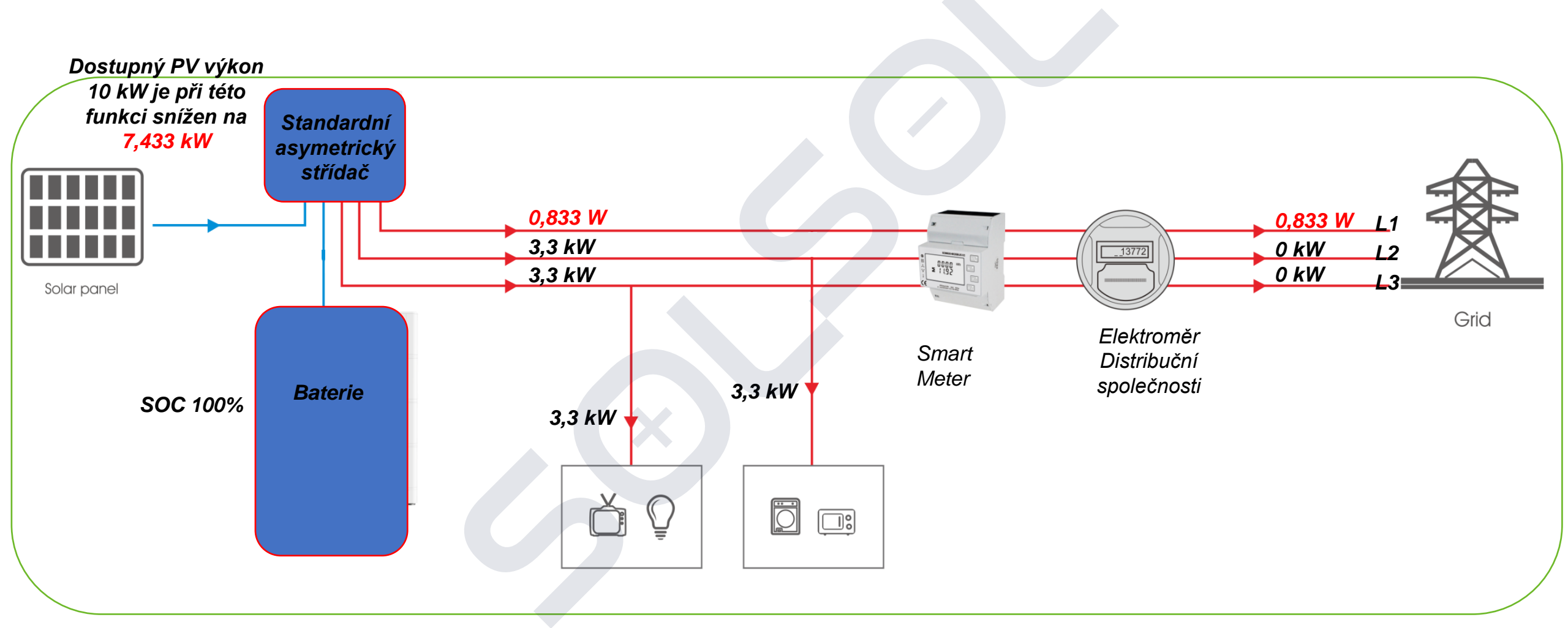

Nastavená hodnota 25% (2 500 W)

Standardní exportní režim limituje hodnotu na úrovni jednotlivých fázích (celkový exportní limit / 3) – dochází ke zbytečnému snížení exportovaného výkonu

## Dynamický exportní limit - SPH

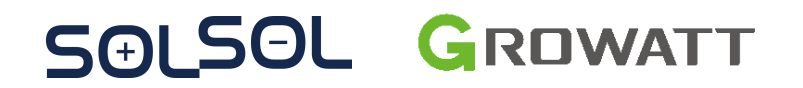

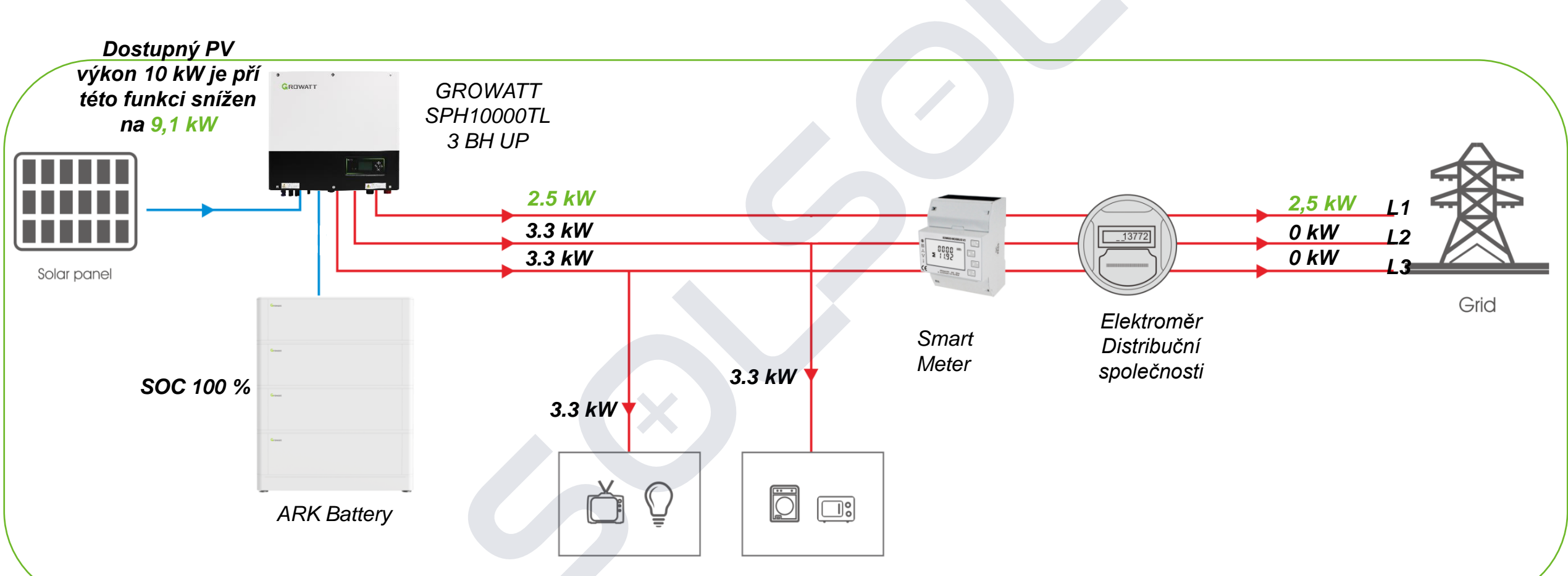

Nastavená hodnota: Set Exportlimit On, 25% Limit Power Rate (%)

Funkční pouze pro SPH firmware **YBAA61xxxx, YBAA050510**, pro MOD/MID je funkcionalita v základu Maximální výkon na fázi 3.3 kW

# Důležité technické parametry SPH-BH-UP :

SOLSOL

| Datový list                                     | SPH 4000TL3 BH-UP | SPH 5000TL3 BH-UP | SPH 6000TL3 BH-UP        | SPH 7000TL3 BH-UP           | SPH 8000TL3 BH-UP | SPH 10000TL3 BH-UP |                                                                                                    |
|-------------------------------------------------|-------------------|-------------------|--------------------------|-----------------------------|-------------------|--------------------|----------------------------------------------------------------------------------------------------|
| Vstupní parametry (FV)                          |                   |                   |                          |                             |                   |                    |                                                                                                    |
| Max. doporučený FV<br>výkon (pro papel při STC) | 6000W             | 7500W             | 9000W                    | 10500W                      | 12000W            | 15000W             | Max ½ výkonu na                                                                                                |
| Max. DC napětí                                  |                   |                   |                          | 1000V                       |                   |                    | jeden MPPT                                                                                                    |
| Počáteční napětí                                |                   |                   |                          | 120V                        |                   |                    | 2                                                                                                    |
| Rozsah napětí MPP                               |                   |                   | 120V-                    | 1000V / 600V                |                   | *                  |                                                                                                    |
| Počet MPPT                                      |                   |                   |                          | 2                           |                   |                    | $\sim$ Od $A_{-5}$ EV/P no 1 MPDT                                                                              |
| Počet FV stringů na MPPT                        |                   |                   |                          | 1                           |                   |                    |                                                                                                    |
| Max. vstupní proud na MPPT                      |                   |                   |                          | 13,5A                       |                   |                    |                                                                                                    |
| Max. proud nakrátko na MPPT                     |                   |                   |                          | 16.9A                       |                   |                    |                                                                                                    |
| Výstupní parametry (AC)                         |                   |                   |                          |                             |                   |                    | Vysoký vstupní proud!                                                                                          |
| Jmenovitý AC výkon                              | 4000W             | 5000W             | 6000W                    | 7000W                       | 8000W             | 10000W             |                                                                                                    |
| Maximální AC výkon                              | 4000VA            | 5000VA            | 6000VA                   | 7000VA                      | 8000VA            | 10000VA            |                                                                                                    |
| Jmenovité AC napětí (rozsah*)                   |                   |                   | 230V/40                  | 00V (310~476V)              |                   |                    | <b>0</b> • •                                                                                                   |
| Síťová AC frekvence (rozsah)                    |                   |                   | 50Hz/60Hz (              | 45Hz-55Hz/55Hz-65Hz)        |                   |                    | GROWATT                                                                                                    |
| Maximální výstupní proud                        | 6.1A              | 7.6A              | 9.1A                     | 10.6A                       | 12.1A             | 15.2A              |                                                                                                    |
| Nastavitelný účiník                             |                   |                   | 1 (nastavitelné od 0.8 l | kapacitní do 0.8 induktivní | )                 |                    |                                                                                                    |
| THDi                                            |                   |                   |                          | <3%                         |                   |                    |                                                                                                    |
| Připojení k AC síti                             |                   |                   | 31                       | .+N+PE                      |                   |                    |                                                                                                    |
| Parametry baterie (DC)                          |                   |                   |                          |                             |                   |                    |                                                                                                    |
| Rozsah napětí baterie                           |                   |                   | 10                       | 0~550V                      |                   |                    | the second second second second second second second second second second second second second second second s |
| Maximální nabíjecí a vybíjecí proud             |                   |                   |                          | 25A                         |                   |                    | where O                                                                                                    |
| Nepřetržité nabíjení a vybíjení                 | 4000W             | 5000W             | 6000W                    | 7000W                       | 8000W             | 10000W             |                                                                                                    |
| Typ baterie                                     |                   |                   | Lith                     | iová baterie                |                   |                    |                                                                                                    |

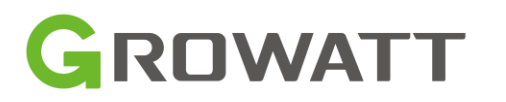

# Důležité technické parametry SPH-BH-UP :

| Ochrana                             |                                                                                              |                                                                                                    |                                                                                                    |   |       |                       |                               |                                       |                                                                                                    |                                   |                            |                            |
|-------------------------------------|----------------------------------------------------------------------------------------------|----------------------------------------------------------------------------------------------------|----------------------------------------------------------------------------------------------------|---|-------|-----------------------|-------------------------------|---------------------------------------|----------------------------------------------------------------------------------------------------|-----------------------------------|----------------------------|----------------------------|
| Vypínač DC                          |                                                                                              | Ano                                                                                                    | С                                                                                                    |   |       | А                     | А                             | А                                     | А                                                                                                    | А                                 | А                          | А                          |
| Ochrana proti přepólování DC vstupu |                                                                                              | Ano                                                                                                    |                                                                                                    |   |       |                       |                               |                                       |                                                                                                    |                                   |                            |                            |
| Přepěťová ochrana AC/DC             |                                                                                              | Тур II                                                                                                    |                                                                                                    |   | •     | 0 0                   | 0 0                           | <b>c b</b>                            | 0 0 0                                                                                                    | • • •                             | 0 0 0                      | 0 0 0                      |
| Zpětná ochrana baterie              |                                                                                              | Ano                                                                                                    |                                                                                                    |   |       | GROWATT               | GROWATT                       | GROWATT                               | GROWATT                                                                                                    | GROWATT                           | GROWATT                    | GROWATT                    |
| Ochrana proti AC zkratu             |                                                                                              | Ano                                                                                                    |                                                                                                    |   |       |                       |                               |                                       |                                                                                                    |                                   |                            |                            |
| Monitorování závady zemění          |                                                                                              | Ano                                                                                                    |                                                                                                    |   |       |                       |                               |                                       |                                                                                                    |                                   |                            |                            |
| Monitoring síťě                     |                                                                                              | Ano                                                                                                    |                                                                                                    |   |       |                       |                               |                                       |                                                                                                    |                                   |                            |                            |
| Anti-islanding ochrana              |                                                                                              | Ano                                                                                                    |                                                                                                    |   |       |                       |                               |                                       |                                                                                                    |                                   |                            |                            |
| Monitorování únikového proudu       |                                                                                              | Ano                                                                                                    |                                                                                                    |   |       |                       |                               |                                       |                                                                                                    |                                   |                            |                            |
| Monitorování izolačního stavu       |                                                                                              | Ano                                                                                                    |                                                                                                    |   |       |                       |                               |                                       |                                                                                                    |                                   | <u>م</u>                   | <u>m</u>                   |
| Všeobecné údaje                     |                                                                                              |                                                                                                    |                                                                                                    |   |       |                       |                               |                                       |                                                                                                    |                                   |                            |                            |
| Rozměry (Š / V / H)                 |                                                                                              | 505/453/198mm                                                                                               |                                                                                                    |   |       |                       |                               |                                       |                                                                                                    |                                   |                            |                            |
| Hmotnost                            |                                                                                              | 28kg                                                                                                    |                                                                                                    |   |       |                       |                               |                                       |                                                                                                    |                                   |                            |                            |
| Rozsah provozní teploty             |                                                                                              | −25 °C +60 °C                                                                                               | The second second secon |   | •     | Kissener              |                               | A Martine     A Martine     A Martine | <ul> <li>A minute</li> <li>A minute</li> <li>A minute</li> <li>A minute</li> <li>A minute</li> <li>A minute</li> </ul> |                                   | O A Second                 |                            |
| Hluk                                |                                                                                              | ≤ 35 dB(A)                                                                                                  | AL-ITE-                                                                                                    |   |       |                       |                               |                                       |                                                                                                    |                                   |                            |                            |
| Pohotovostní spotřeba energie       |                                                                                              | <13W                                                                                                    |                                                                                                    |   |       |                       |                               |                                       |                                                                                                    |                                   |                            |                            |
| Topologie                           |                                                                                              | Bez transformátoru                                                                                          |                                                                                                    |   |       |                       | Nondy                         | //orex                                | NEWRY                                                                                                    | North Contraction                 | Nosely.                    | Nostly                     |
| Chlazení                            |                                                                                              | Přirozené                                                                                                   |                                                                                                    |   |       |                       |                               |                                       |                                                                                                    |                                   |                            |                            |
| Stupeň krytí                        |                                                                                              | IP65                                                                                                    |                                                                                                    |   |       |                       |                               |                                       |                                                                                                    |                                   |                            |                            |
| Relativní vlhkost                   |                                                                                              | 0~100%                                                                                                    |                                                                                                    |   | Ch    | Chart 3.1             | Chart 3.1                     | Chart 3.1                             | Chart 3.1                                                                                                    | Chart 3.1                         | Chart 3.1                  | Chart 3.1                  |
| Provozní nadmořská výška            |                                                                                              | 3000m                                                                                                    |                                                                                                    |   |       |                       |                               |                                       |                                                                                                    |                                   |                            |                            |
| Připojení DC                        |                                                                                              | H4 / MC4 (volitelné )                                                                                       |                                                                                                    |   |       |                       |                               |                                       |                                                                                                    |                                   |                            |                            |
| Připojení AC                        |                                                                                              | konektor                                                                                                    |                                                                                                    |   |       |                       |                               |                                       |                                                                                                    |                                   |                            |                            |
| Displej                             |                                                                                              | LCD+LED                                                                                                    |                                                                                                    |   |       |                       |                               |                                       |                                                                                                    |                                   |                            |                            |
| Komunikační rozhraní:               |                                                                                              | RS232/RS485/CAN/USB                                                                                         |                                                                                                    |   | A(mm) | $\Lambda(mm) = B(mm)$ | $\Lambda(mm) = B(mm) = C(mm)$ | $\Lambda(mm) = B(mm) = C(mm)$         | $\Lambda(mm) = B(mm) = C(mm)$                                                                                          | $\Lambda(mm) = B(mm) = C(mm) = M$ | A(mm) B(mm) C(mm) weigh    | A(mm) B(mm) C(mm) weight(k |
| Monitoring : RF/WIFI/GPRS           |                                                                                              | Volitelné                                                                                                   |                                                                                                    |   | Α()   | A(IIIII) B(IIIII)     | A(IIIII) B(IIIII) C(IIIII)    | A(IIIII) B(IIIII) C(IIIII)            | A(IIIII) B(IIIII) C(IIIII)                                                                                             | A(IIIII) B(IIIII) C(IIIII)        | A(IIIII) D(IIIII) C(IIIII) |                            |
| Záruka:                             |                                                                                              | 10 let                                                                                                    | Growatt SPH TL3 BH-UP                                                                                                    |   | 453   | 453 505               | 453 505 198                   | 453 505 198                           | 453 505 198                                                                                                    | 453 505 198                       | 453 505 198 2              | 453 505 198 28             |
|                                     | IEC 61000, IEC 62109, IEC 62040, VDE-AR-N 4105, VD<br>AS/NZS 4777, G98, IEC 62477, C10/11, I | E 0126, UTE C 15-712, En50549, CEI 0-21IEC62116, IEC 61727,<br>UNE217001 , UNE206007 , PO12.2, TOR Erzeuger |                                                                                                    | _ | 100   |                       |                               |                                       |                                                                                                    |                                   |                            |                            |

SƏLSƏL

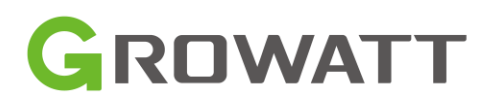

## **Baterie ARK-2.5H-A1** Technické údaje

SOI SOL

| Produktový list                                    | ARK 7.6H      | ARK 10.2H     | ARK 12.8H      | ARK 15.3H             | ARK 17.9H             | ARK 20.4H      | ARK 23.0H      | ARK 25.6H      |  |  |  |
|----------------------------------------------------|---------------|---------------|----------------|-----------------------|-----------------------|----------------|----------------|----------------|--|--|--|
| Ukázka systému                                     | Norm          |               | 5mm            | 5 mm                  | Loss                  |                |                |                |  |  |  |
| Bateriový modul ARK 2.5H-A1 (2.5ókWh, 51.2V, 30kg) |               |               |                |                       |                       |                |                |                |  |  |  |
| Počet modulů                                       | 3             | 4             | 5              | 6                     | 7                     | 8              | 9              | 10             |  |  |  |
| Kapacita                                           | 7.68kWh       | 10.24kWh      | 12.8kWh        | 15.36kWh              | 17.92kWh              | 20.48kWh       | 23.04kWh       | 25.6kWh        |  |  |  |
| Jmenovité napětí                                   | 153.6V        | 204.8V        | 256V           | 307.2V                | 358.4V                | 409.6V         | 460.8V         | 512V           |  |  |  |
| Rozsah provozního<br>napětí                        | 141.6~170.4V  | 188.8~227.2V  | 236-284V       | 283.2~340.8V          | 330.4~397.6V          | 377.6~454.4V   | 424.8~511.2V   | 472~568V       |  |  |  |
| Rozměry (Š/H/V)*1 <sup>1</sup>                     | 610/250/770mm | 610/250/970mm | 610/250/1170mm | 610/250/1370mm        | 610/250/1570mm        | 610/250/1770mm | 610/250/1970mm | 610/250/2170mm |  |  |  |
| Hmotnost                                           | 100kg         | 130kg         | 160kg          | 190kg                 | 220kg                 | 250kg          | 280kg          | 310kg          |  |  |  |
| Obecné                                             |               |               | <u></u>        |                       | and the second        |                |                |                |  |  |  |
| Typ baterie                                        |               |               |                | Litium železo fosfáto | ová baterie bez kobal | tu (LFP)       |                |                |  |  |  |
| Stadardní nabíjecí<br>/vybíjecí proud              |               |               |                | 25A/                  | 0.5C                  |                |                |                |  |  |  |
| Maximální nabíjecí<br>/vybíjecí proud              | 50A/1C        |               |                |                       |                       |                |                |                |  |  |  |
| Stupeň krytí                                       | IP65          |               |                |                       |                       |                |                |                |  |  |  |
| Instalace                                          |               |               |                | Nástěnná neb          | oo pozemní *2         |                |                |                |  |  |  |
| Provozní teplota                                   |               |               |                | -10~{                 | 50°C* <sup>3</sup>    |                |                |                |  |  |  |
| Vlastnosti                                         |               |               |                |                       |                       |                |                |                |  |  |  |

- ARK-2.5H-A1
  - 2,56 kWh
  - Hmotnost jednoho modulu 30 kg
  - 650 mm x 185 mm x 260 mm
  - Nominální výkon je 1,3 kW na modul tzn. 10,24 kWh baterii lze maximálně nabíjet a vybíjet 5,2 kW.
- ARK-2.5H-A1-BMS (HVC60050-A1)
  - Hmotnost 10 kg
  - 650 mm x 185 mm x 260 mm
- ARK-2.5H-A1-BASE
  - Základna pro stacionární instalaci
- ARK-2.5H-A1-Cable
  - Kabeláž pro připojení k měniči
  - DC + a DC kabel 2 m
  - Komunikační kabel
  - Zemnící vodič

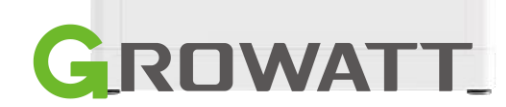

## **Baterie ARK-2.5H-A1** Technické údaje

#### 7.3 HVC 60050-A1

| No. | Items                         | Specification          |
|-----|-------------------------------|------------------------|
| 1   | Model                         | HVC 60050-A1           |
| 2   | Input/output voltage range    | 90~585V                |
| 3   | Rated current                 | 25A                    |
| 4   | Operating ambient temperature | -10~50°C               |
| 5   | IP rating                     | IP65                   |
| 6   | Warranty                      | ≥10 years              |
| 7   | communication method          | CAN2.0                 |
| 8   | Dimensions (W/D/H)            | W650*D260*H185 mm ±2mm |
| 9   | Weight                        | 8.5±1kg                |
| 10  | Certification                 | CE-EMC                 |
| 11  | Environmental requirements    | RoHS                   |
|     |                               |                        |

#### 7.4 ARK 2.5H-A1

SAI SOL

| No. | Items                         | Specification                                         |
|-----|-------------------------------|-------------------------------------------------------|
| 1   | Battery pack Module           | ARK 2.5H-A1                                           |
| 2   | Nominal Capacity/Energy       | 50Ah/2.56kWh                                          |
| 3   | Rated Capacity/Energy         | 45Ah/2.3 kWh                                          |
| 4   | Nominal Voltage               | 51.2V                                                 |
| 5   | Operating Voltage             | 47.2 - 56.8V                                          |
| 6   | Rated current(25°C)           | 25A                                                   |
| 7   | Battery Type                  | Cobalt Free Lithium Iron<br>Phosphate (LFP)           |
| 8   | Operating ambient temperature | -10~50°C                                              |
| 9   | Storage conditions            | - 30°C~50°C/7 days; -20°C~45°C<br>/6 months; 95%RH    |
| 10  | Cooling                       | Natural cooling                                       |
| 11  | Dimension (W/D/H)             | W650*D260*H185 mm ±2mm                                |
| 12  | Weight                        | 27±1kg                                                |
| 13  | Installation                  | Wall-mounted installation/floor standing installation |
| 14  | Warranty                      | 10 Years                                              |
| 15  | Ingress protection            | IP65                                                  |
| 16  | Cell safety certification     | IEC62619/UL1642                                       |
| 17  | safety certification          | IEC62619/CE/RCM/ CEC                                  |
| 18  | Transportation test standard  | UN38.3                                                |
| 19  | Environmental requirements    | RoHS                                                  |
| 20  | Battery designation           | IFpP/41/150/102/[1P165]M/-<br>10+50/90                |

| -                                                                                              |              |               |               |              |               |  |  |  |
|------------------------------------------------------------------------------------------------|--------------|---------------|---------------|--------------|---------------|--|--|--|
| System Model                                                                                   | ARK 5.1H-A1  | ARK 7.6H-A1   | ARK 10.2H-A1  | ARK 12.8H-A1 | ARK 15.3H-A1  |  |  |  |
| Nominal energy                                                                                 | 5.12kWh      | 7.68kWh       | 10.24kWh      | 12.8kWh      | 15.36kWh      |  |  |  |
| Rated energy                                                                                   | 4.608kWh     | 6.912kWh      | 9.216kWh      | 11.52kWh     | 13.82kWh      |  |  |  |
| Rated Power                                                                                    | 2.56kw       | 3.84kw        | 5.12kw        | 6.4kw        | 7.68kw        |  |  |  |
| Max Power                                                                                      | 4.915kw      | 7.372kw       | 9.83kw        | 12.288kw     | 14.745kw      |  |  |  |
| Nominal<br>capacity                                                                            |              |               | 50Ah(@25℃)    |              |               |  |  |  |
| Rated<br>capacity                                                                              |              |               | 45Ah(@25°C)   |              |               |  |  |  |
| Nominal<br>voltage                                                                             | 102.4V       | 153.6V        | 204.8V        | 256V         | 307.2V        |  |  |  |
| Voltage range                                                                                  | 94.4V~113.6V | 141.6V~170.4V | 188.8V~227.2V | 236V-284V    | 283.2V~340.8\ |  |  |  |
| Dimensions<br>(mm)                                                                             | 650/260/555  | 650/260/740   | 650/260/925   | 650/260/1110 | 650/260/1295  |  |  |  |
| Weight                                                                                         | 64kg         | 91kg          | 118kg         | 45kg         | 172kg         |  |  |  |
| Rated current                                                                                  |              |               | 25A(@25°C)    |              |               |  |  |  |
| Max current                                                                                    |              |               | 48A(@25°C)    |              |               |  |  |  |
| Fault current                                                                                  |              |               | 49A(@25°C)    |              |               |  |  |  |
| DoD                                                                                            |              |               | 90%           |              |               |  |  |  |
| Operating<br>ambient<br>temperature                                                            |              | -10℃~50℃      |               |              |               |  |  |  |
| RTE                                                                                            |              |               | ≥95%          |              |               |  |  |  |
| Battery pack<br>In series Maximum support 10 units in series, series voltage difference △V<0.5 |              |               |               |              |               |  |  |  |

#### ARK-2.5H-A1

- 2,56 kWh
- Hmotnost jednoho modulu 30 kg
- 650 mm x 185 mm x 260 mm
- Nominální výkon je 1,28 kW na modul tzn. 10,24 kWh baterii lze maximálně nabíjet a vybíjet 5,12 kW.

#### ARK-2.5H-A1-BMS (HVC60050-A1)

- Hmotnost 10 kg
- 650 mm x 185 mm x 260 mm

#### • ARK-2.5H-A1-BASE

• Základna pro stacionární instalaci

#### ARK-2.5H-A1-Cable

- Kabeláž pro připojení k měniči
- DC + a DC kabel 2 m
- Komunikační kabel
- Zemnící vodič

# GROWATT\_

# Load First Mode

-)

50

Defaultní mód, maximalizace využití sluneční energie pro spotřebu domácnosti, minimalizace odběru z distribuční sítě **Priority:** Vlastní spotřeba> Baterie > Distribuční síť

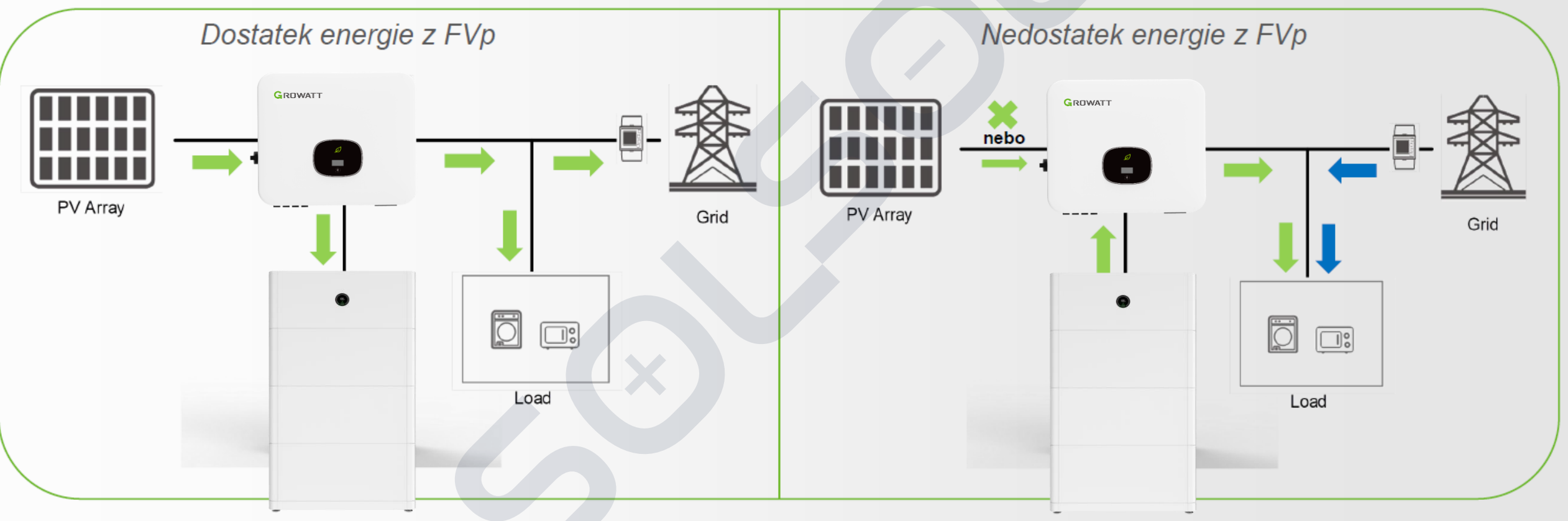

Jak systém funguje?

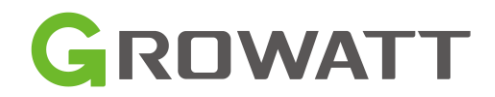

Poznámka: Tento mód je nastavený po prvotním zapnutí střídače (defaultní režim)

# **Battery First Mode**

**DL** 

50

Pro primární nabití baterie - nabití z nízkého tarifu nebo pro nabití baterie před případným výpadkem DS **Priority:** Baterie > Vlastní spotřeba > Distribuční síť

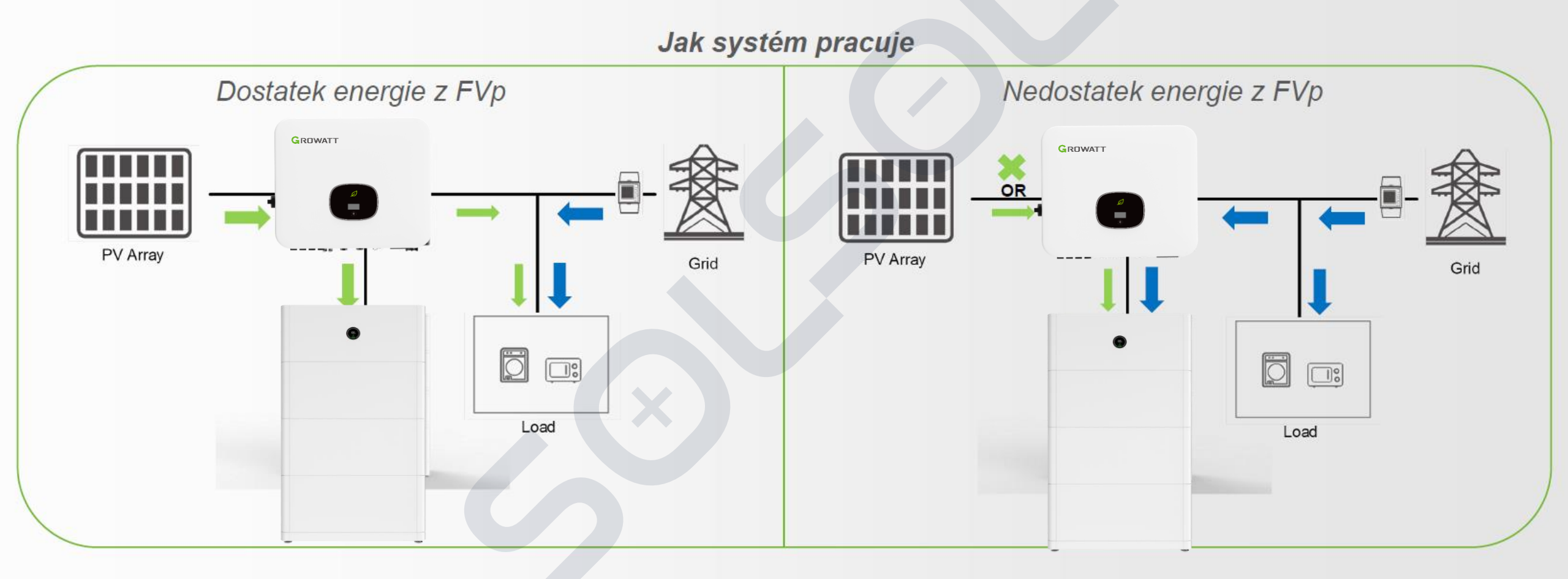

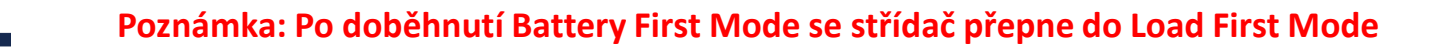

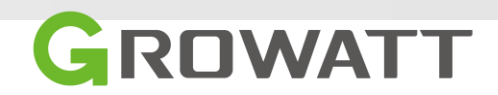

# **Grid First Mode**

SOLSOL

Export energie v případě požadavku z distibuční sítě *Priority:* Vlastní spotřeba > Distribuční síť > Baterie

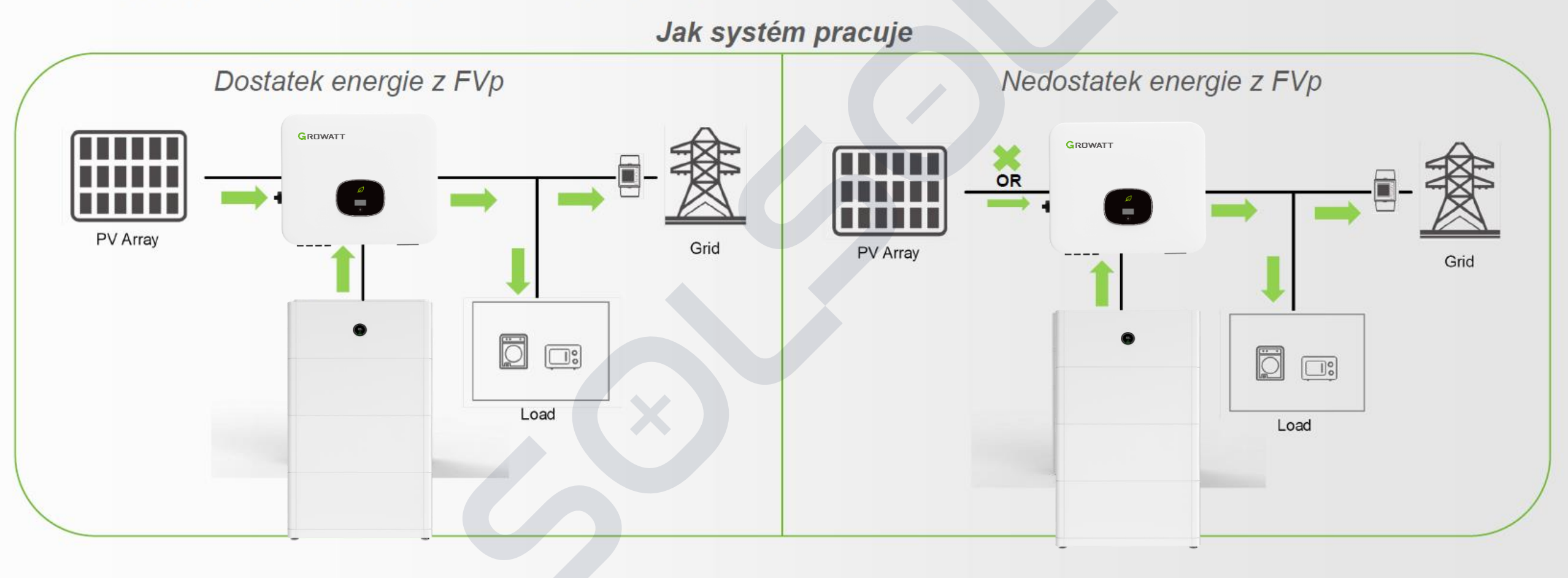

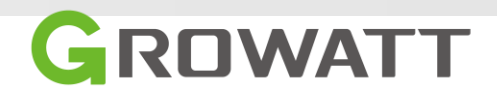

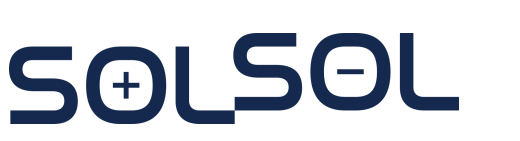

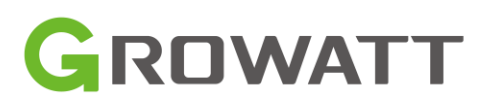

# Doplnění doporučených instalačních postupů pro Growatt SPH+ ARK HV

# **Obsah balení:**

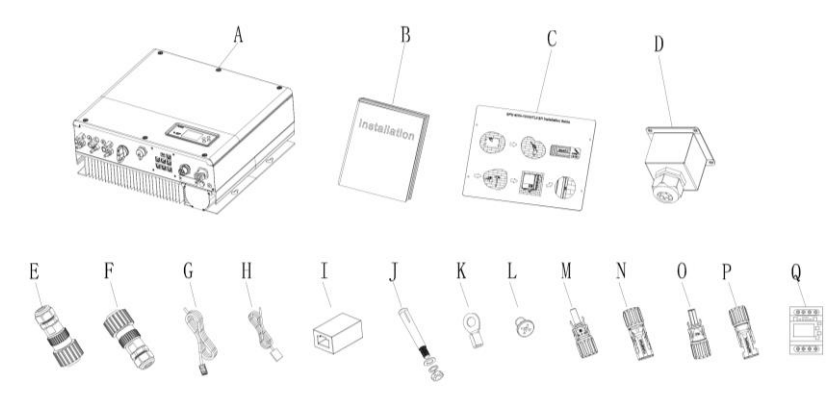

#### Chart 4.1

| Item | Number | Description                         |
|------|--------|-------------------------------------|
| A    | 1      | SPH inverter                        |
| В    | 1      | User Manual                         |
| С    | 1      | Paper board(installation guide)     |
| D    | 1      | Waterproof cover                    |
| E    | 1      | AC Grid connector                   |
| F    | 1      | UPS output connector (red connector |
| G    | 1      | Communication cable                 |
| Н    | 1      | Lead-acid battery temperature senso |
| L    | 1      | RJ45 connector                      |
| J    | 4      | M6 setscrew                         |
| К    | 1      | Ground terminal                     |
| L    | 4      | M4 setscrew                         |
| M/N  | 2/2    | Mc4 connector(black connector)      |
| O/P  | 1/1    | Mc4 connector (blue connector)      |
| Q    | 1      | Electic Meter                       |

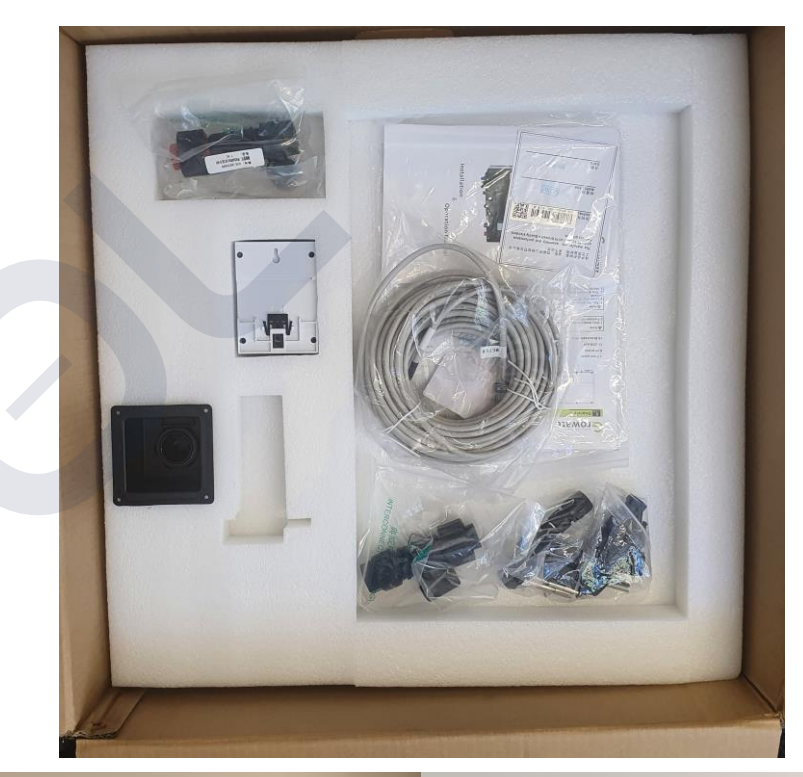

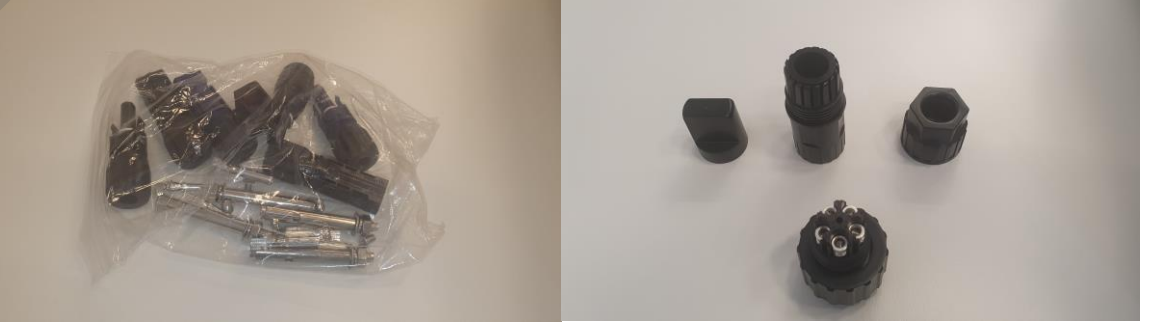

Poznámka: Vždy používejte přibalené konektory na DC vstupy

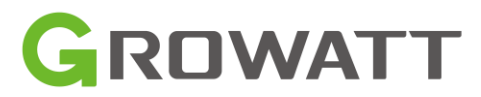

# **Popis SPH**

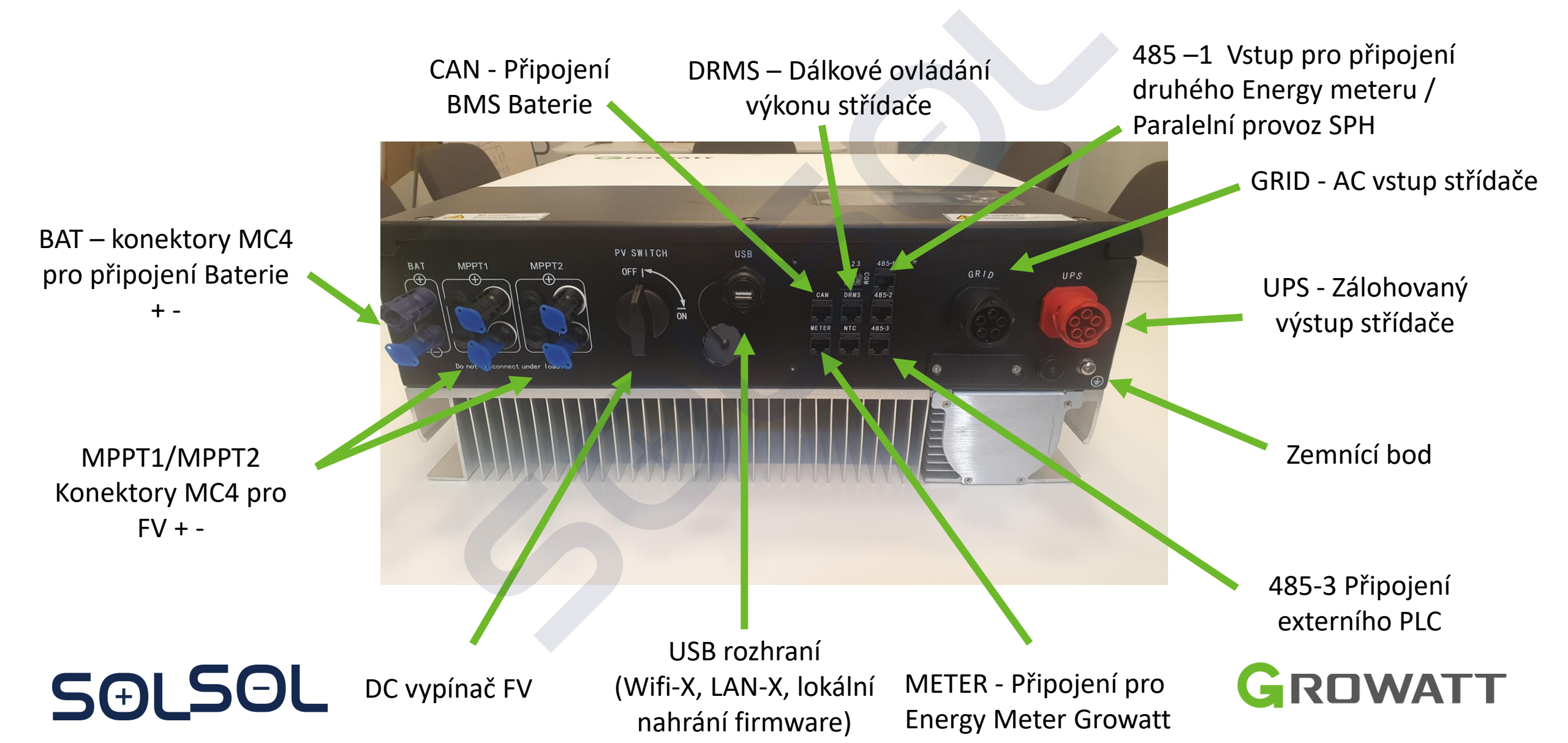

# **Popis SPH**

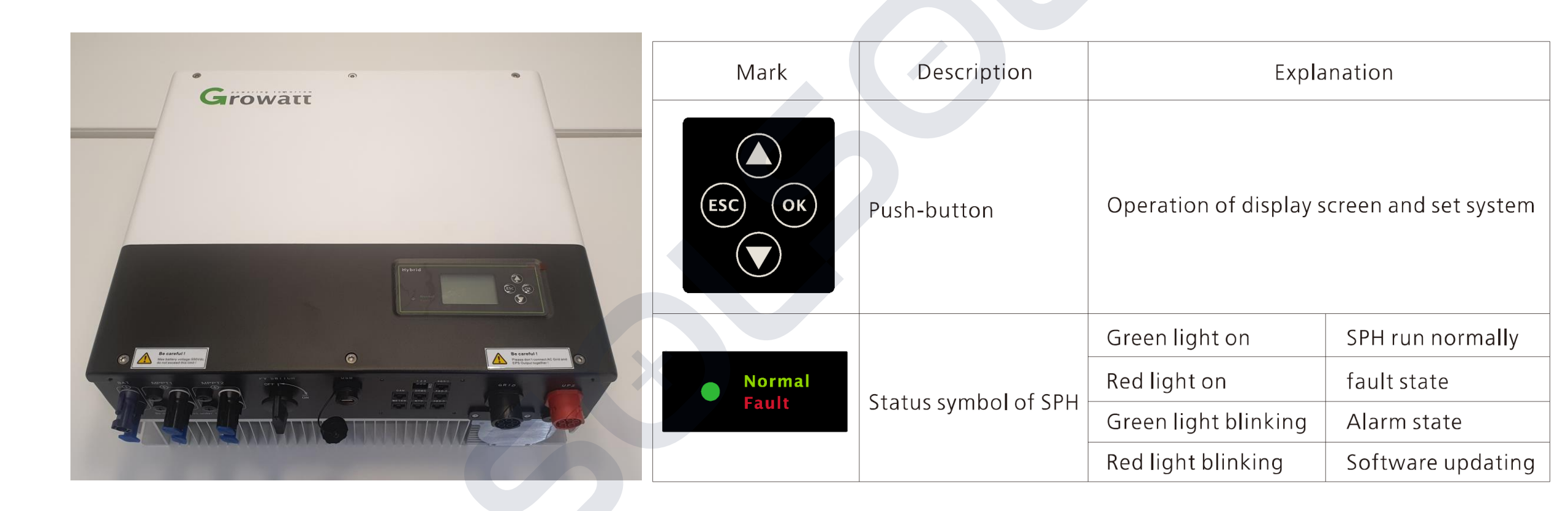

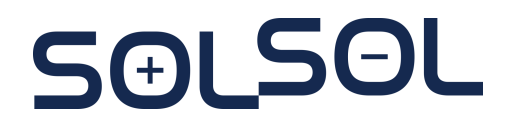

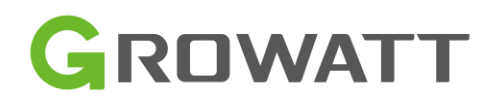

# Základní instalační požadavky:

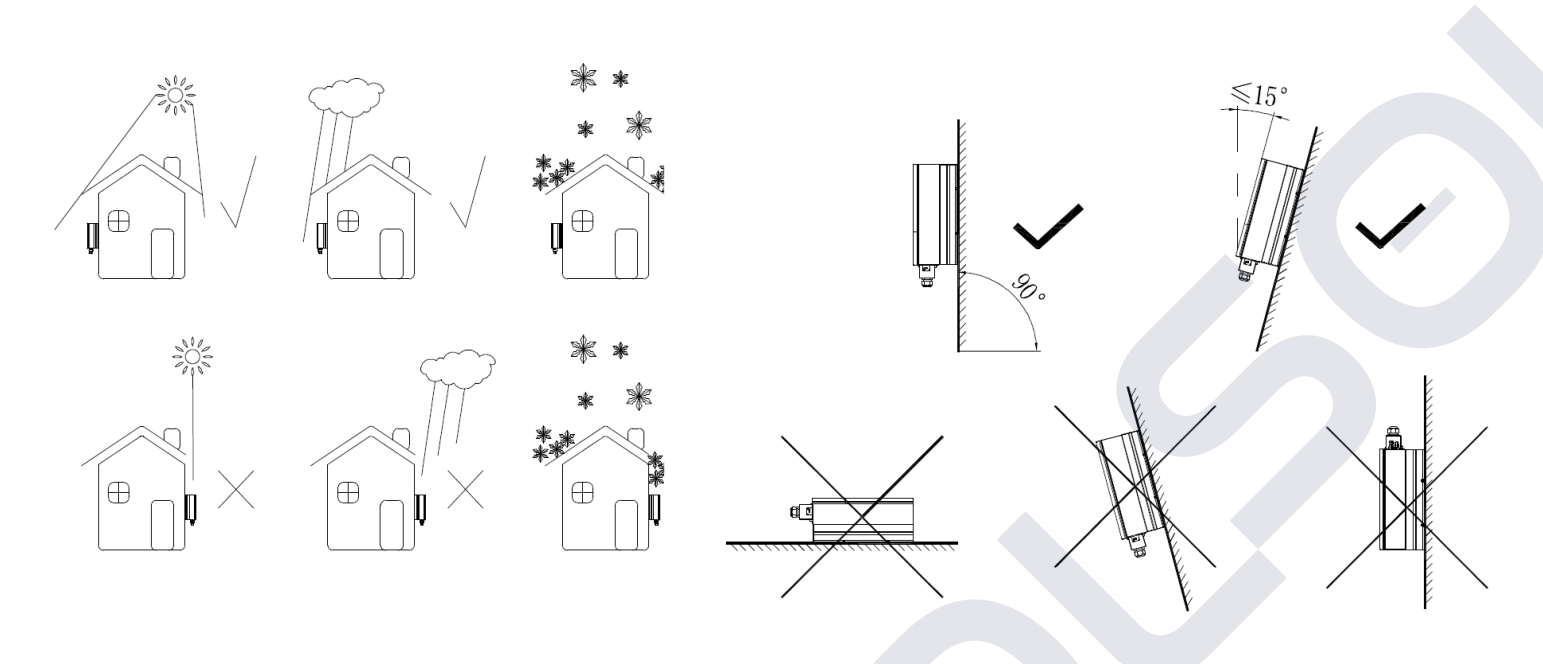

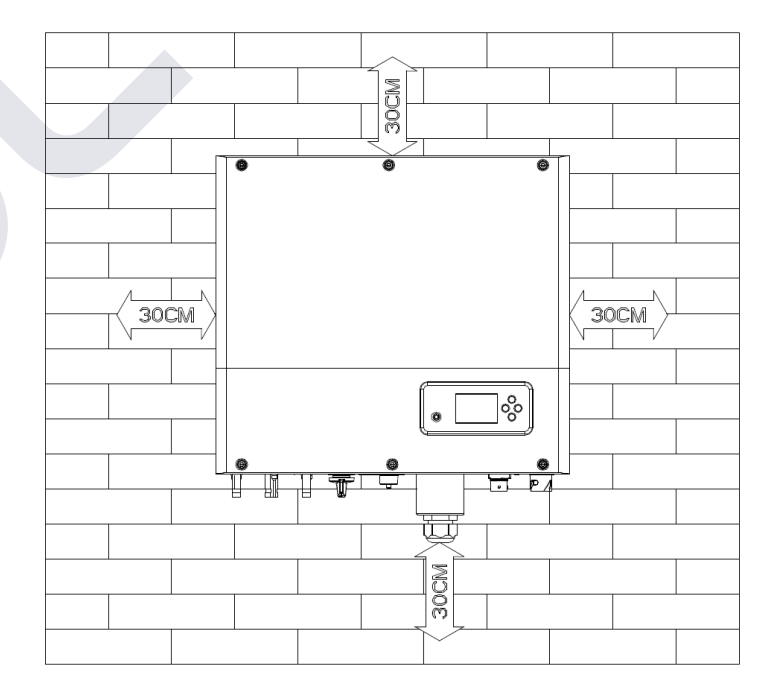

- Neinstalovat přímé expozici slunci, dešti, sněhu
- Dodržet maximální povolený sklon do 15°
- Instalovat na nehořlavé povrhy a teplotně stabilní materiál
- Instalace SPH-UP s dostatečným prostorem min 30 cm!!!

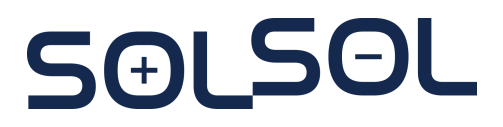

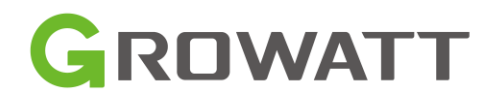

# Základní instalační požadavky:

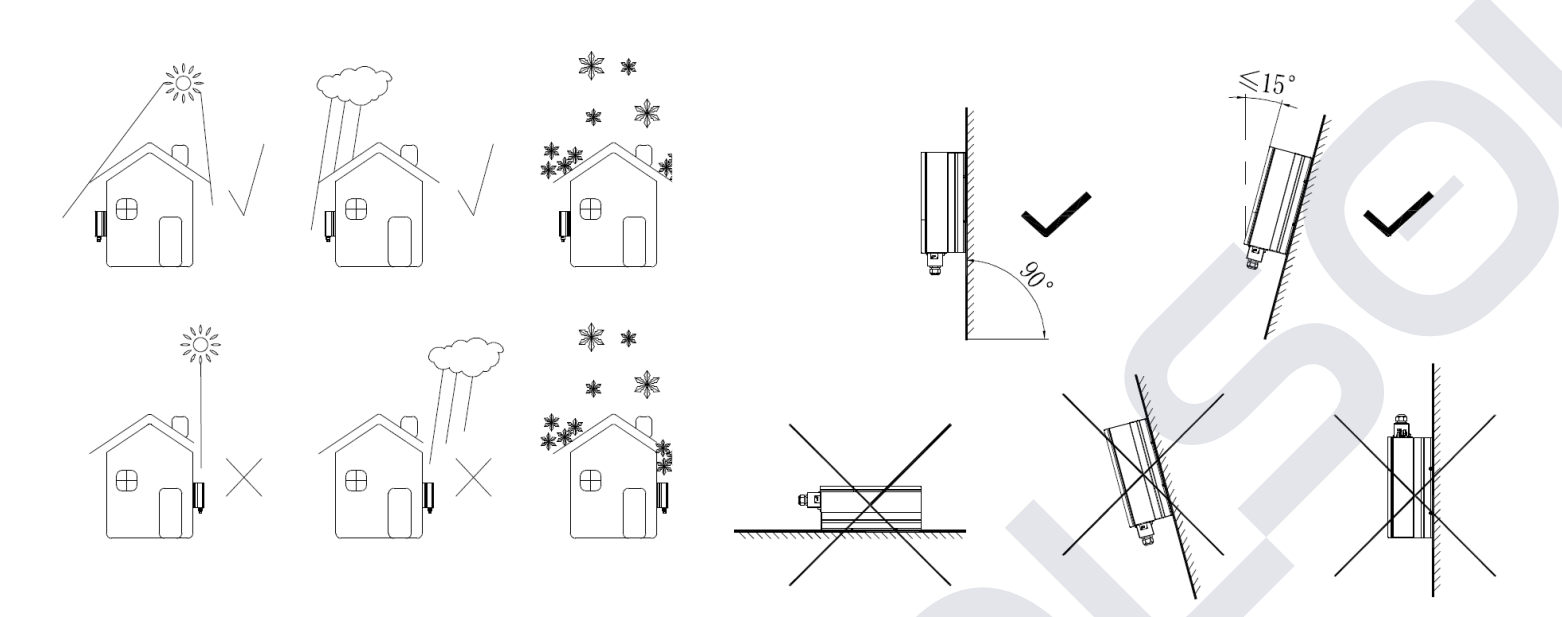

- Umístění vhodné vzhledem k velikosti, pasivnímu chlazení a hmotnosti střídače
- Nedoporučuje se instalace do obytných místností
- Instalace SPH-UP s dostatečným prostorem min 30 cm!!!
- Přehřívání střídače = omezení výkonu

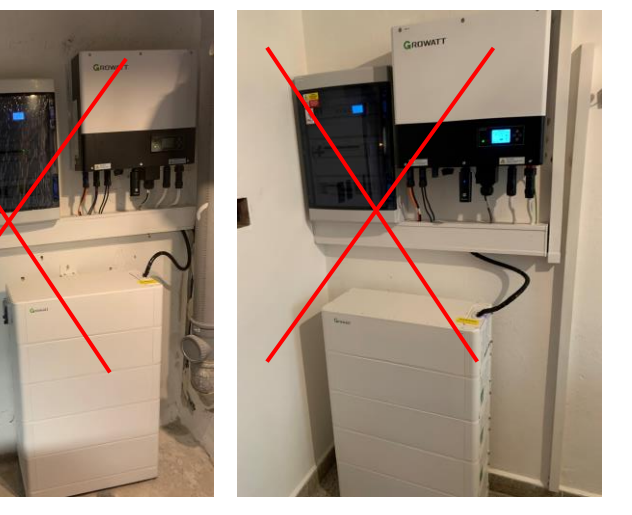

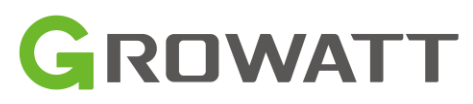

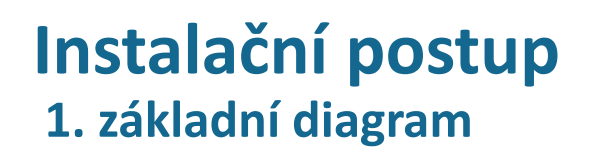

5(+)

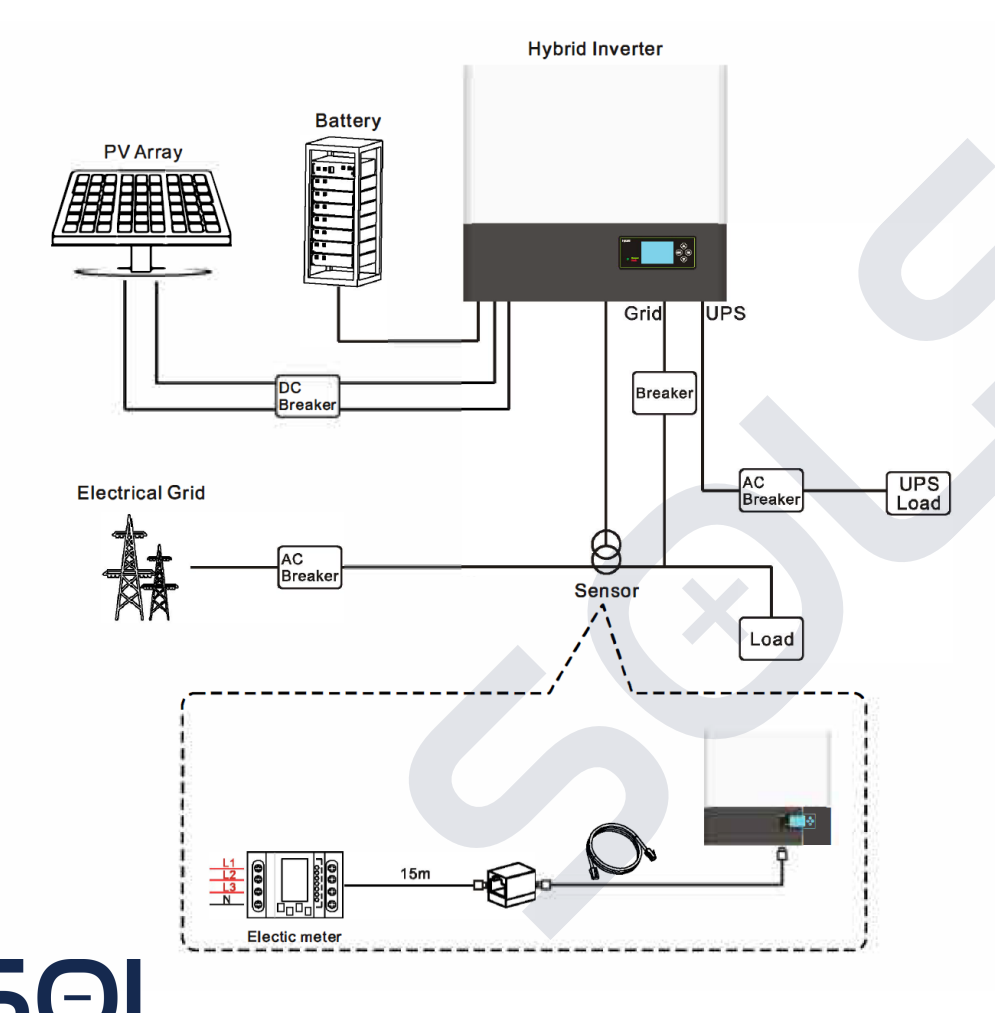

Před samotnou instalací je potřeba vědět následující:

- Vzdálenost mezi Energy meterem a střídačem by neměla přesáhnout 15 m (max. 25 m)
- Energy meter je se střídačem propojený kabelem. Není možnost bezdrátového přenosu
- Maximální vzdálenost baterie od SPH je 5 m

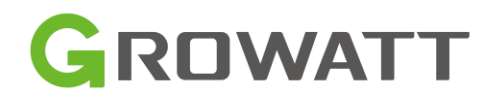

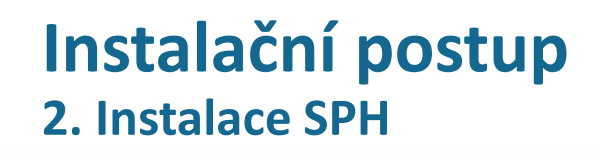

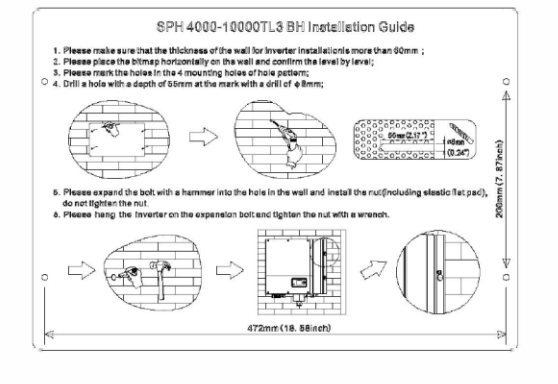

a)

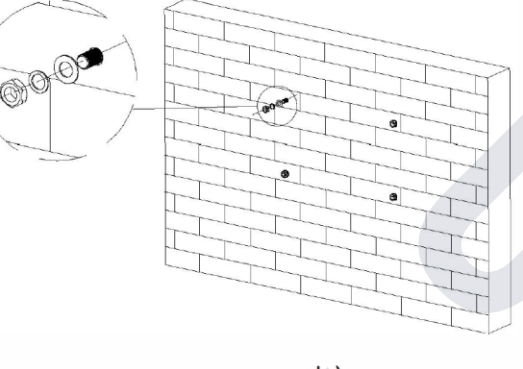

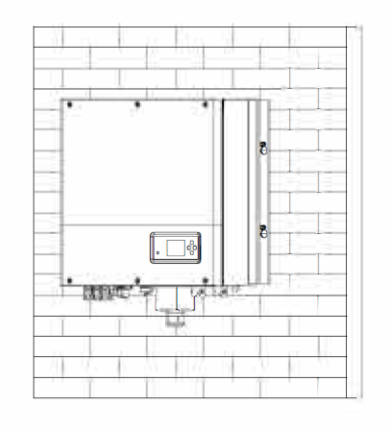

c)

SAI SOL

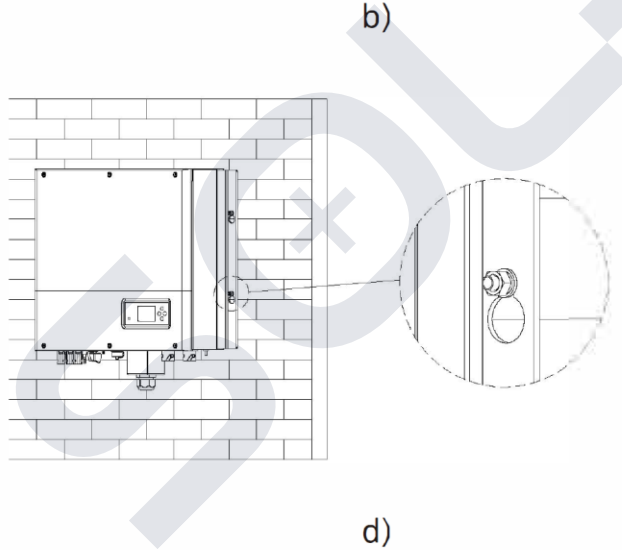

#### Rozvrhněte umístění na stěně

- Přiložte instalační pomůcku na stěnu a • ujistěte se, že horní část je vodorovná (a)
- Označte 4 body pomocí jednotlivých děr v ٠ instalační pomůcce
- Vyvrtejte 4 díry o průměru Ø8 minimálně o ٠ hloubce 55 mm (b)
- Vložte 4 extenzní šrouby •
- Zavěste střídač (c) a přesvědčte se, že je • zajištěn na všech 4 šroubech (d)

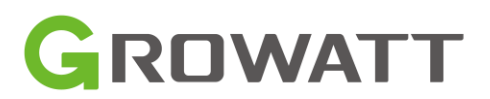

# **Instalační postup** 2. Instalace FV a Bateriových DC konektorů

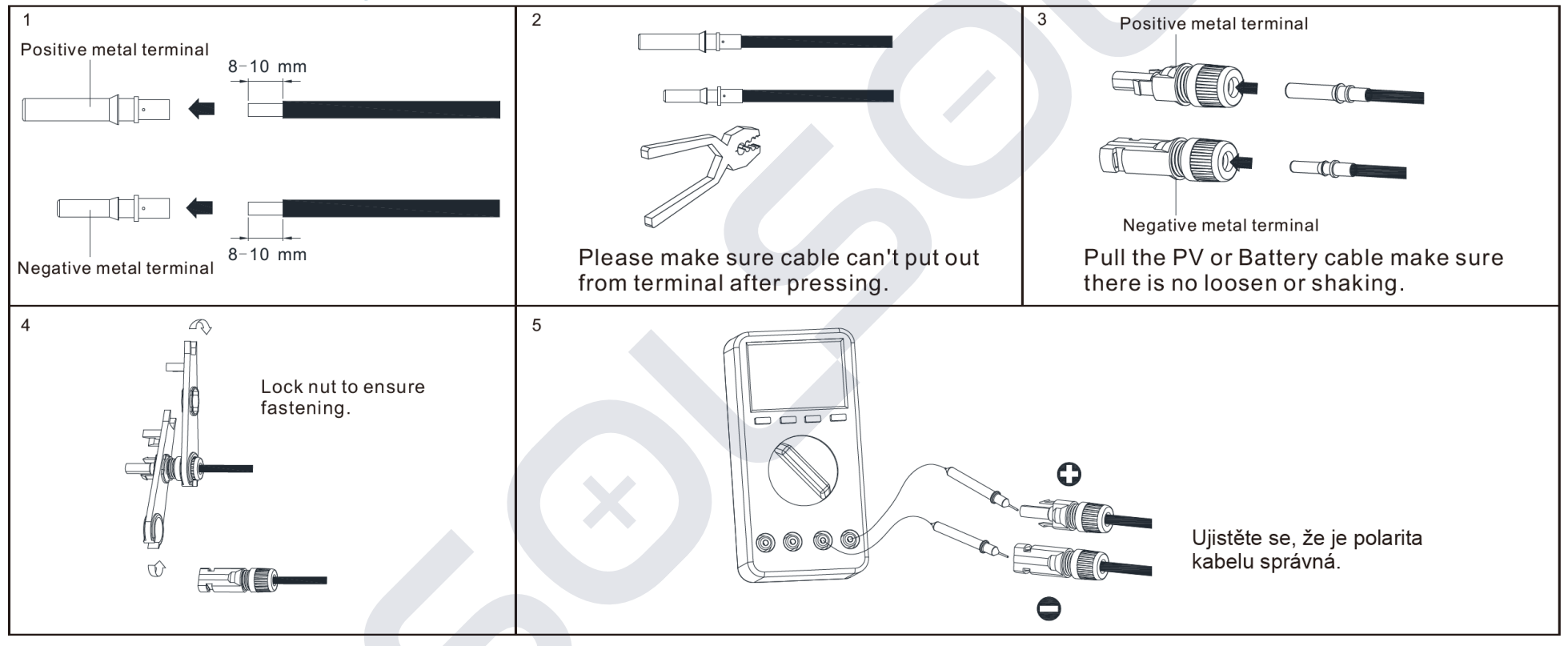

Postup zapojení do střídače:

- 1. Vypnout DC vypínač
- 2. Vložit plusový a mínusový konektor (musí se ozvat kliknutí)

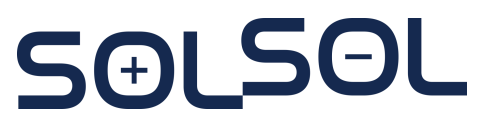

Max FV napětí: 1000 V

Maximální FV proud: 16,9 A (13,5 A MPPT)

Maximální PV výkon: 7500 W (pro SPH 10000TL3 BH-UP)

Doporučený průřez kabeláže 4 mm2 / 6 mm2

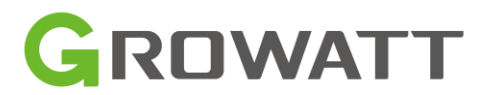

#### Instalační postup 2. Instalace AC konektorů **OFF** Grid **ON Grid** PV CELTCH USB 0 123 485-1 MPPT1 MPPT2 BAT OFF I GRID UPS 000 \$ ÷ Ó NTC Rest 6 METER 455-3 ÷ ₀⊕ Ö, Do not disconnect under load! ۲ <u>a</u>

SOLSOL

ON Grid a OFF Grid konektory jsou nezaměnitelné

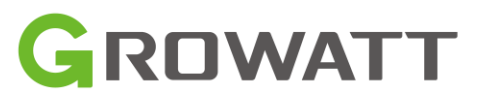

## 2. Instalace AC konektorů

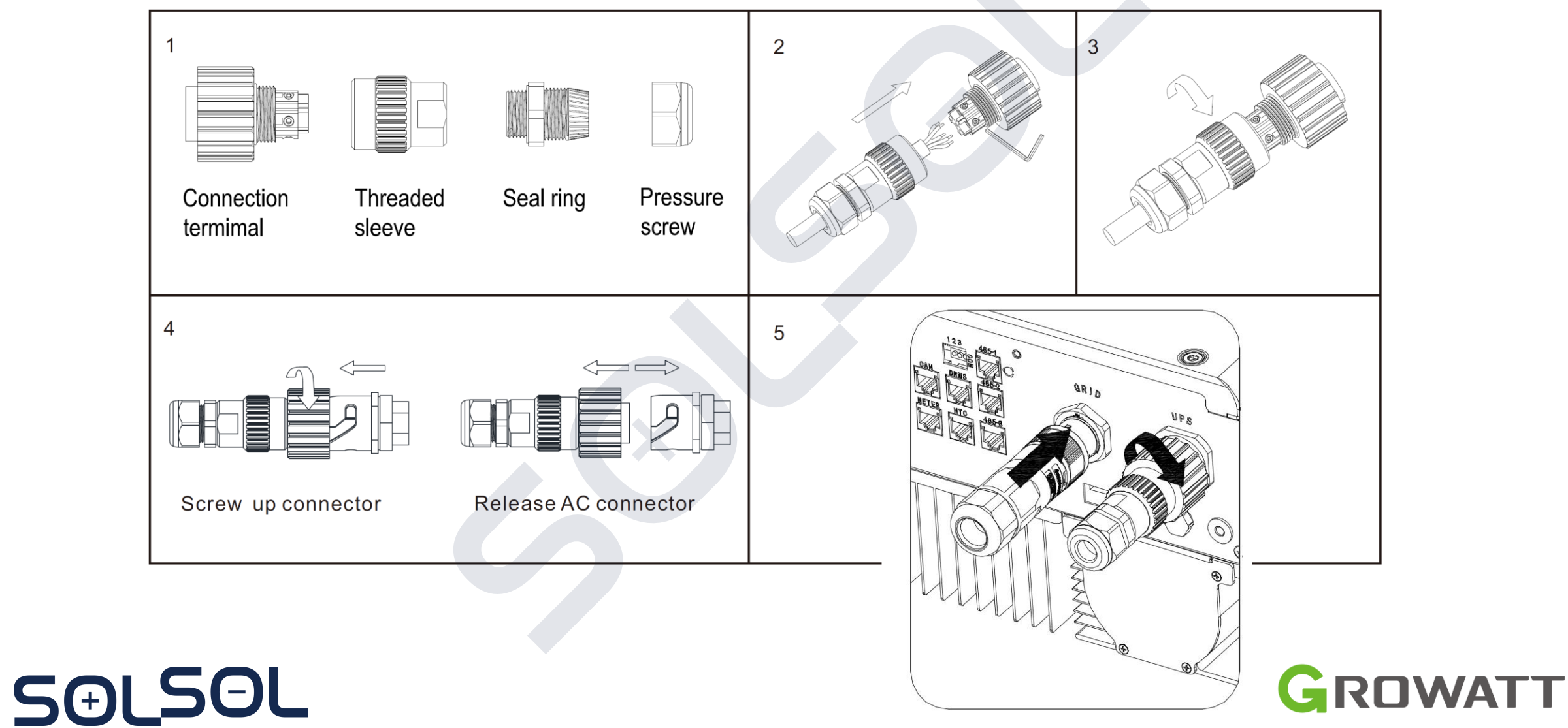

## **Instalační postup** 2. Instalace AC konektorů

- Konektor AC-Grid černá barva
- Konektor UPS červená barva
- Doporučený průřez vodiče: 2-6 mm2
  - CGSG 5Gx4mm<sup>2</sup>
- Označení a zapojení svorek:
  - N nulový vodič
  - PE ochranný vodič
  - 1-L1
  - 2 L2
  - L-L3

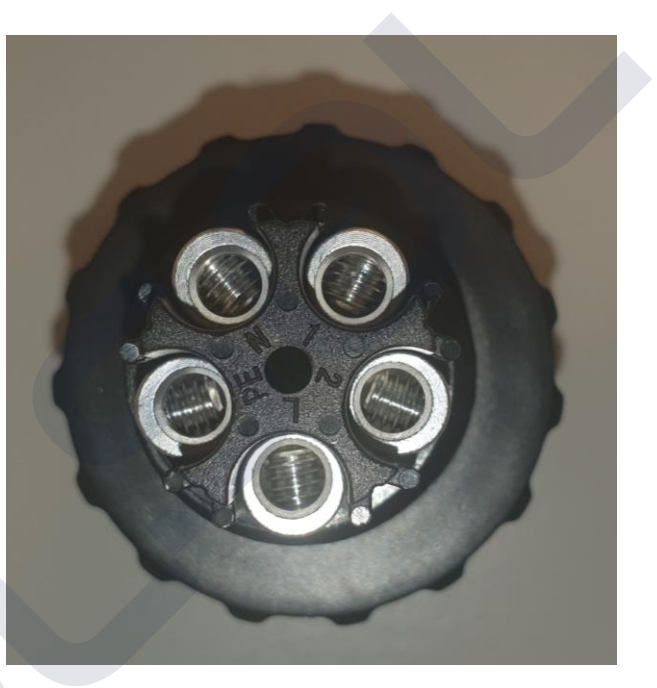

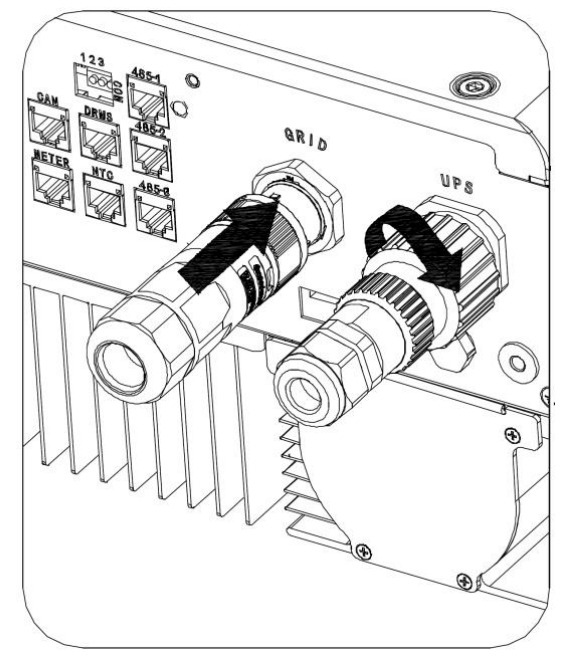

Poznámka: Nutné dodržet sled fází na elektroměru i na střídači a PRAVOTOČIVOST pole

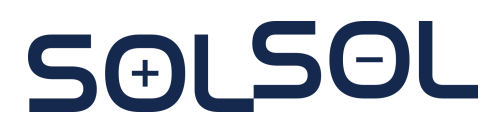

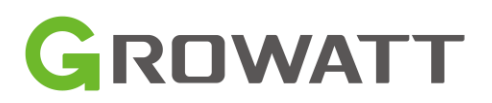

## **Instalační postup** Doporučené schémata zapojení

- Lze použít pouze síťový vstup střídače bez využití UPS výstupu
- Pokud nechcete připojovat baterii, tak lze nechat vstup volný a střídač automaticky funguje jako FV střídač
- Při použití obou vstupů (GRID, UPS)
  - Nelze fáze těchto vstupů propojit napřímo
  - N vodič není pro správnou funkci střídače nutné oddělovat (GRID, UPS)
  - UPS výstup se nesmí zapojit na distribuční síť
  - Kontrolovat točivost pole na UPS výstupu – zejména při zálohování točivých strojů (vodní čerpadlo apod.)

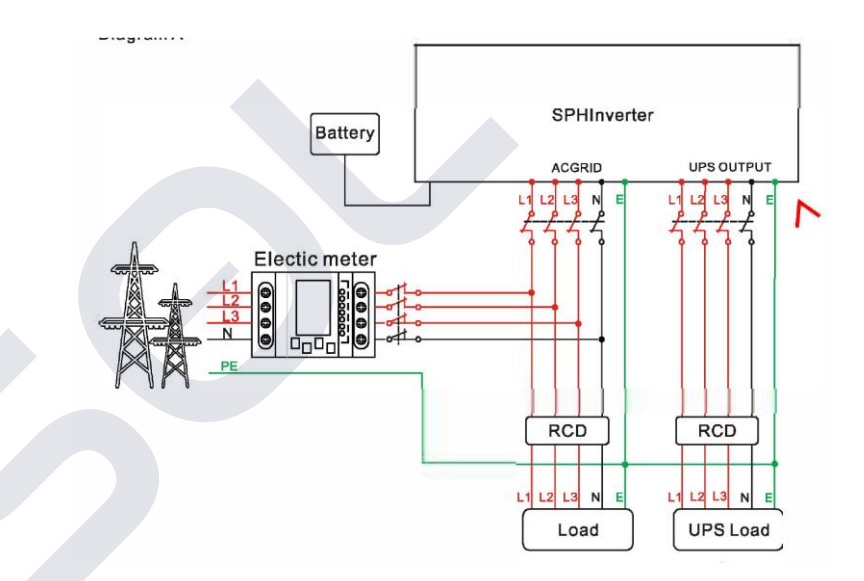

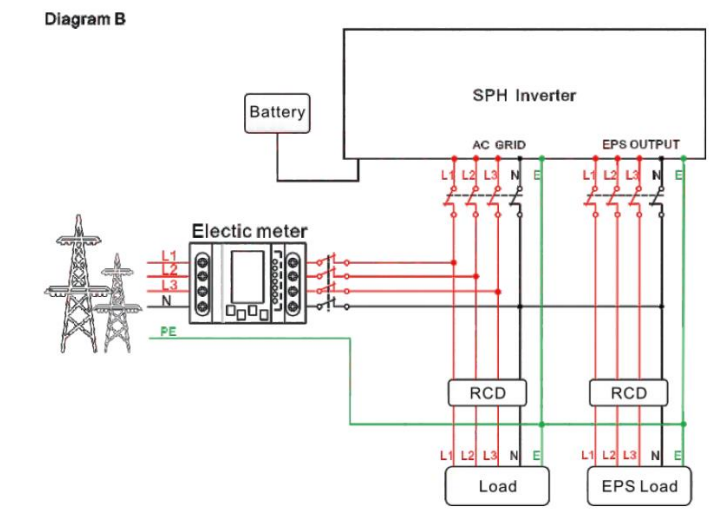

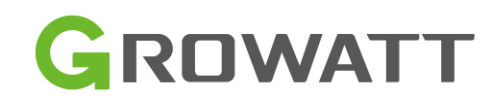

# 3. Připojení Energy meteru a komunikačních kabelů

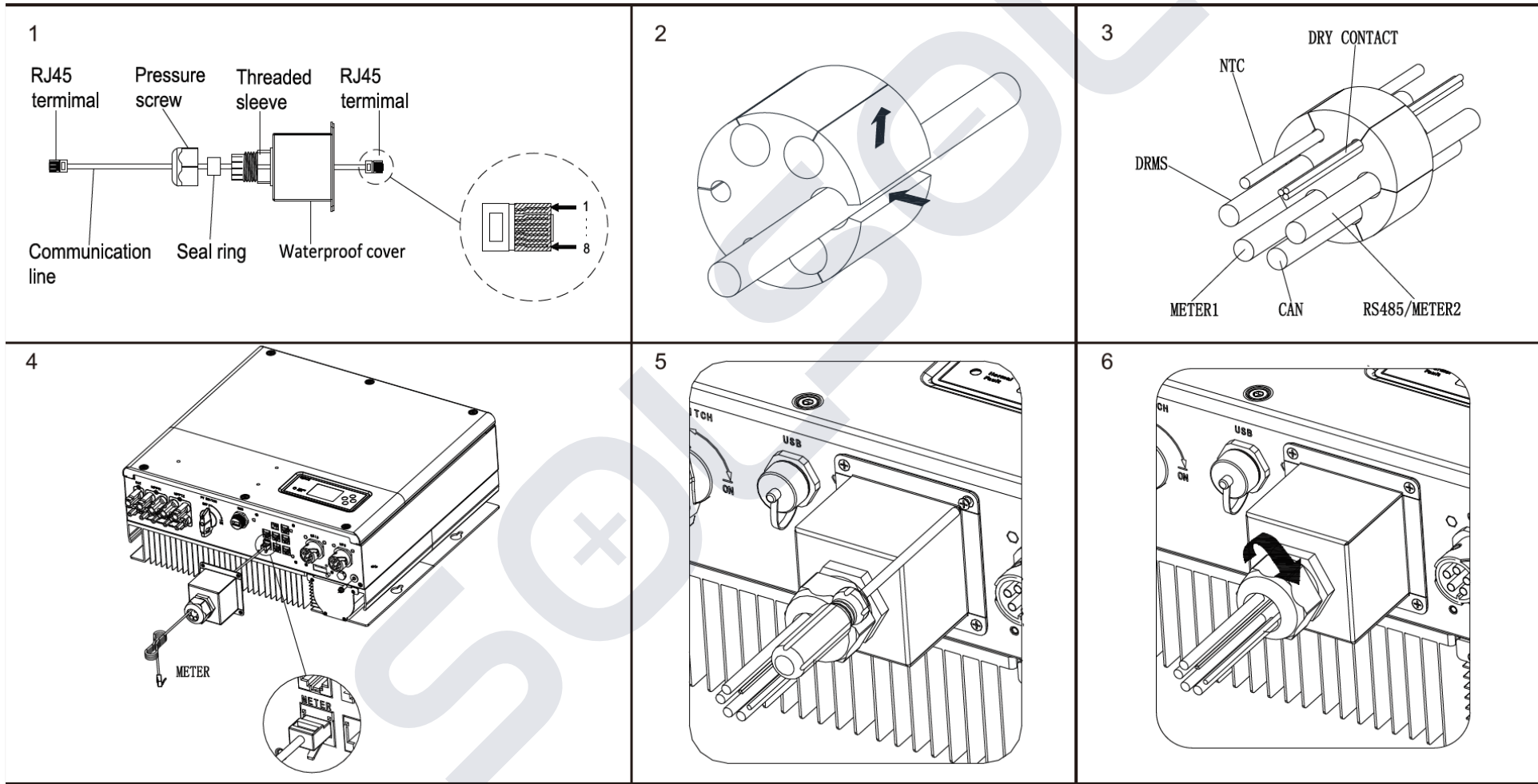

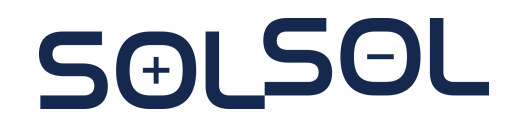

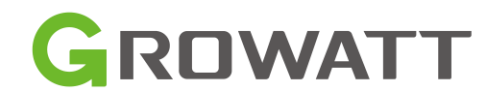

## Připojení Energy meteru a komunikačních kabelů

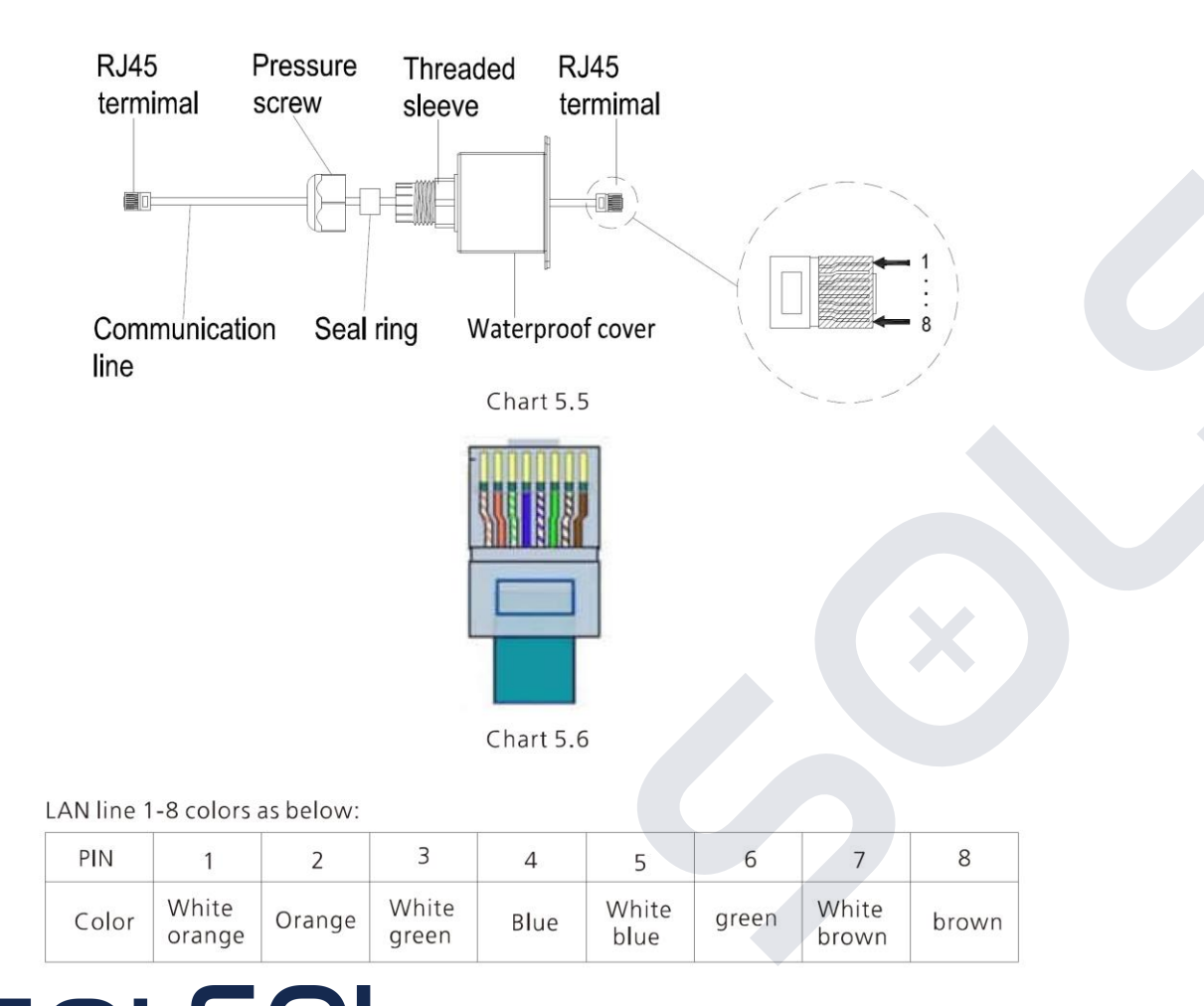

- Komunikace z Energy Meter na METER vstup na střídači
- Součástí balení střídače je 15 m kabel pro zapojení Energy meteru
- Pokud je potřeba delší vzdálenosti (MAX 25 m), je potřeba použít přibalenou spojku RJ45 nebo použít vlastní FTP CAT5/6 4x2x0,5 mm2
  - RS485A Modro-bílý vodič **5**
  - RS485B Oranžovo bílý vodič 1

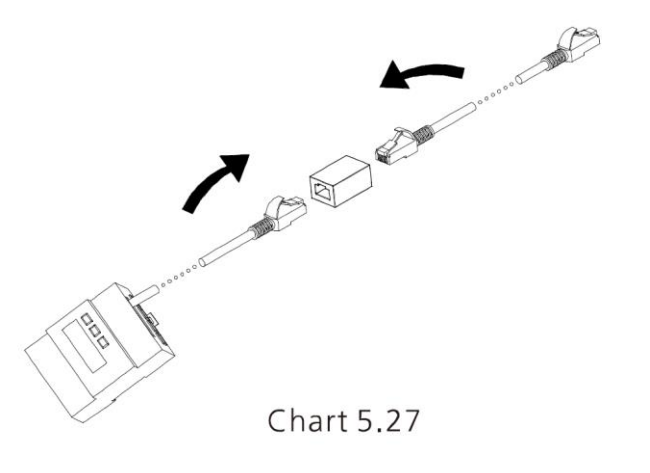

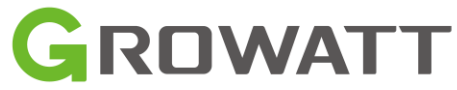

## Připojení Energy meteru a komunikačních kabelů

Distribuční síť

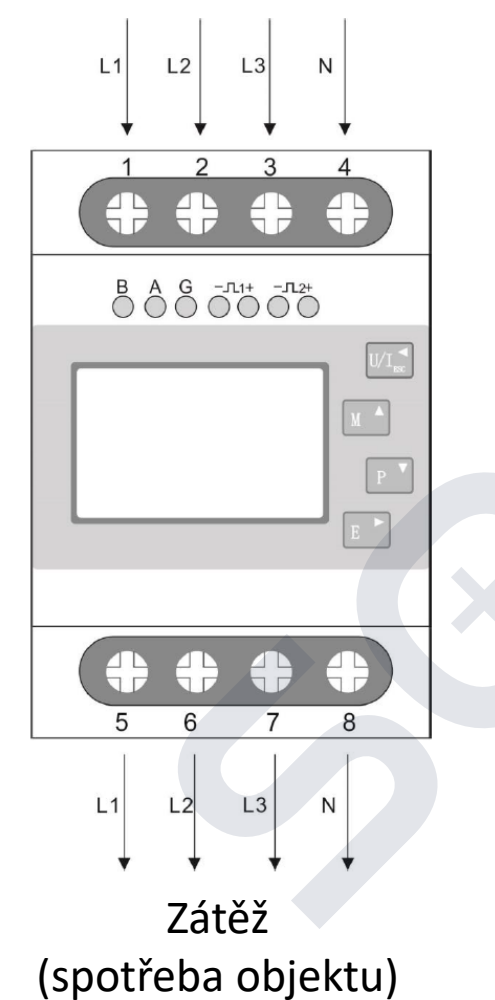

• ENERGY METER

- EASTRON SDM630 s Growatt firmware
- Nelze použít jiný než dodaný od společnosti Growatt!!
- Nastavení (z výroby)
  - Password defautlně: 1000
  - Addr 002
  - Baud Rate 9,6k
- Technické parametry
  - Třída přesnosti 1
  - Nominální/Maximální proud 10-100A
  - Vlastní potřeba pod 2W
  - Rozměry 72 x 94,5 x 65 mm

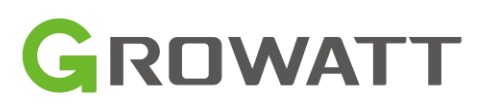

## **Instalační postup** Alternativní elektroměr - CHINT poznámka

SOLSOL

Zátěž (spotřeba objektu) 72 mm 10 5 8 11 12 00000000 CHINT 三相四线电子式电能表(导轨) Y 🛛 🛈 100 mm 3X220/380V 3X5(80)A 50Hz 100 imn/kWi SET ESC 000000000 3 14 16 17 19 21 24 25

Distribuční síť

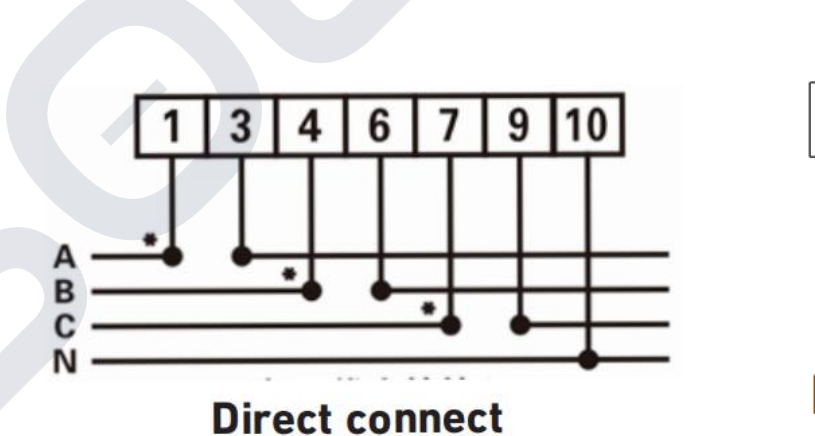

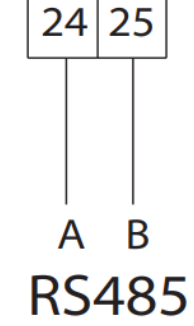

Technické parametry Třída přesnosti 0.5 Nominální/Maximální proud 6-80A Rozměry 72 x 100 x 65,5 mm Z výroby default Address 004 Kód do nastavení: 701

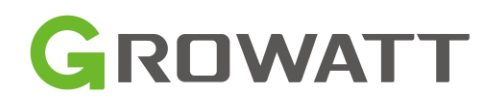

# **Instalační postup** DRMS terminál – ovládání výkonu P 0,100%

#### RJ45 terminal pin assignment

DRM8

4

SAI SOL

| PIN    |        | assignme     | ent for inverter scapa | able of both charging and discharging                                                    |  |  |  |
|--------|--------|--------------|------------------------|------------------------------------------------------------------------------------------|--|--|--|
| 1      |        |              | DRM5                   |                                                                                          |  |  |  |
| 2      |        |              | DRM6                   |                                                                                          |  |  |  |
| 3      |        |              | DRM7                   |                                                                                          |  |  |  |
| 4      |        |              | DRM8                   |                                                                                          |  |  |  |
| 5      |        |              | RefGen                 |                                                                                          |  |  |  |
| 6      |        |              | COM/DRM0               |                                                                                          |  |  |  |
| 7      |        |              | /                      |                                                                                          |  |  |  |
| 8      |        |              | /                      |                                                                                          |  |  |  |
| Method | ofasse | erting demar | nd response modes      |                                                                                          |  |  |  |
| MODE   | Rj45   | socket asser | ted by shorting pins   | Requirement                                                                              |  |  |  |
| DRM0   |        | 5 6          |                        | operate the disconnection device                                                         |  |  |  |
| DRM5   | 1      |              | 5                      | Do not generate power                                                                    |  |  |  |
| DRM6   | 2      |              | 5                      | Do not generate at more than 50% of rated power                                          |  |  |  |
| DRM7   |        | 3            | 5                      | Do not generate at more than 75% of<br>rated power and sink reactive power if<br>capable |  |  |  |

5

Increase power generation (subject to

constraints from other active DRMs)

- Pro ovládání výkonu střídače
- Pro P=0% beznapěťové spojení PIN 1+5
- DRMS pro bezchybný automatický náběh po odeznění signálů P = 0 % zapojit 15kΩ rezistor (≥0.1 W) mezi PINY 5-6.

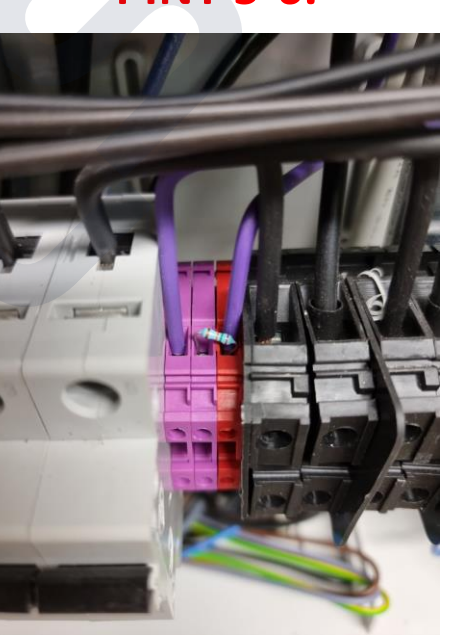

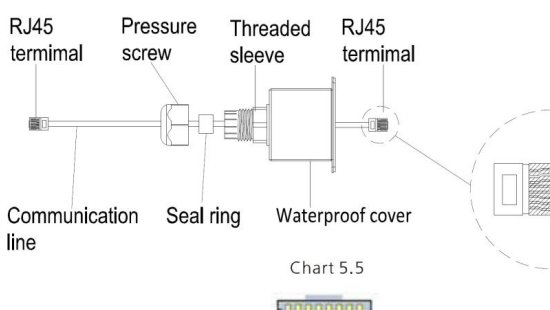

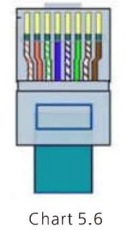

LAN line 1-8 colors as below:

| PIN   | 1               | 2      | 3              | 4    | 5             | 6     | 7              | 8     |
|-------|-----------------|--------|----------------|------|---------------|-------|----------------|-------|
| Color | White<br>orange | Orange | White<br>green | Blue | White<br>blue | green | White<br>brown | brown |

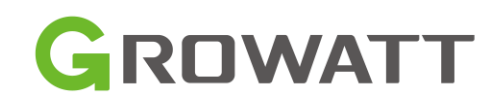

# Dry Connect – programovatelný výstup

- Např. pro ovládání externího ohřívače vody
- Případně pro dobití olověné baterie pomocí diesel-generátoru

 Výstup 12 V, zátěž méně než 200 mA (pro ovládací relé připojeného zařízení)

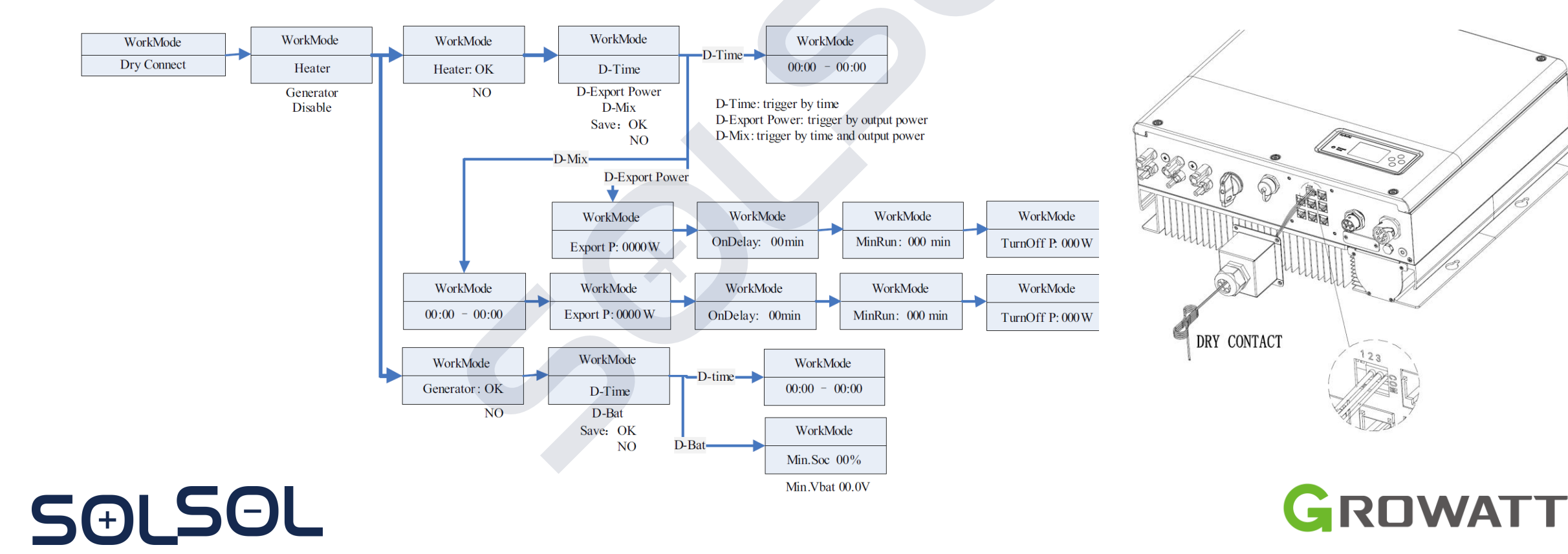

## Baterie ARK-2.5H-A1 Popis Baterie

SƏLSOL

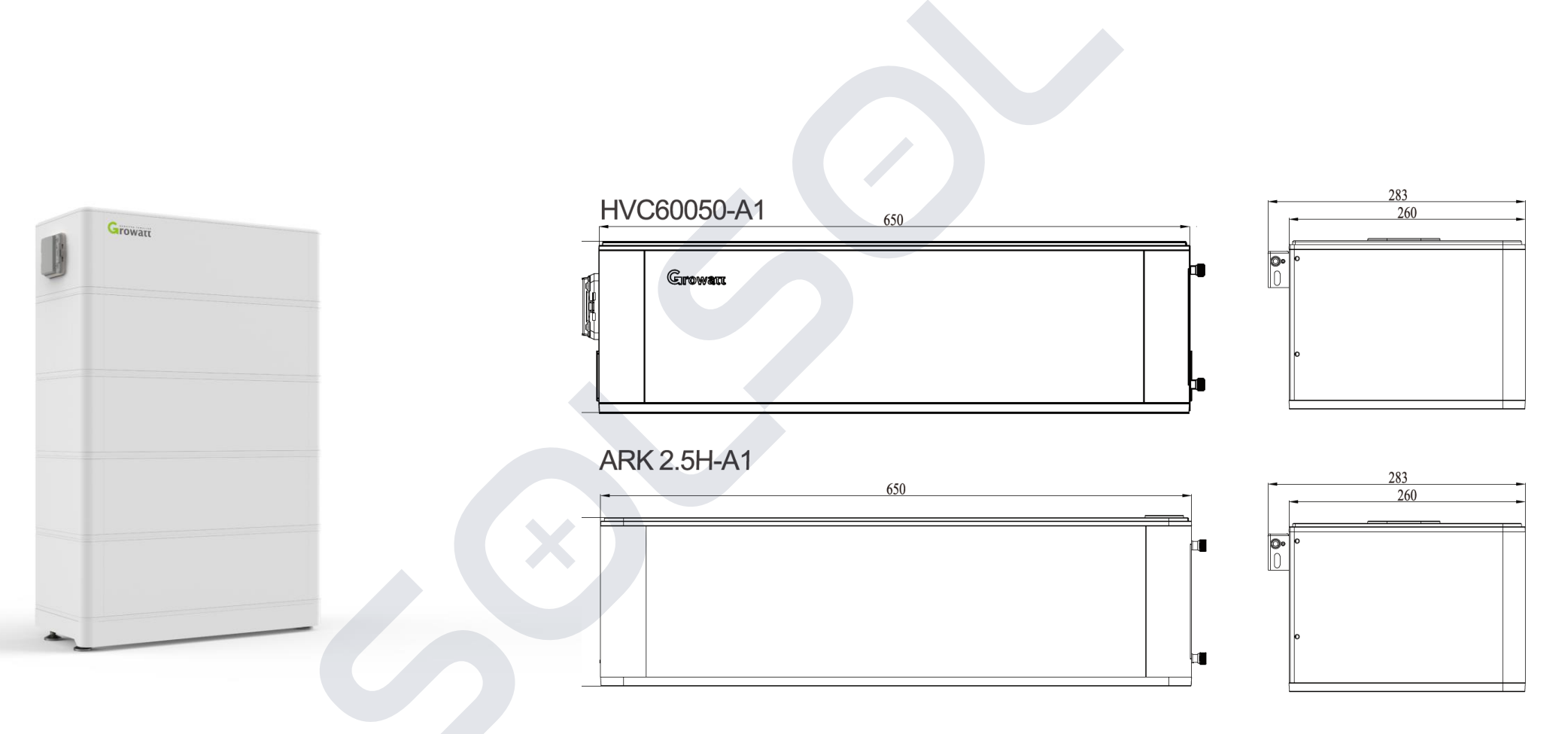

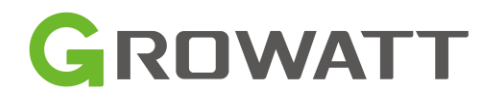

## Baterie ARK-2.5H-A1 Obsah Balení

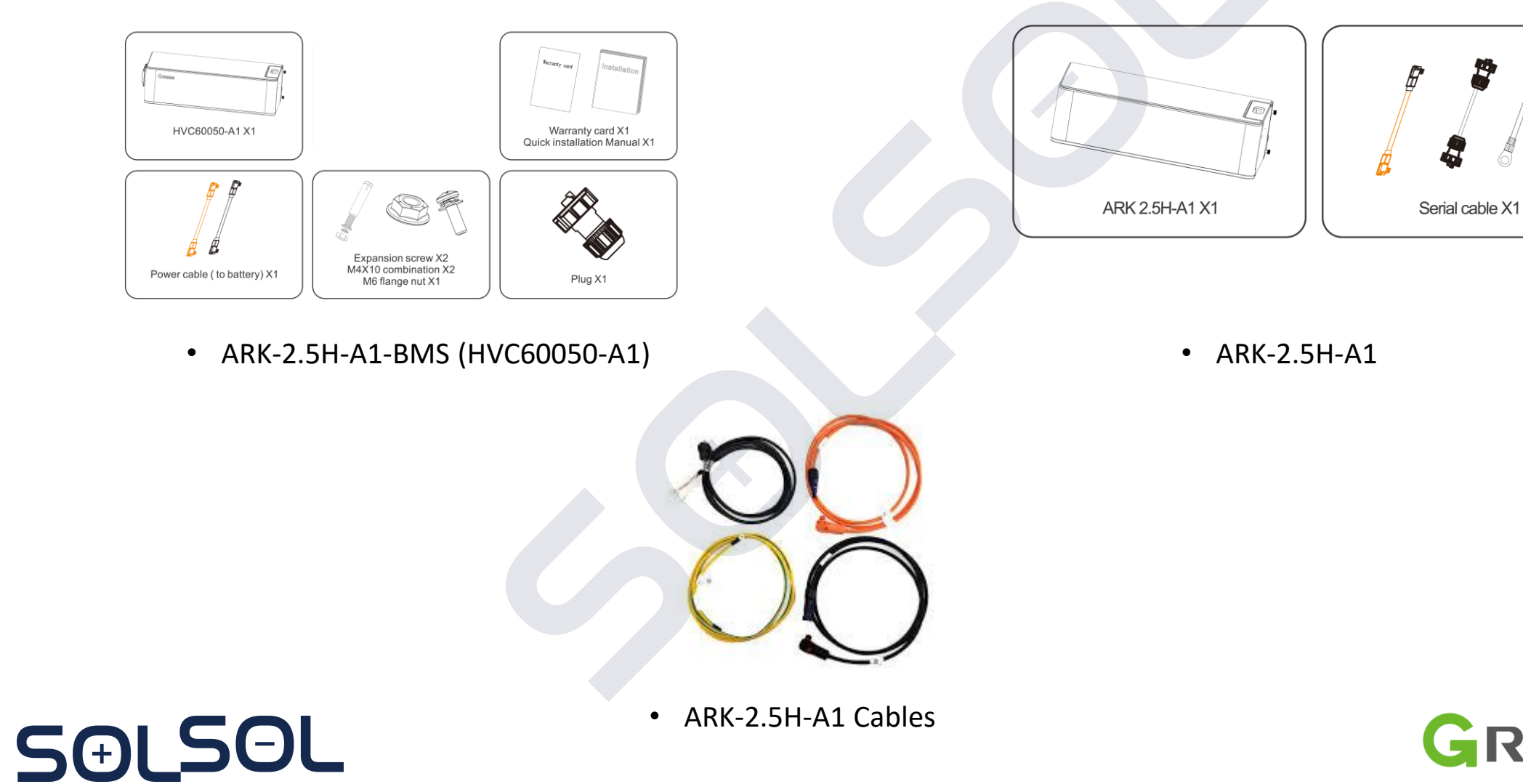

GROWATT

# **ARK-2.5H-A1-BMS (HVC60050-A1)**

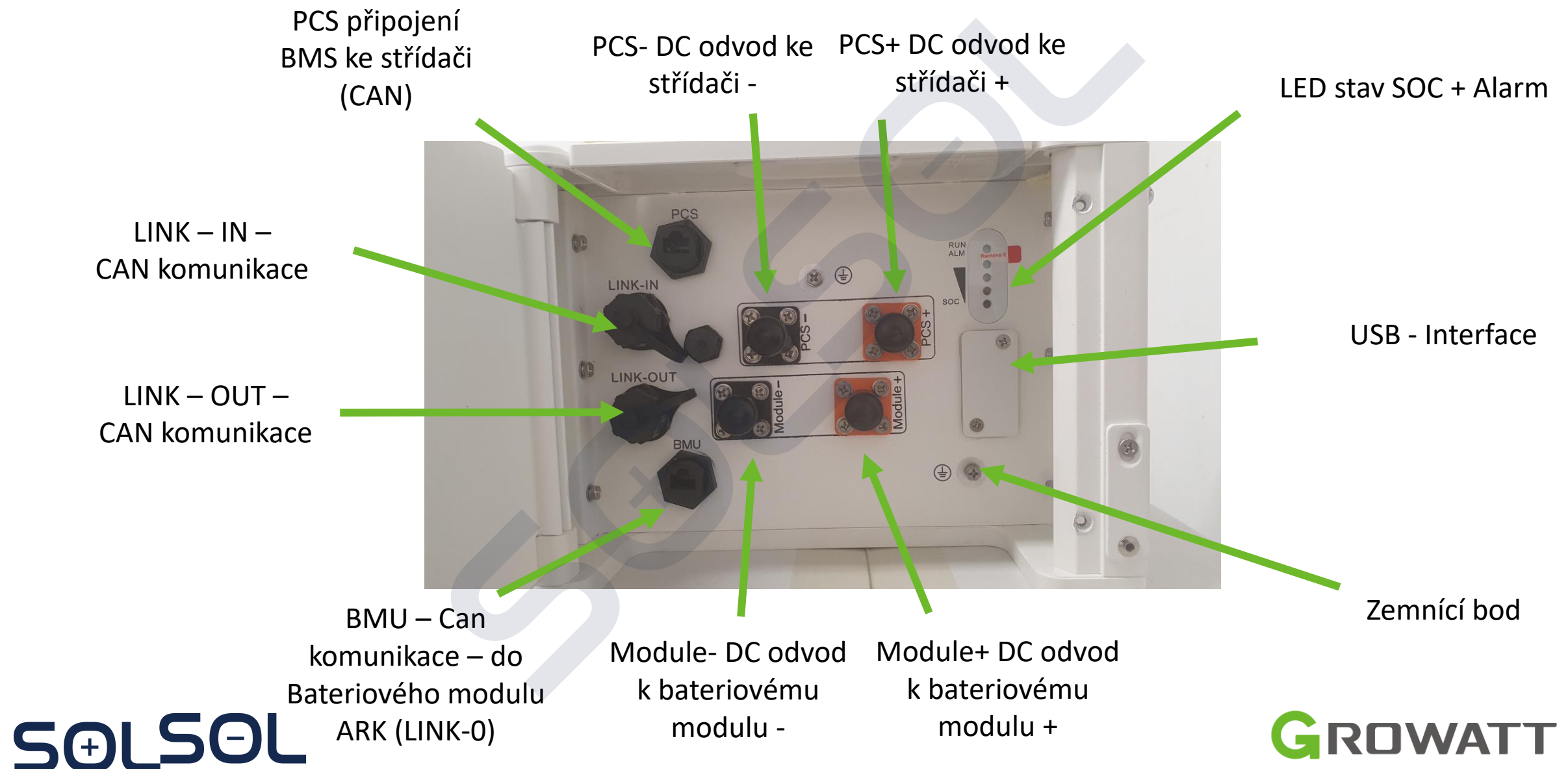

# **ARK-2.5H-A1-BMS (HVC60050-A1)**

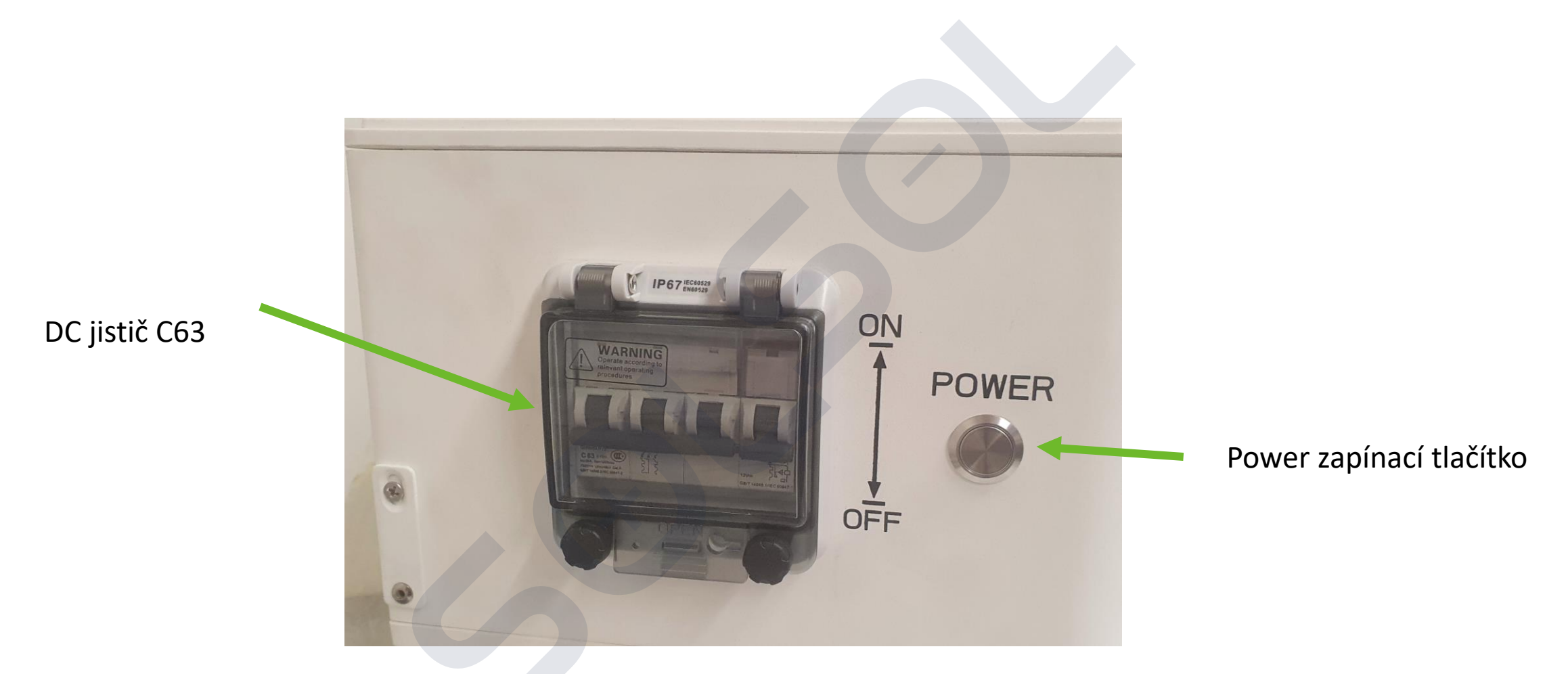

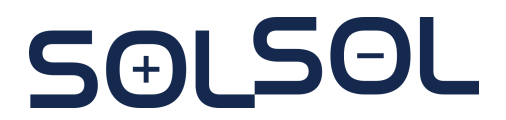

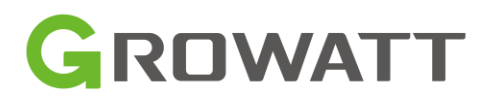
#### **ARK-2.5H-A1**

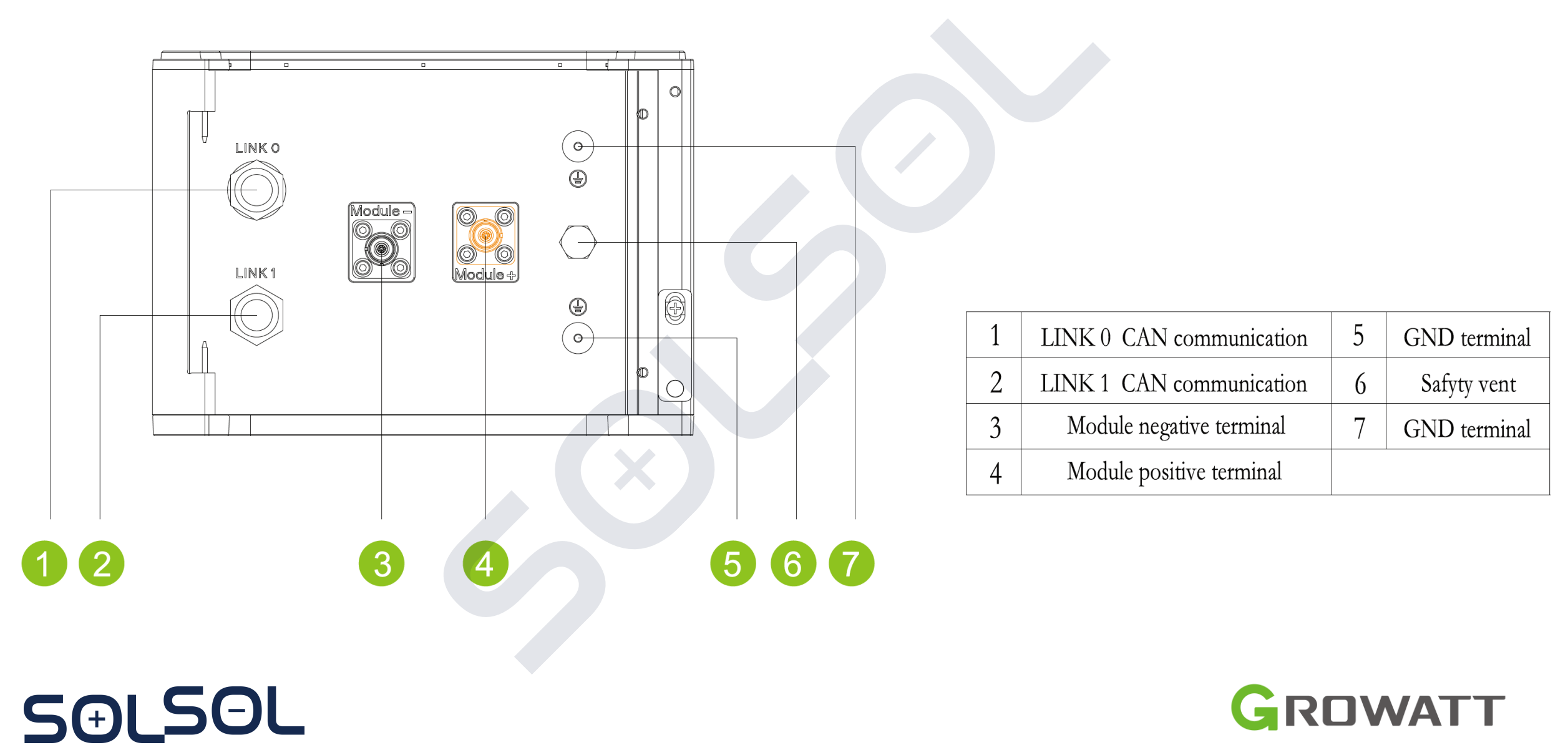

#### ARK-2.5H-A1

#### Doporučená kontrola parametrů bateriových modulu

- Pro správnou dlouhodobou funkčnost bateriového systému je potřeba před samotným spuštěním zkontrolovat napětí jednotlivých bateriových modulu v bateriové sestavě
- Sestava je pro zapojení vyhovující v případě, že rozdíly mezi jednotlivými moduly jsou menší než 0,5 V
- Baterie je podbitá pod standardní hodnotu 10 % SOC v případě napětí nižší než 49 V. V tomto stavu nesmí být dlouhodobě ponechána
- Při výdeji ze skladu (instalační firmy) doporučujeme vydávat bateriové moduly ze stejné výrobní série
  - Např. poslední 3 čísla mohou být rozdílné GFH000012112000C - ok GFH000012112000D - ok GFH000012112000E - ok ARJ00001213100JR – ???

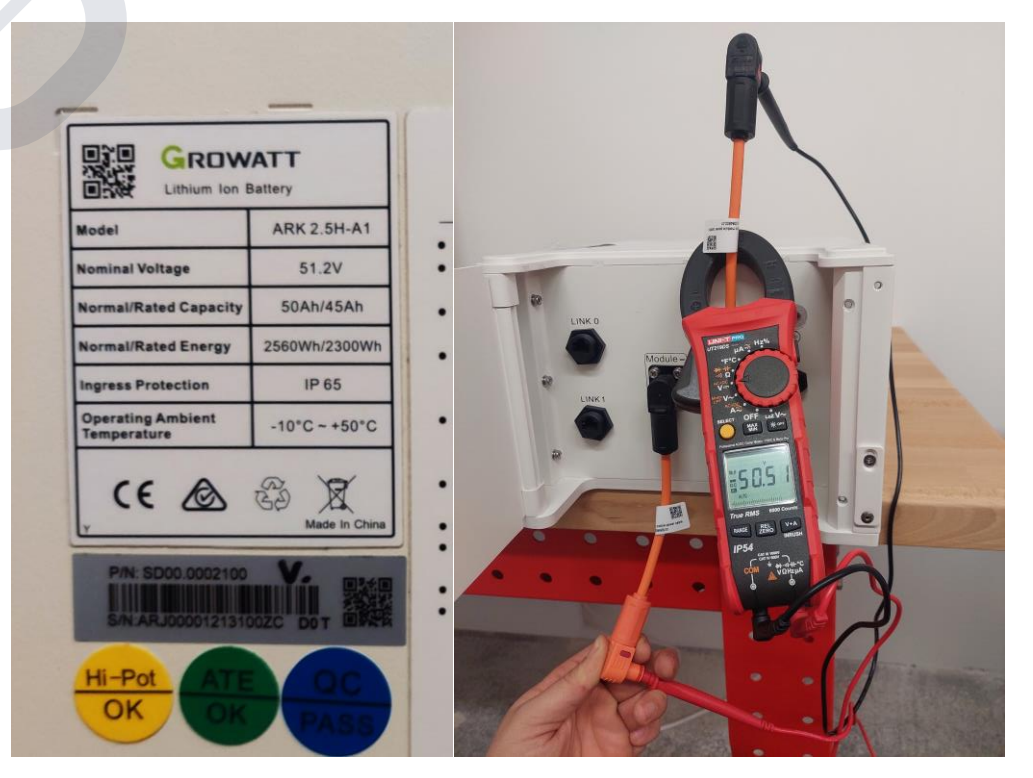

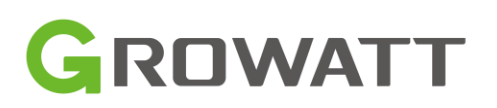

#### **ARK-2.5H-A1** Doporučená kontrola parametrů bateriových modulu

- Při prvotním spuštění baterie nebo při doplnění bateriového modulu do bateriového setu doporučujeme nucené nabití **na 100 % SOC** před uvedením do standardního provozu
- Doplnění bateriového modulu do stávajícího bateriového setu musí splňovat stejné podmínky systému:
  - rozdíl v napětí menší než 0,5 V
  - nutné přidávat při 100% SOC všech bateriových modulů
  - doporučená maximální doba pro budoucí rozšíření baterie je 6 měsíců. Lze i později, ale nový modul negativně ovlivňuje celkovou kapacitu.

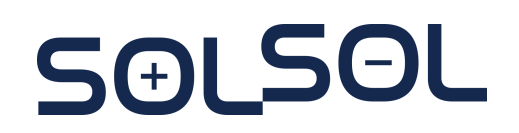

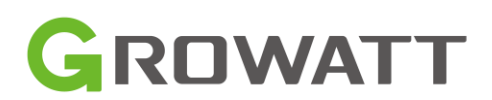

#### **Instalační postup** Instalace ARK Baterie – Kontrola potřebných komponent

SƏLSƏL

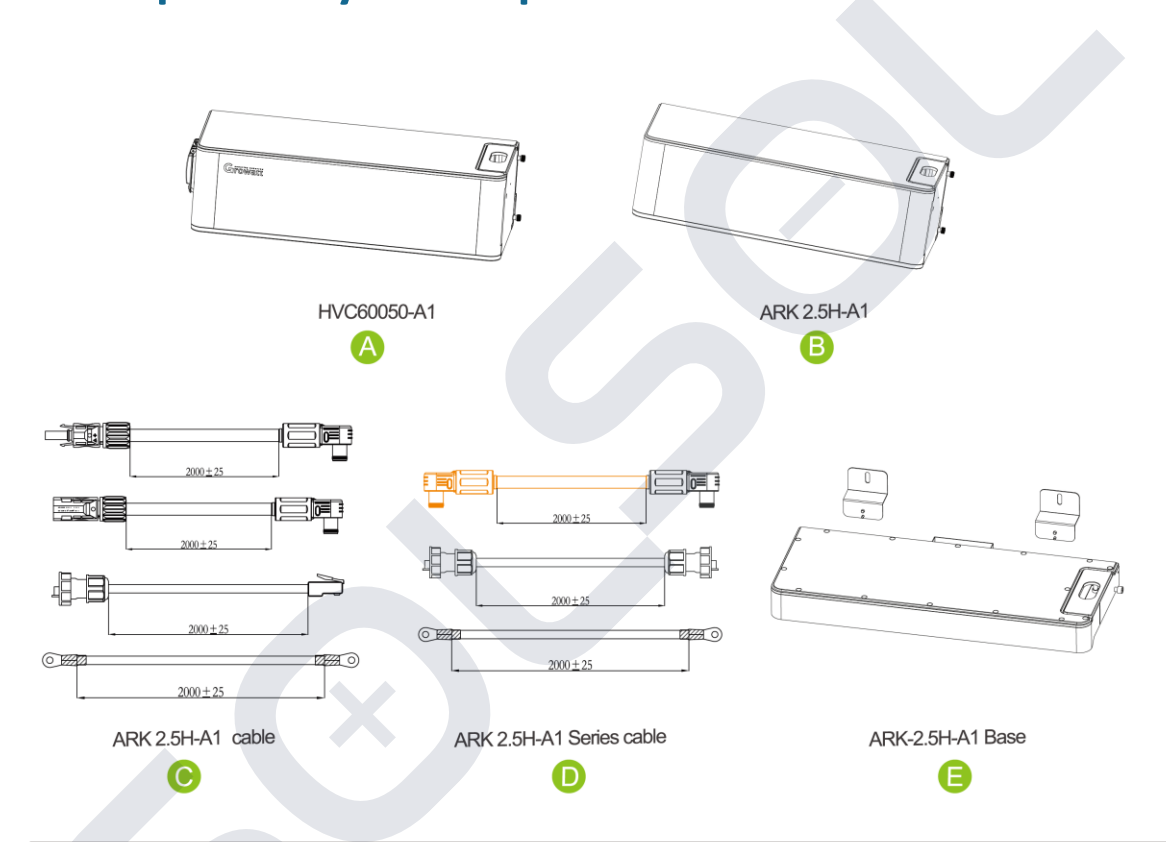

| Installation Method                                   | Compound Mode |
|-------------------------------------------------------|---------------|
| Standard Wall-Mounted Installation                    | A+B+C         |
| Standard floor installation                           | A+B+C+E       |
| Wall-Mounted Battery system stacked in two line       | A+B+C+D       |
| Floor installation battery system stacked in two line | A+B+C+D+E*2   |

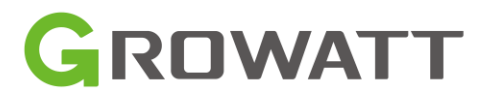

#### **Instalační postup** Instalace ARK Baterie – instalace na podlahu

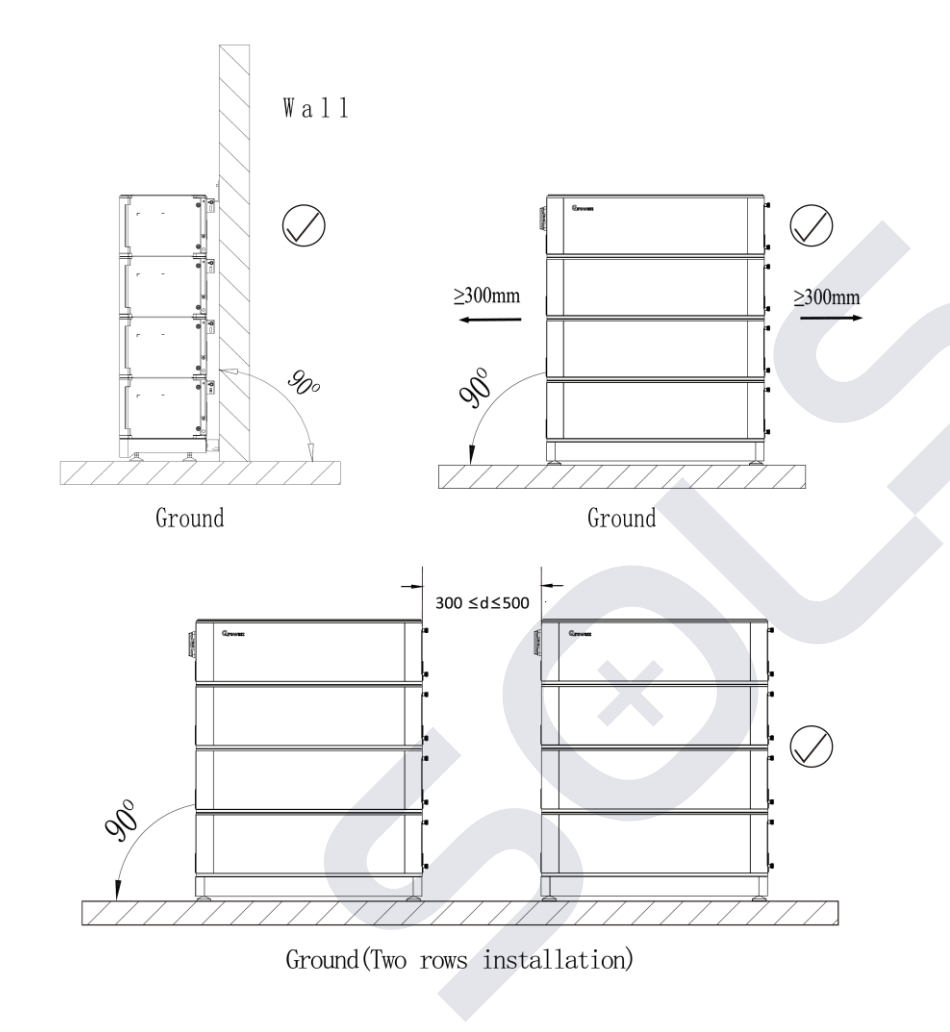

- Pro více než 4 baterie je doporučena základna ARK-2.5H-A1-BASE (doporučujeme vždy při instalaci na podlahu)
- Maximální množství bateriových modulů je 10
- Doporučujeme stavět do dvou řad v případě, že je použito více než 6 bateriových modulů

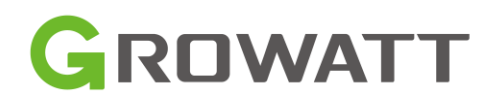

#### **Instalační postup** Instalace ARK Baterie – instalace na podlahu

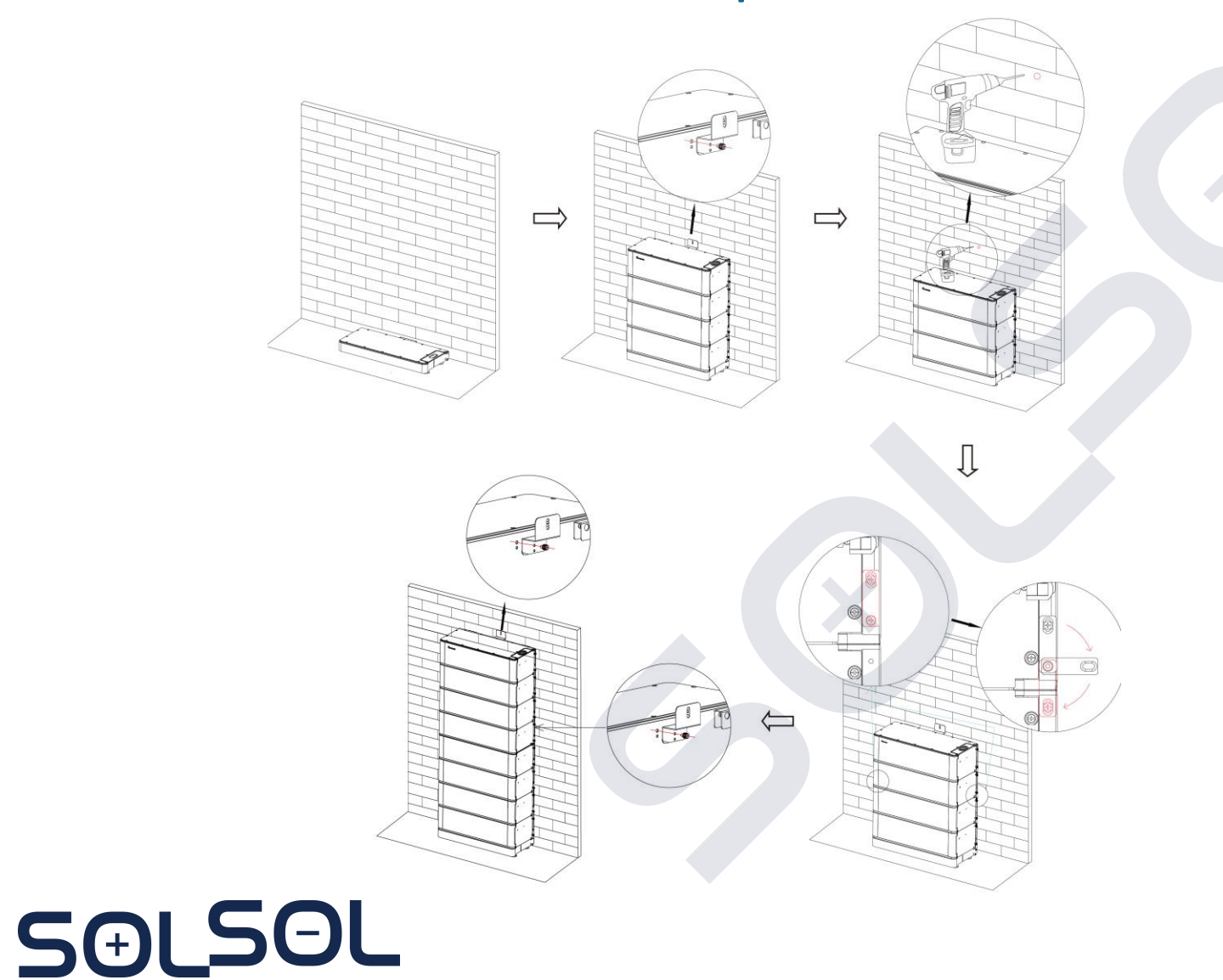

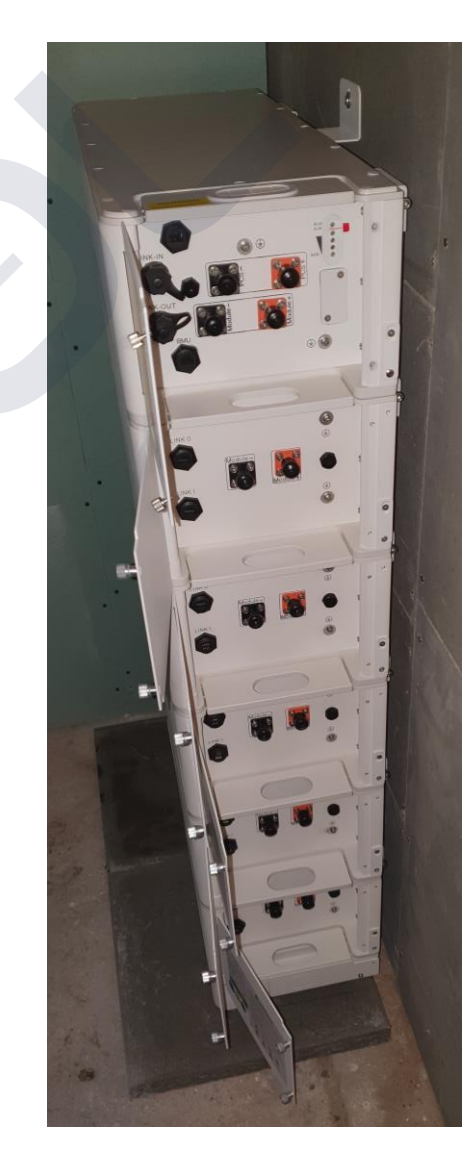

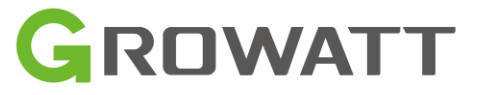

#### **Instalační postup** Instalace ARK Baterie – instalace na stěnu

SOI SOL

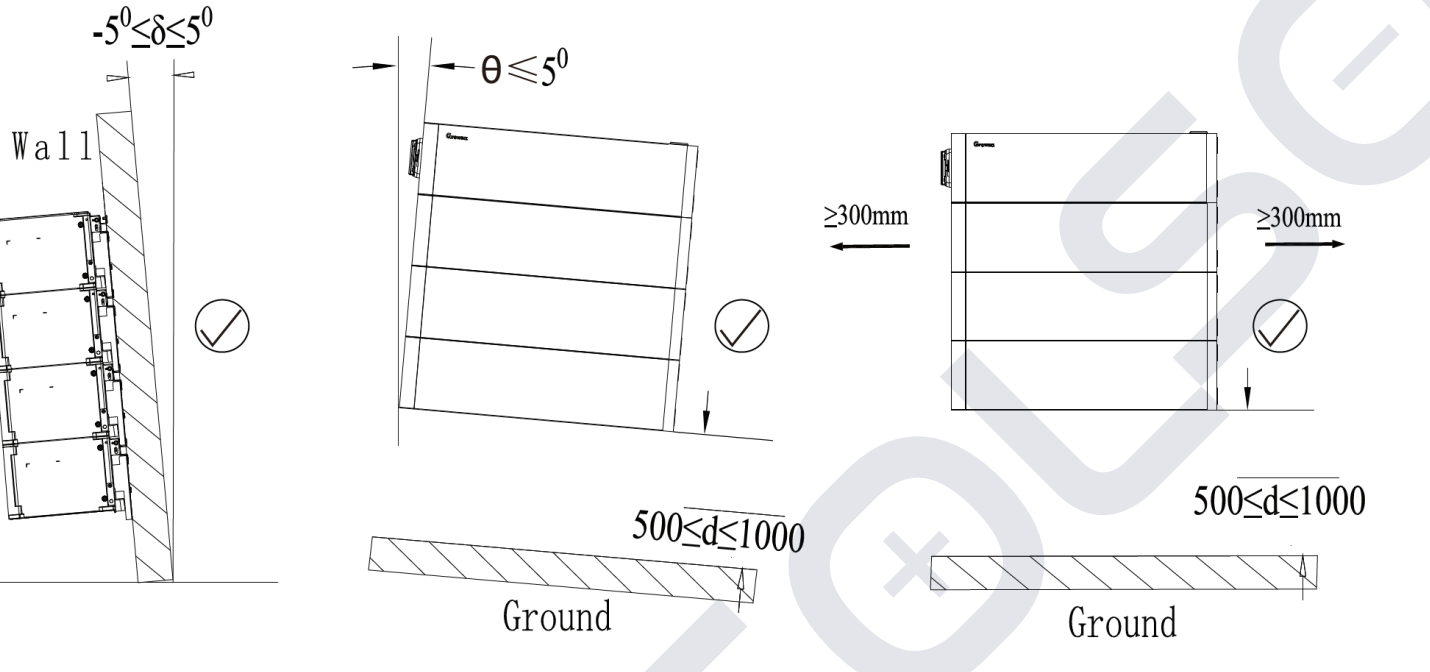

- Instalace na stěnu by neměla překročit 4 moduly
- Ověřte nosnost stěny, která by měla být vyšší než 150 kg
- Instalační konzole na stěnu na objednání

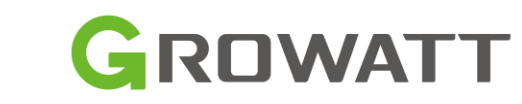

#### **Instalační postup** Instalace ARK Baterie – instalace na stěnu

SƏLSƏL

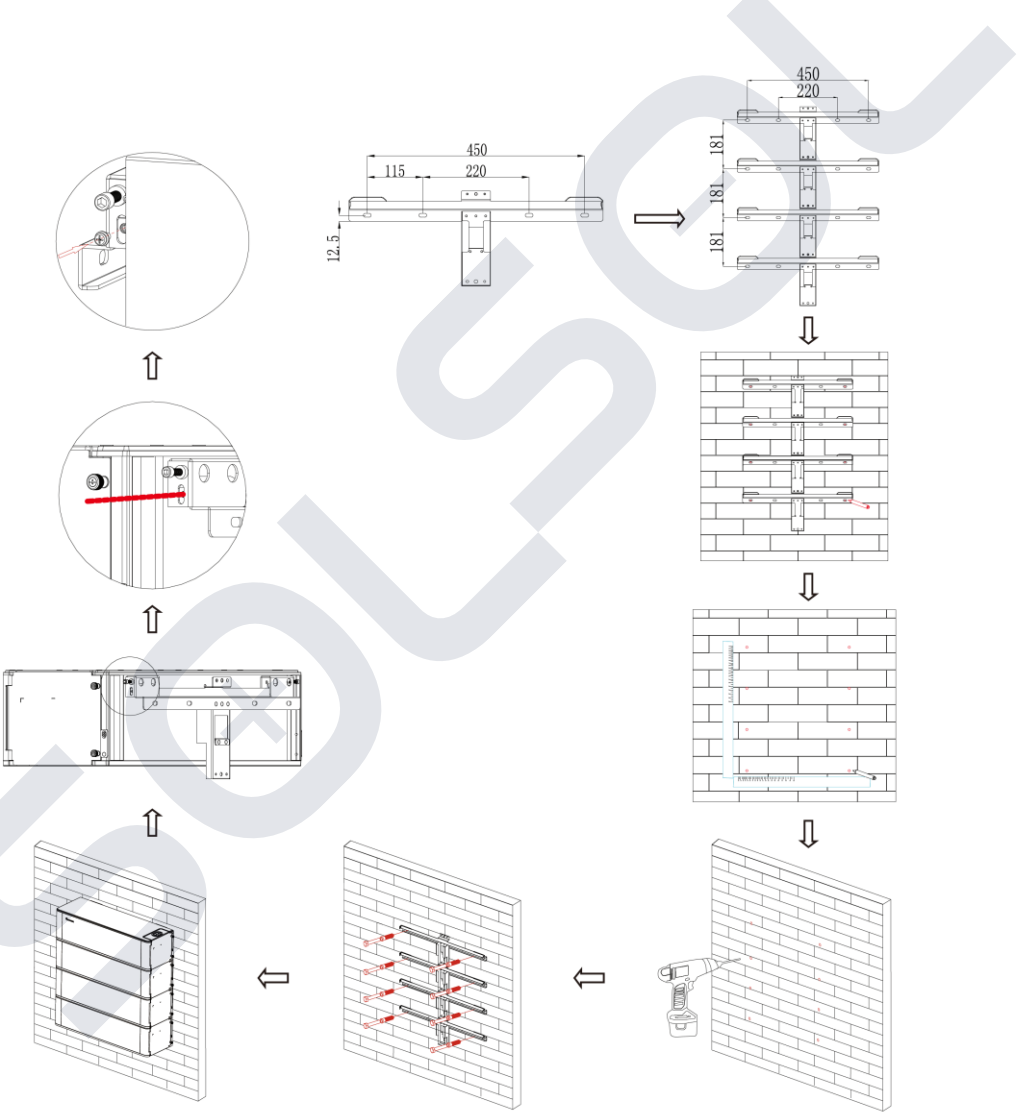

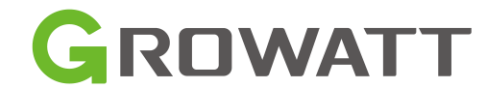

#### Instalační postup Instalace ARK Baterie – elektrické zapojení

Insert Plug

 $\sim$ 

 $\otimes$ 

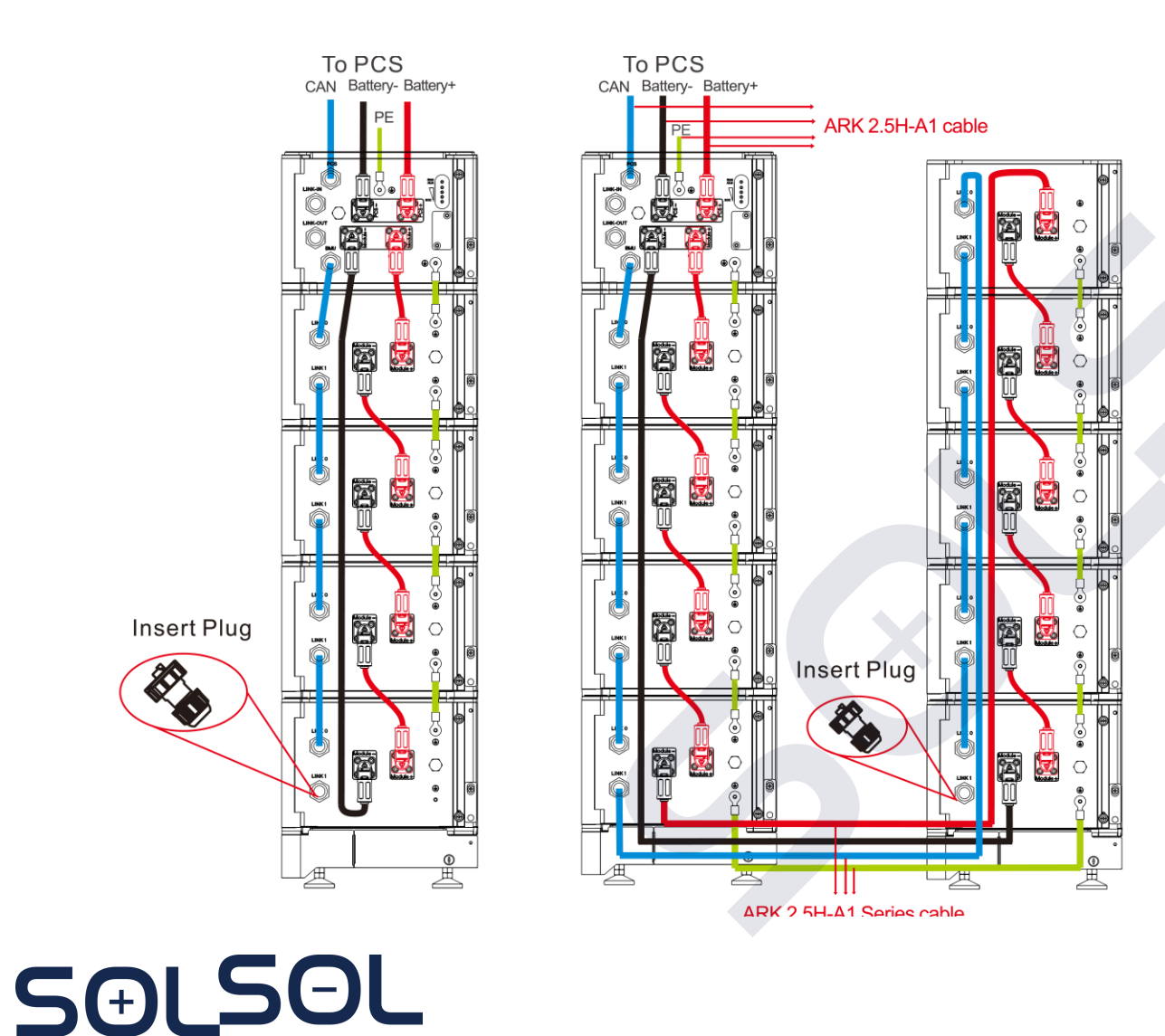

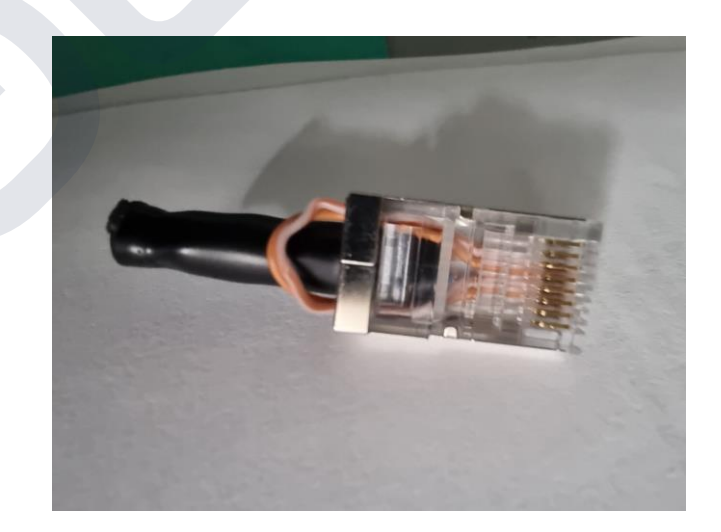

#### Ukončovací RJ45

- Součástí balení BMS •
- Bez instalace koncového členu nebude • BMS fungovat
- Propojení PIN 3-5 a PIN 4-6 ٠

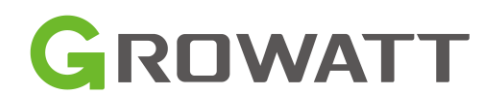

#### Instalační postup Instalace ARK Baterie – Zapojení DC kabeláže

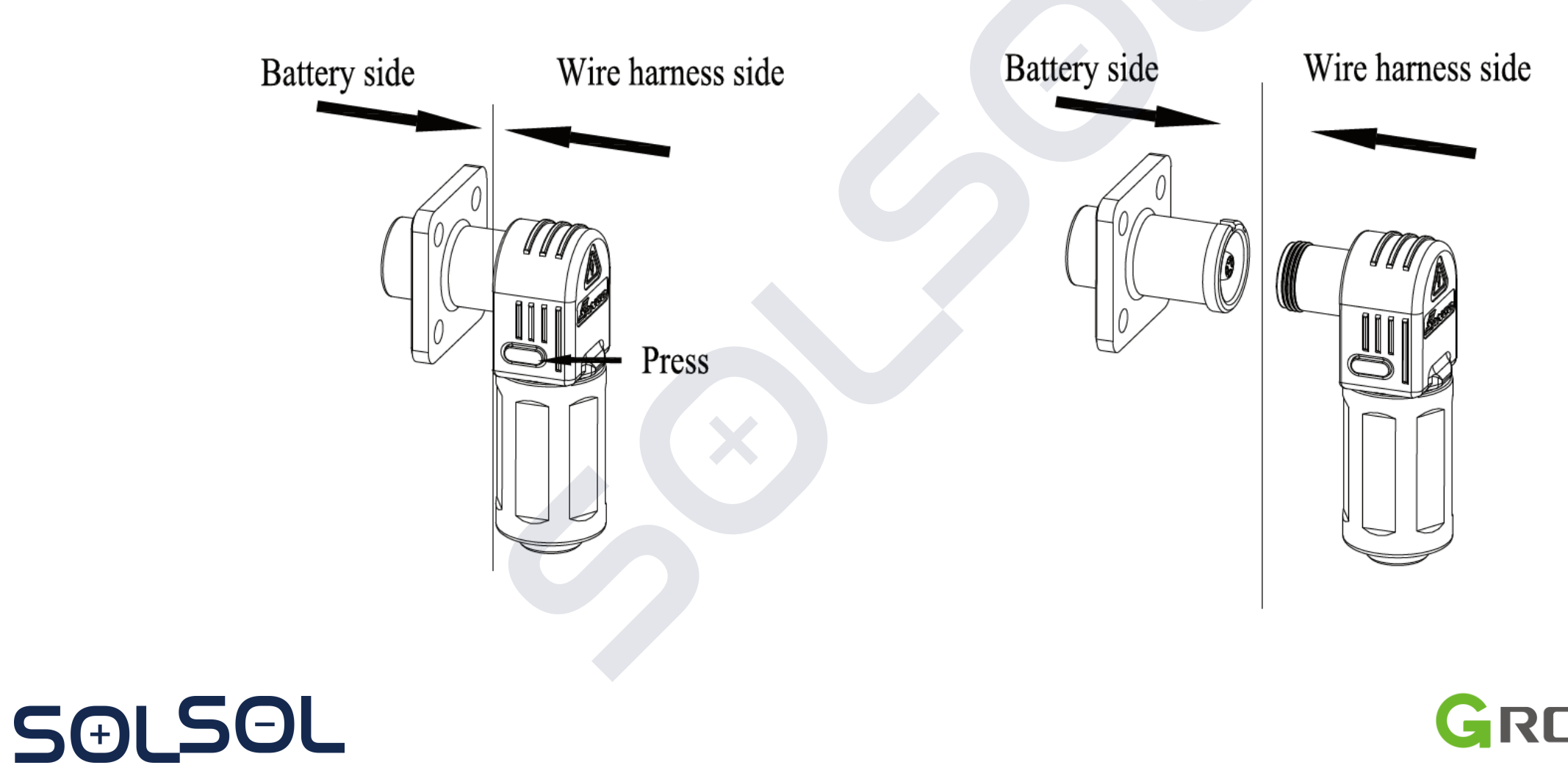

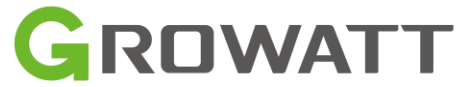

#### **Instalační postup** Instalace ARK Baterie – Zapojení Komunikačních kabelů

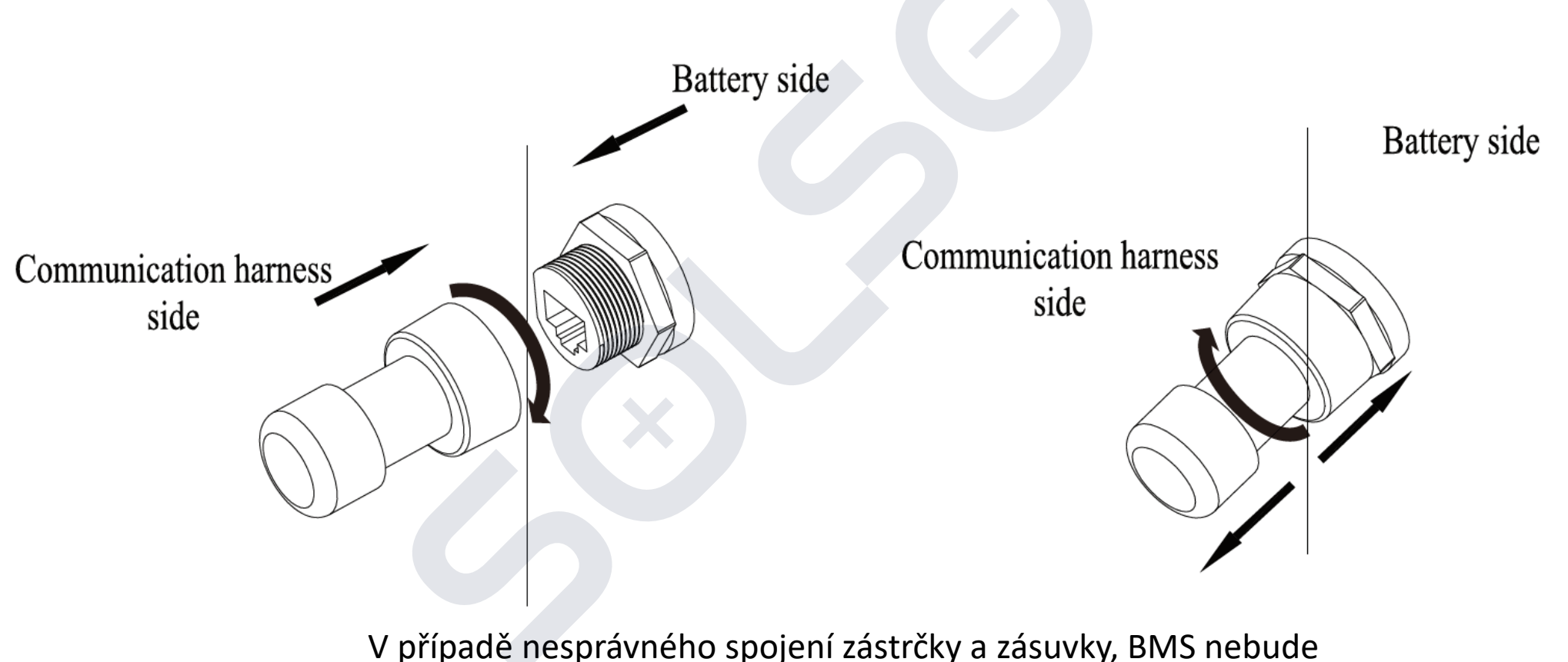

SƏLSƏL

V případě nesprávného spojení zástrčky a zásuvky, BMS nebude fungovat (BMS COM fault error na střídači)

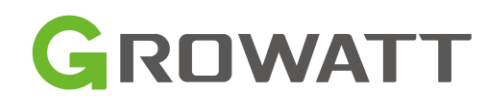

#### **Instalační postup** Instalace ARK Baterie – Zapnutí a vypnutí baterie

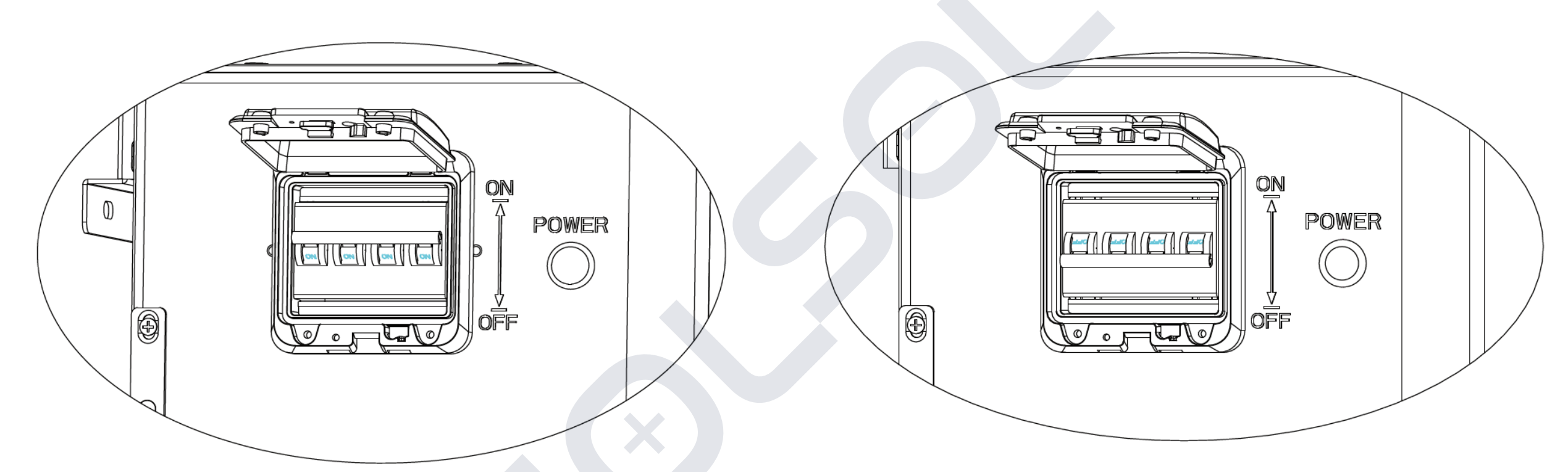

#### ZAPNUTÍ BATERIE

SOLSOL

- 1. Zapněte DC vypínač do polohy ON
- 2. Podržte tlačítko POWER po dobu 5-6 sekund (do doby než se rozsvítí LED na BMS)

#### VYPNUTÍ BATERIE

1. Vypněte DC vypínač do polohy OFF

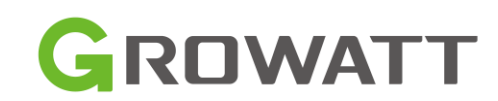

- 1. Připojte vodiče FV panelů
- 2. Připojte vodiče AC vstupů (GRID, UPS)
- 3. Připojte vodiče baterie
- 4. Zapněte první AC vstup
- 5. Zapněte baterii ARK
- 6. Naposledy zapínáme FV panely (DC vypínač na střídači)
  - V případě spouštění za nízkého osvitu (sníh, vycházející nebo zapadající slunce) připojit FV panely až po přifázování střídače na síť

Poznámka: Zapínejte až poté, co máte zapojenu jak stranu střídače, tak stranu rozvaděče

Pokud je všechno v pořádku (na displeji střídače svítí stav NORMAL a LED kontrolka displeie svítí zeleně.

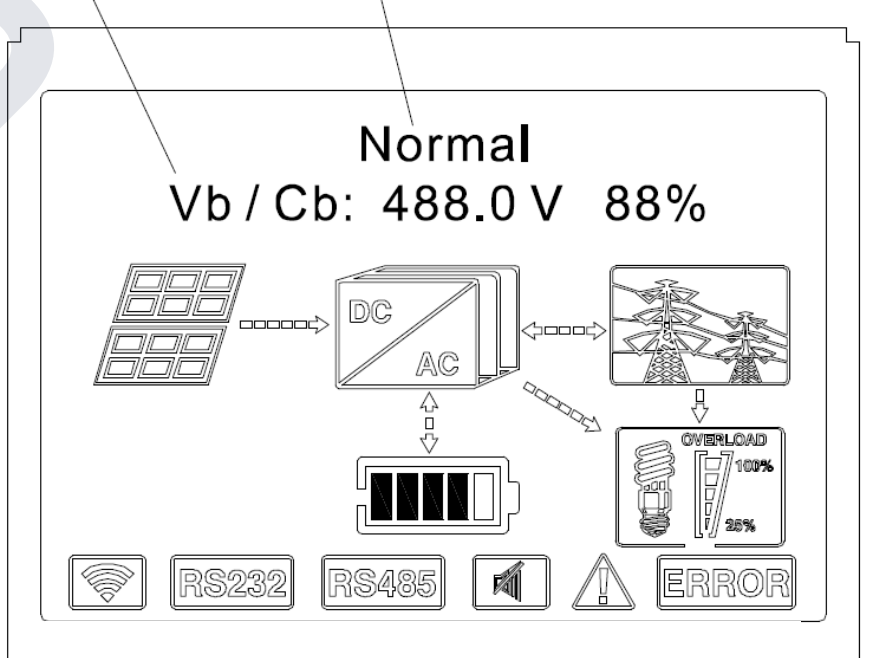

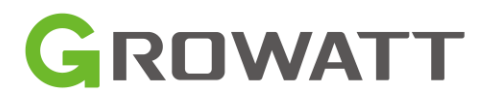

Provozní stavy:

- a) NORMAL mode (normální stavy)
  - Online mode LOAD First, BATTERY First, GRID First
  - Back up mode v případě ztráty AC napájení (výstup se může vypnout)
- b) FAULT mode (chybové stavy)
  - V případě, že inteligentní ochrana vyhodnotí chybu zobrazí chybový kód na displeji a dle závažnosti chyby střídač buď vyrábí s error hlášením (zelená LED kontrolka bliká) nebo přejde do FAULT stavu a nevyrábí (červená LED svítí)
- c) Programming mode
  - Při update Firmwaru

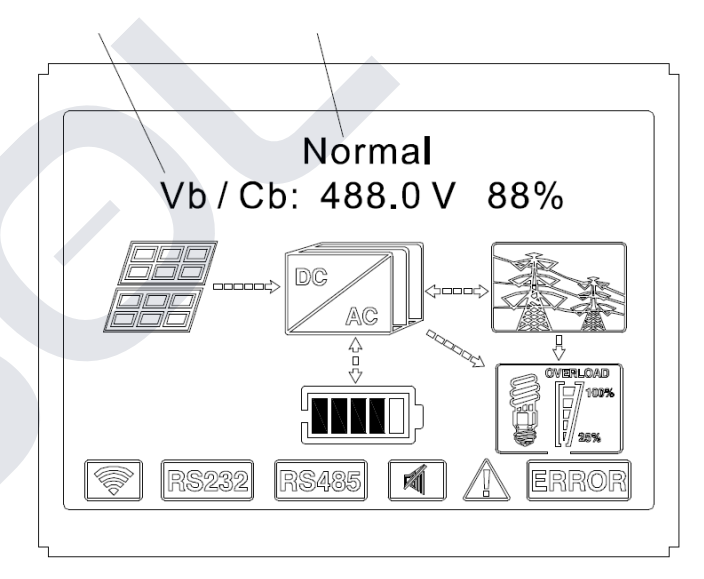

|        | -                    | Green light on       | SPH run normally  |
|--------|----------------------|----------------------|-------------------|
| Normal | Status symbol of SDU | Red light on         | fault state       |
| Fault  | Status symbol of SPH | Green light blinking | Alarm state       |
|        |                      | Red light blinking   | Software updating |

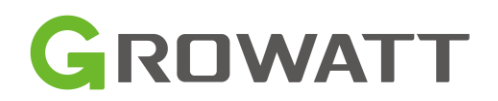

- d) CHECKING mode
  - Před přechodem do normální stavu střídač kontroluje svůj stav a stav vstupů.
  - Pokud je vše v pořádku přechází do Normal Mode
- e) STANDBY mode
  - Pokud nemá systém žádné chyby při nedefinovaných podmínkách
- f) SHUTDOWN mode
  - Při odpojení veškerých napájení AC, DC PV a Baterie

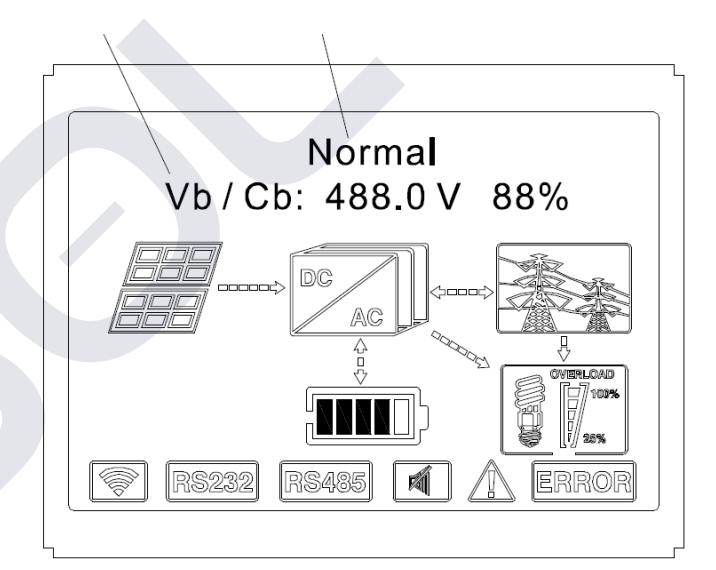

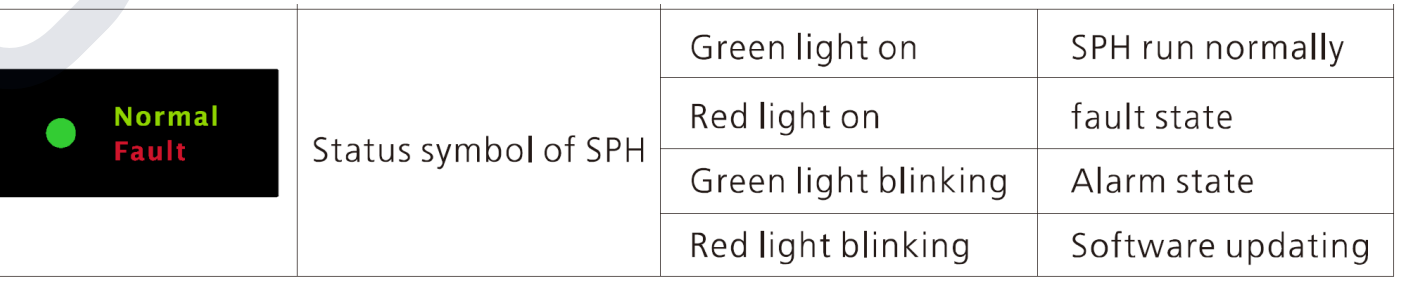

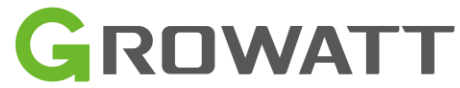

1. Nastavení kódu země – (Country/Area)

**Poznámka:** při prvním spuštění s aktuálním FW je prvním krokem po spuštění nutné zadat Country/Area

Po upgradu FW je nutné zkontrolovat kód země

Pokud FW není aktuální nebo je nutné přednastavit ručně :

- a) Podržet tlačítko OK na více než 3 sekundy dostaneme se do menu
- b) Vybereme Country/Area (CZECH REPUBLIC) ochrany nastaveny dle aktuálních PPDS CZ

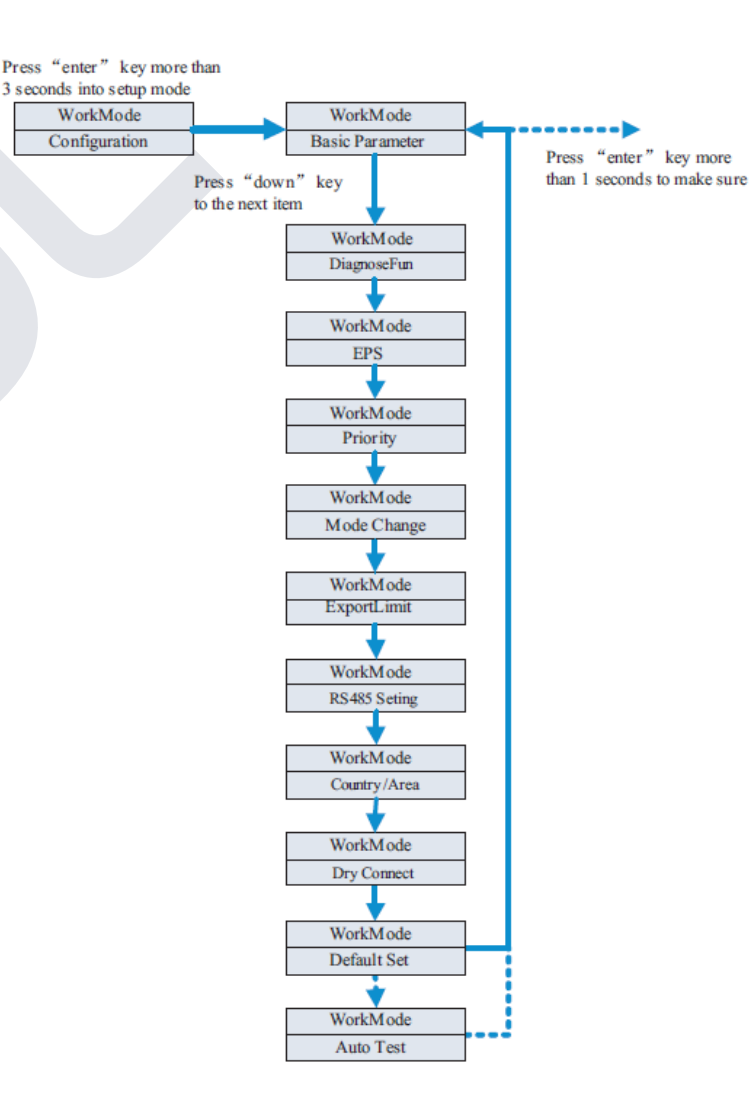

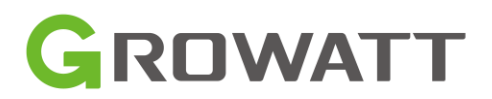

2. Nastavení LoadFirstControl – pro správnou asymetrii střídače je nutno přenastavit tovární nastavení

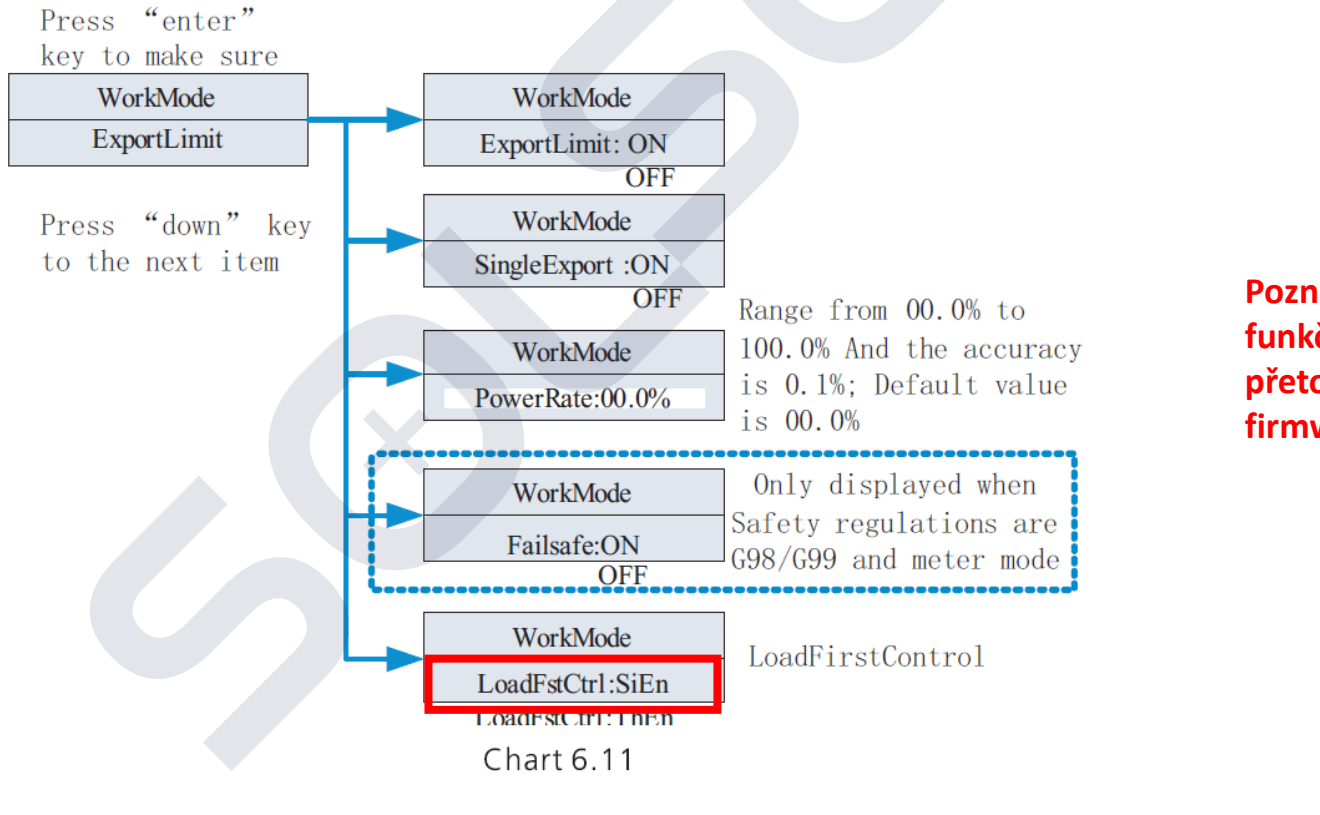

Poznámka: Asymetrie střídače je funkční při procentním omezení přetoků SPH (PowerRate: x %) při firmware 050510

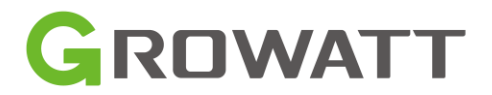

Doporučení: Test zapojení – DiagnoseFun

- a) Před spuštěním odpojit PV, EPS, veškerou zátěž v objektu. Zapnout pouze BAT a Grid (AC)
- b) Po každém úspěšném testu LCD zobrazí PASS a po cca 10 s spustí další test
- Při chybovém stavu Fail je potřeba potvrdit tlačítkem OK
- d) Po ukončení všech testů je potřeba zmáčknout OK

| Error Message    | Description                                           | Suggestion                                                                     |
|------------------|-------------------------------------------------------|--------------------------------------------------------------------------------|
| Meter1CommFail   | Meter1 communication<br>fault                         | Check the communication line<br>between meter1 and inverter is<br>good or not. |
| BattChrOrDisFail | The battery cannot<br>charge or discharge<br>normally | Check if there are Battery or BMS related error messages on the LCD.           |
| M1AbnormalWire   | Meter1 wiring error                                   | Check if the phase sequence of Meter1 power line is correct.                   |
| Meter2CommFail   | Meter2 communication fault                            | Check the communication line<br>between meter2 and inverter is<br>good or not. |

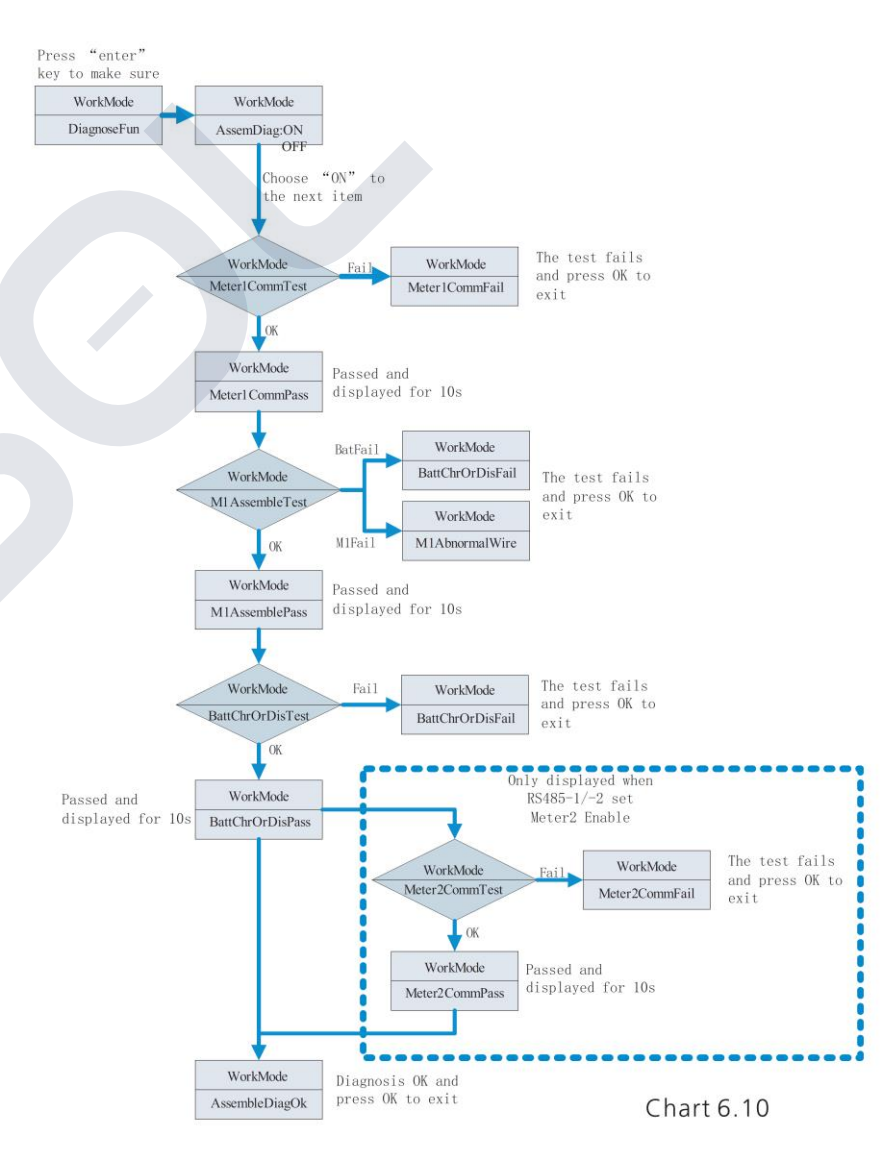

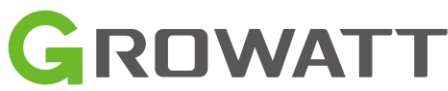

### **Spouštění systému** Zapojení a nastavení monitoringu 1. Zapojení SHINE WIFI-X do Střídače SPH

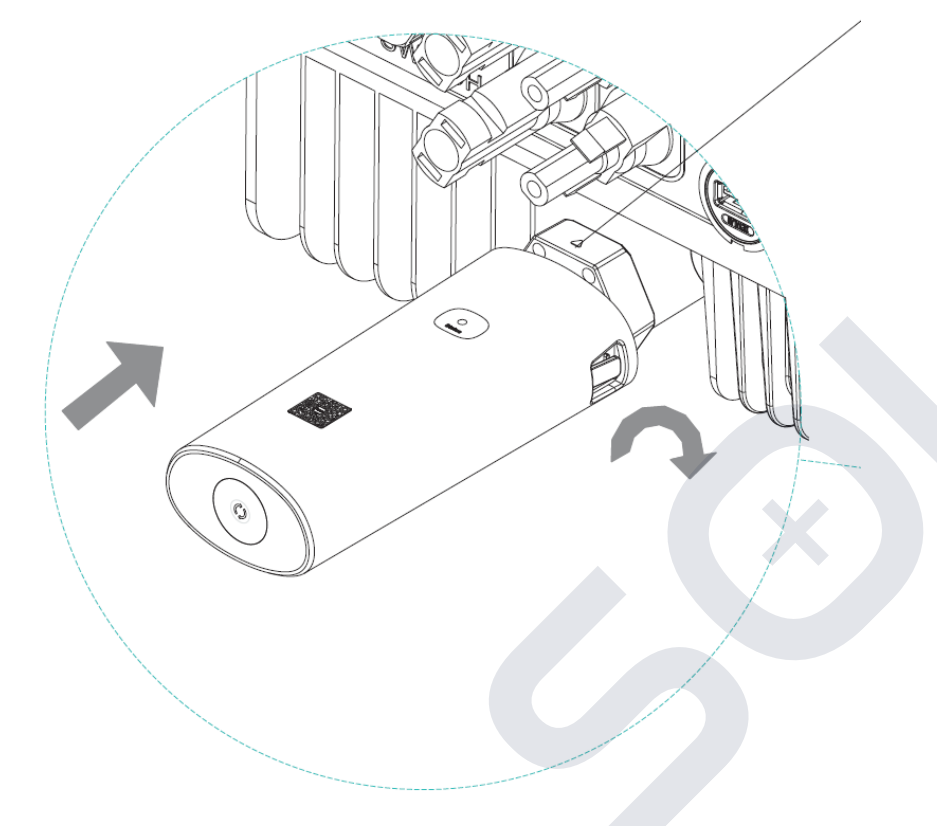

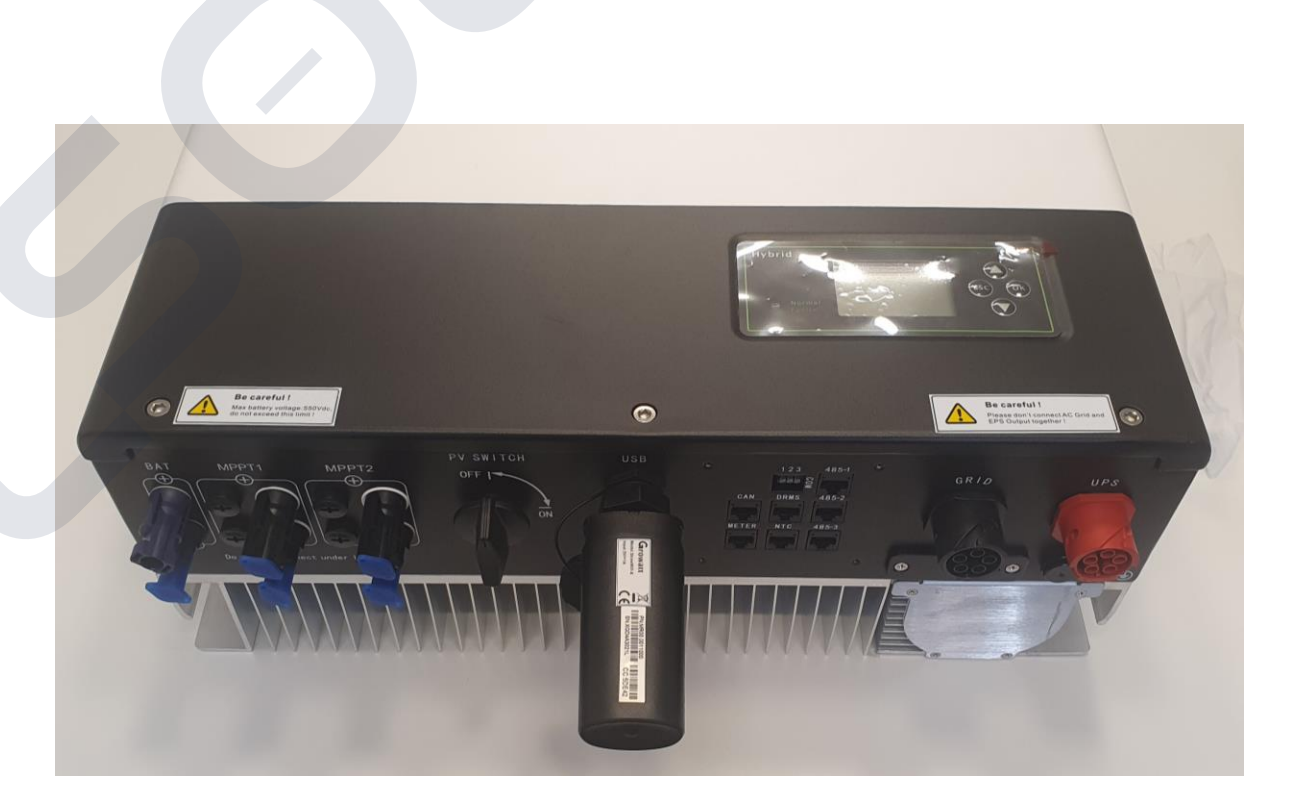

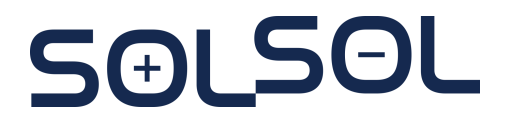

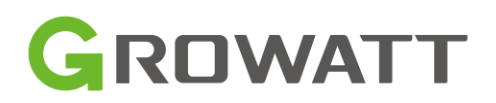

### **Spouštění systému** Zapojení a nastavení monitoringu 2. Kontrola statusu LED

| LED State              | Indication                                                        |
|------------------------|-------------------------------------------------------------------|
| ALL three LED off      | ShineWiFi-X not connected well<br>with inverter USB port          |
| Only Red LED flashes   | ShineWiFi-X and inverter communication is OK                      |
| Only Green LED flashes | ShineWiFi-X, inverter and router communication is OK              |
| Only Blue LED flashes  | ShineWiFi-X, inverter, router and ShineServer communication is OK |

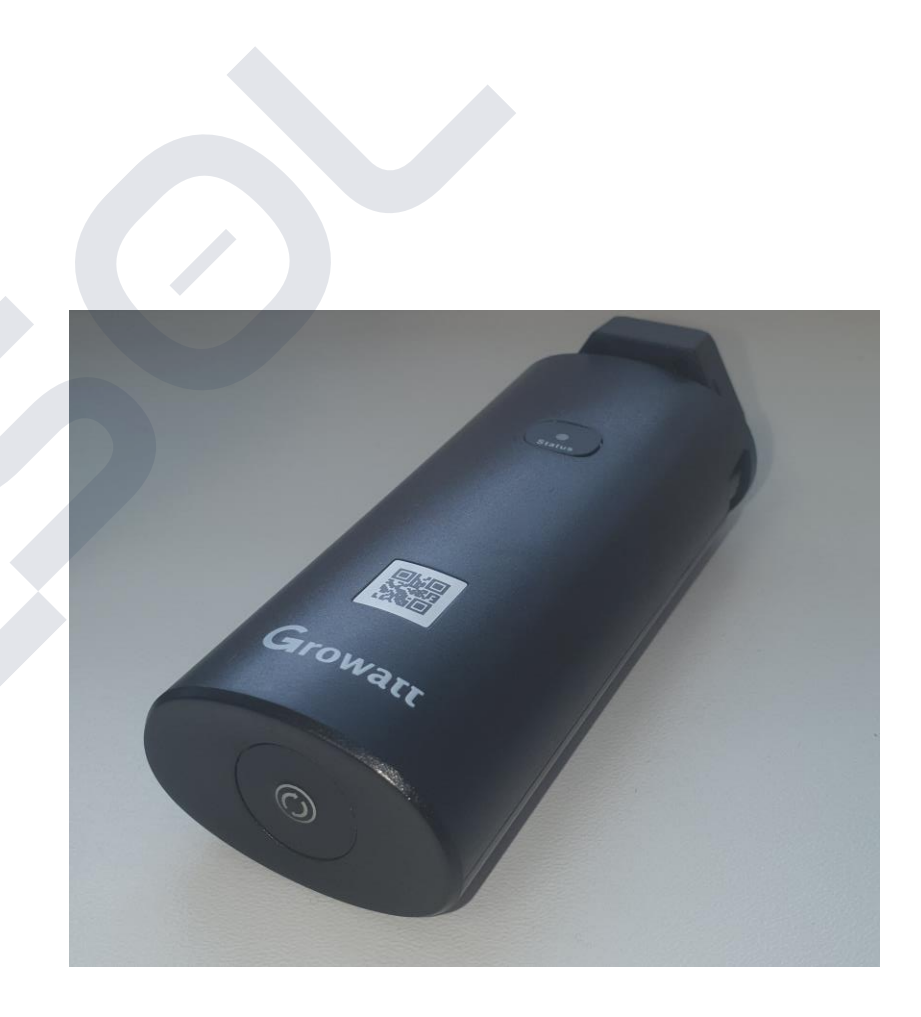

SƏLSƏL

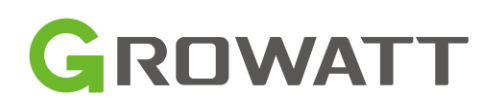

## Spouštění systému

Nastavení Wifi-X 3. Stažení APP ShinePhone

SAI SOL

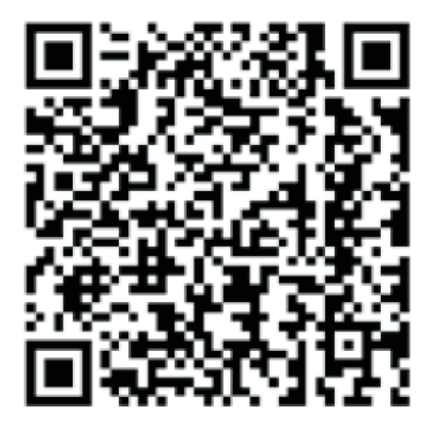

[Android & iOS]

#### 4. Připojení k WiFi

- a) Připojte svůj telefon ke stejné WIFI jako bude WiFi stick (Název by měl obsahovat pouze ENG znaky)
- b) Vypněte mobilní data telefonu
- c) Otevřete aplikaci ShinePhone a Zagistrujte se/přihlašte se

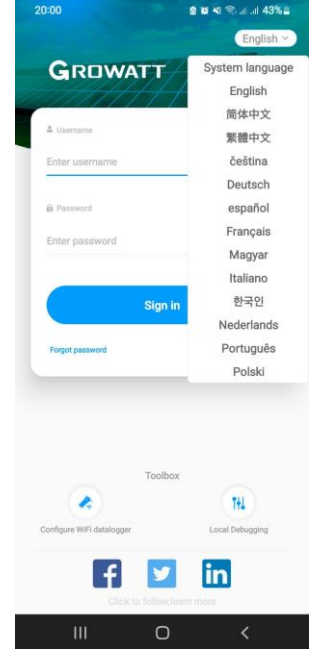

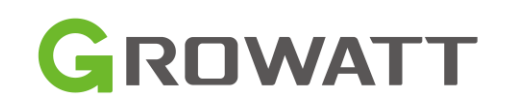

# Monitorovací platformy Growatt

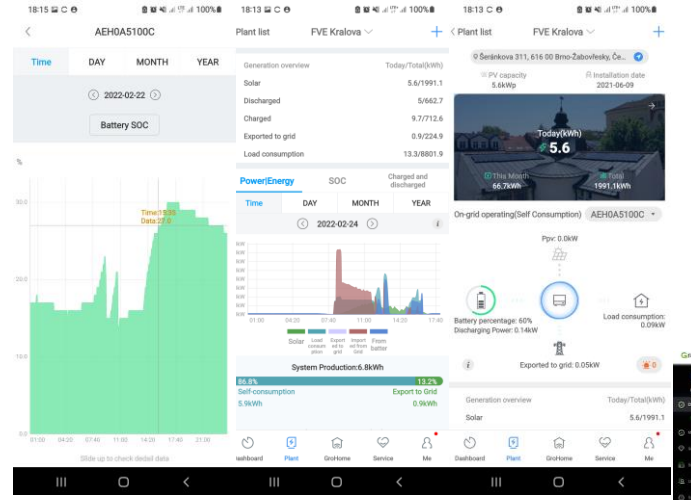

#### ShinePhone APP (Android, IOS) Přihlášení: End User account Browse account OSS account

SOLSOL

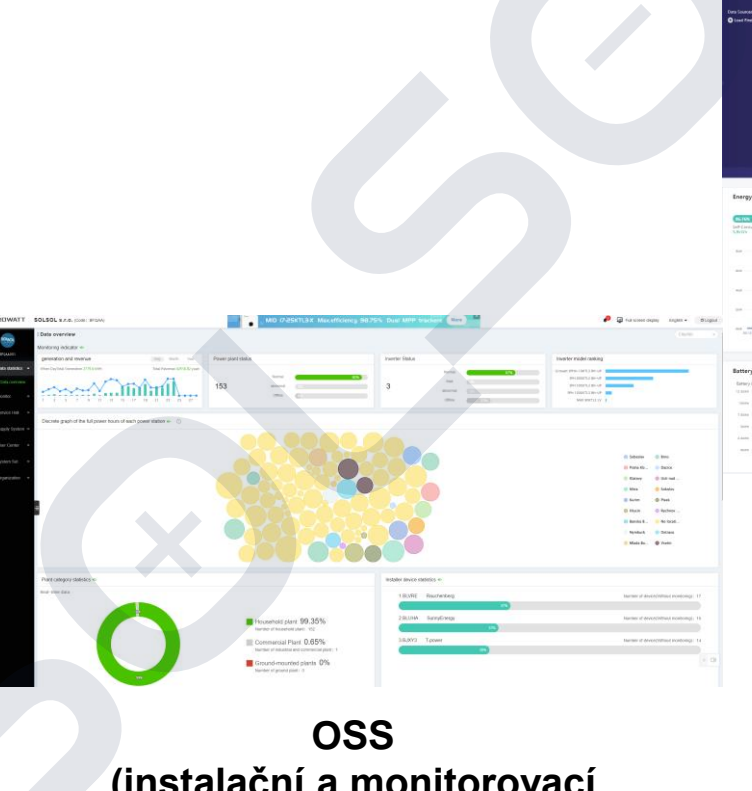

(instalační a monitorovací platforma) Přihlášení: Pouze OSS account

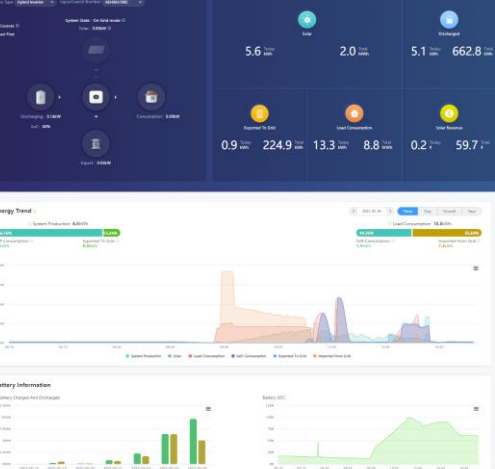

#### ShineServer system (Webové rozhraní) Přihlášení: End User account

Browse account Přesměrování přes OSS účet

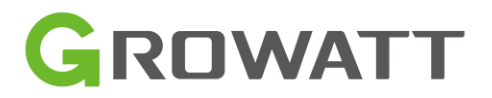

### Spouštění systému Nastavení Wifi-X 5. Založení FVE a) Pomocí OSS account

50

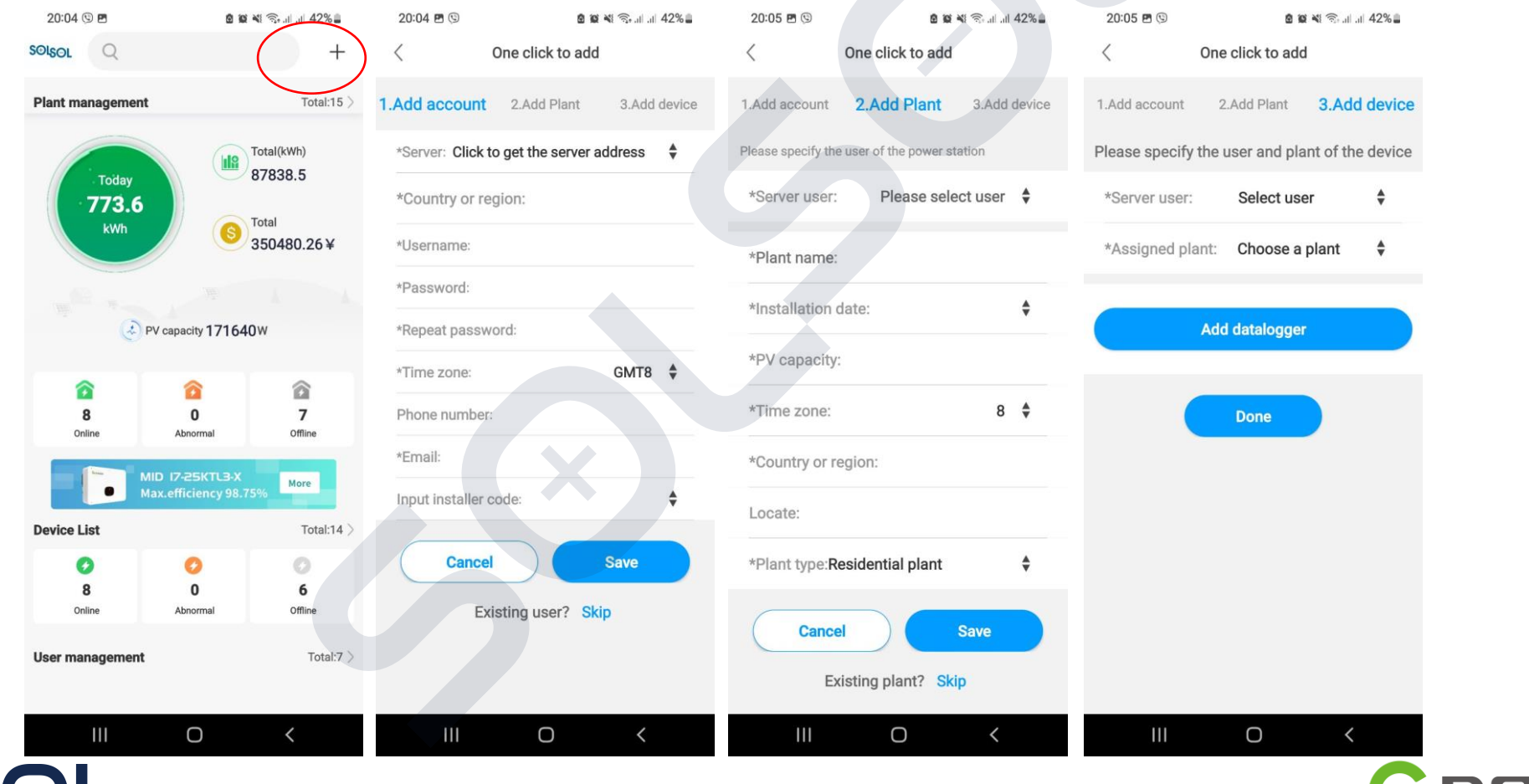

GROWATT

### Spouštění systému Nastavení Wifi-X 5. Založení FVE b) Pomocí User account

SAI SOL

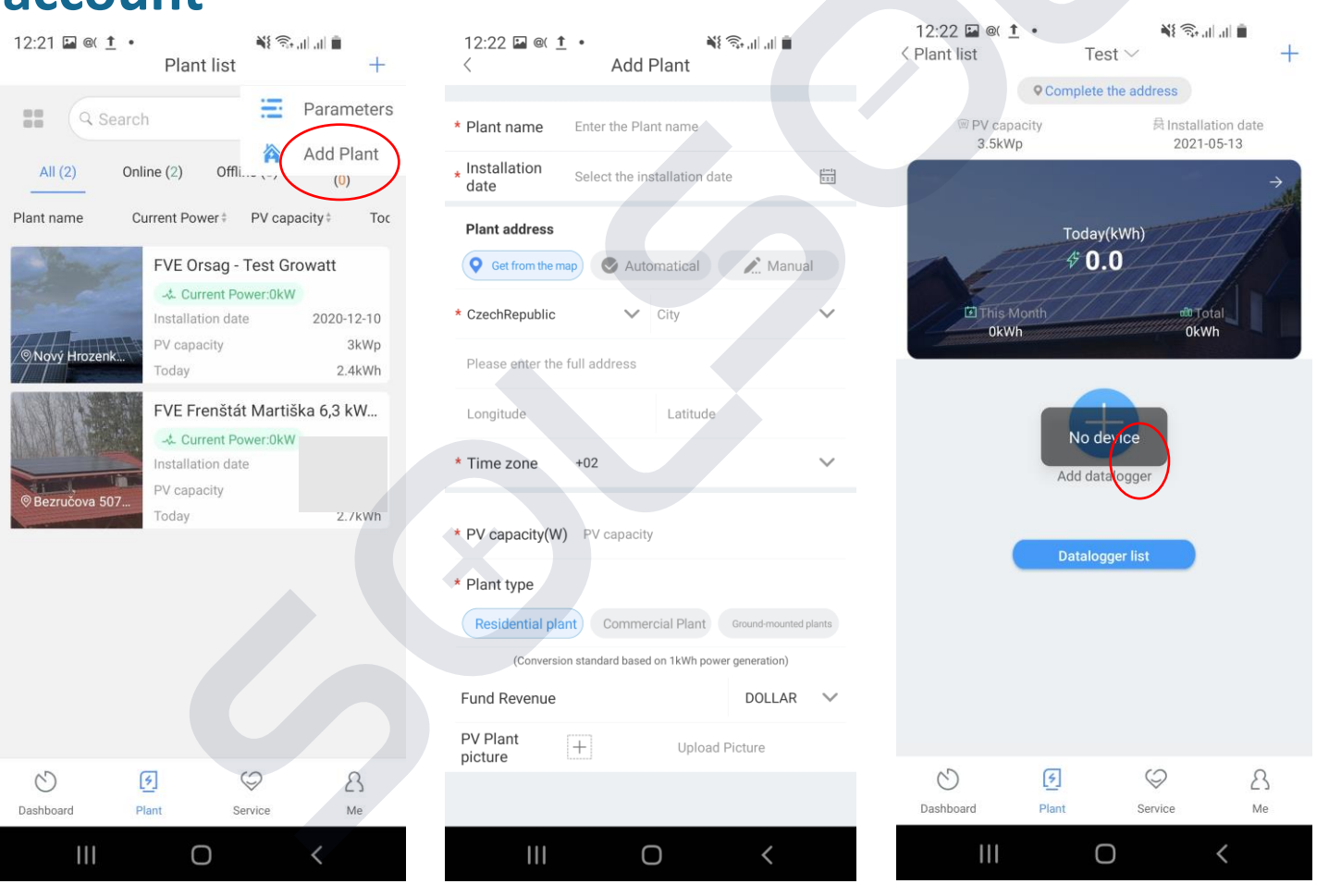

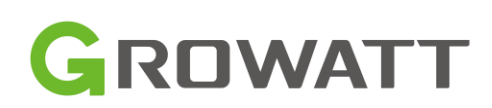

### **Spouštění systému** 5. Nastavení ShineWifi-X

5

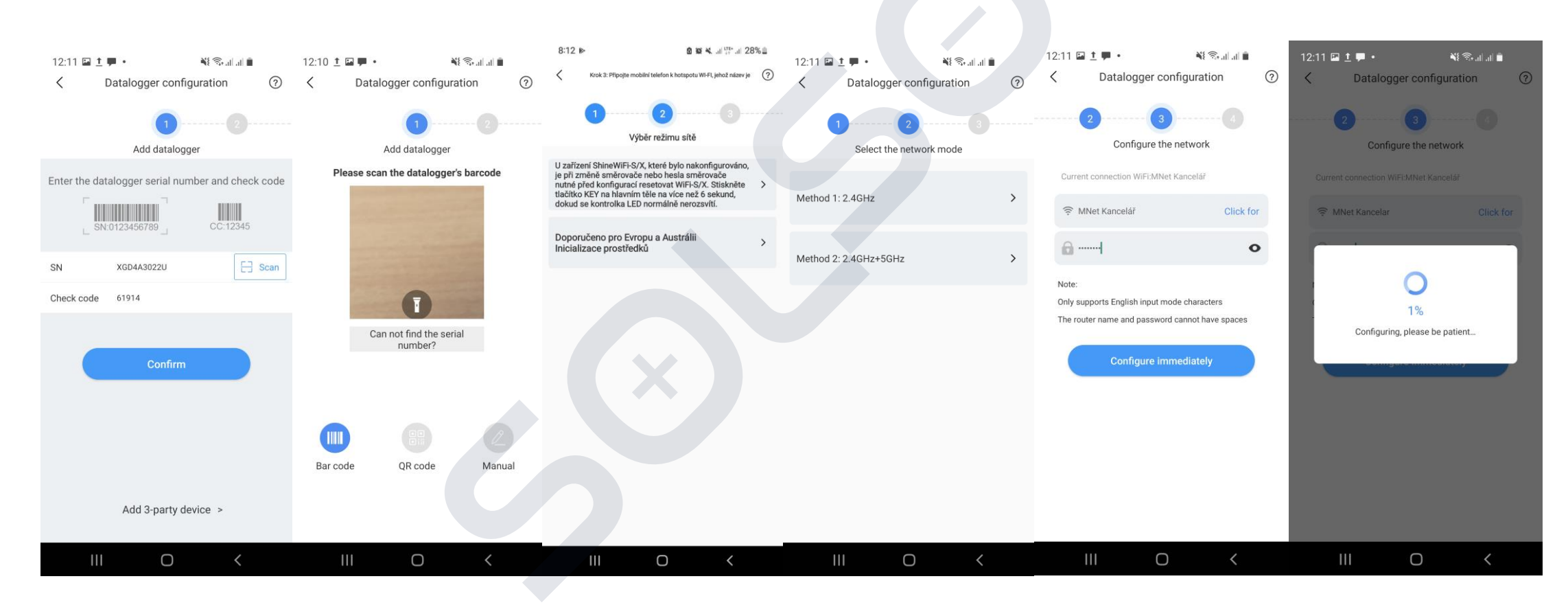

GROWATT

Pokud vše proběhne v pořádku – LED status WIFI-X začne blikat modře

#### Spouštění systému Zapojení a nastavení monitoringu Lokální konfigurace střídače

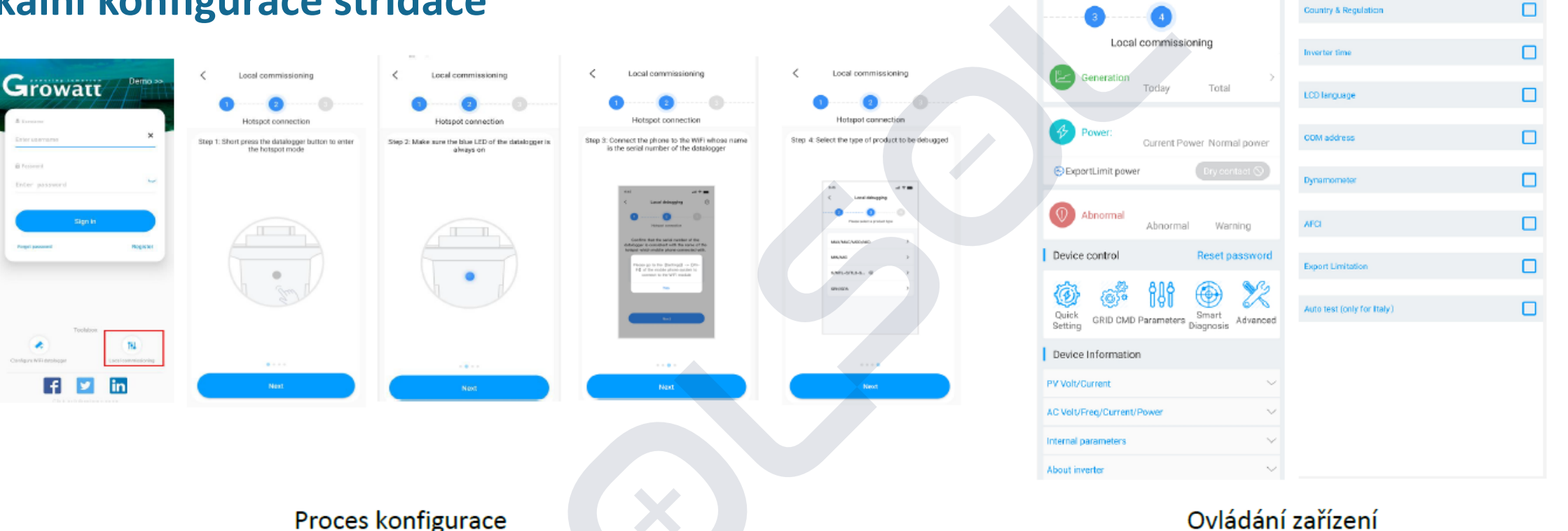

ć.

Local commissioning

Auto refresh

Ovládání zařízení

#### Poznámky:

1. Krátce stlačíme tlačíko na dataloggeru pro přepnutí WIFI-X do režimu HOTSPOT a lokální konfigurace

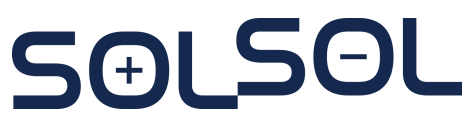

B Personal

f

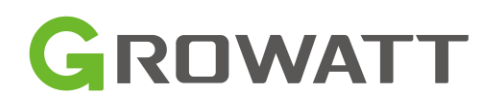

Quick Setting

Set

### Monitorovací platformy Growatt – rozdíly a doporučené použití pro KONCOVÉ KLIENTY

- 1. Založení dohledového účtu (Browse Account) pro koncového uživatele (END USER) bez možnosti ovládání
  - Vlastnosti
    - Účet neumožňuje koncovému uživateli jakékoliv změny v nastavení a ovládání systému, zabrání tak chtěným/nechtěným změnám v nastavení střídače
    - Lze použít v APP i na ShineServer
  - Nevýhody
    - Nelze použít v případě instalace a použití Smart Home příslušenství (EV Charger, Groboost, GroPlug), kde se očekávají uživatelské zásahy
    - Nelze použít pro technicky pokročilé uživatele (změny nastavení nabíjení/vybíjení baterie)

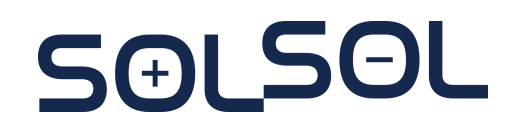

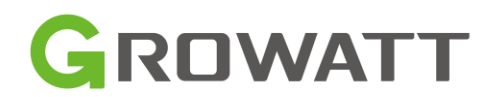

### Monitorovací platformy Growatt – rozdíly a doporučené použití

1. Založení dohledového účtu(Browse Account) pro koncového uživatele (END USER) bez možnosti ovládání Je potřeba založit "instalační" END USER ze kterého pak vytváříme jednotlivé Browse Account

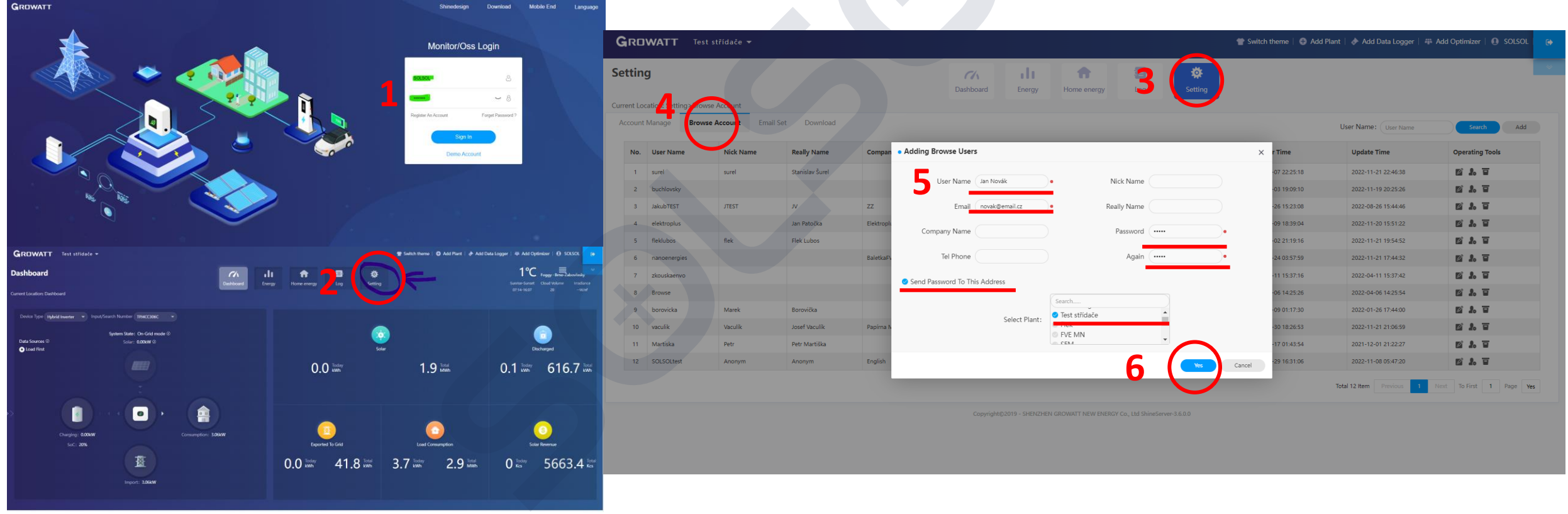

SOLSOL

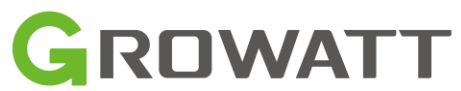

### Monitorovací platformy Growatt – rozdíly a doporučené použití pro KONCOVÉ KLIENTY

- 2. Založení koncového uživatele (END USER) s možností ovládání po zadání hesla
  - Vlastnosti

Účet umožňuje uživateli jakékoliv změny v nastavení a ovládání systému v případě zadání hesla

Lze použít v APP i na ShineServer

Musí být založeno v případě použití Smart Home příslušenství (EV Charger, Groboost, GroPlug, atd.) pro plnou funkčnost

Nevýhody

Nelze použít v případě instalace a použití Smart Home příslušenství (EV Charger, Groboost, GroPlug atd.), kde se očekávají uživatelské zásahy

Pomocí hesla lze měnit i zásadní parametry systému (limity napěťových a frekvenčních ochran, asymetrie apod.)

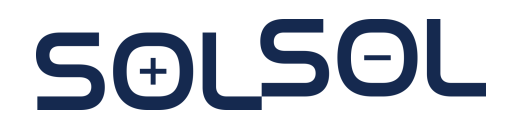

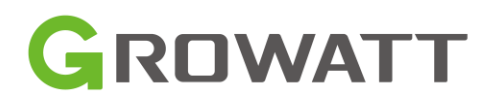

### Monitorovací platformy Growatt – rozdíly a doporučené použití pro KONCOVÉ KLIENTY

#### 2. Založení koncového uživatele (END USER) s možností ovládání po zadání hesla

Koncového uživatele lze vytvořit přes ShinePhone APP, OSS účet, ShineServer.

Pro přístup a hromadnou správu se tento účet páruje s instalaterským OSS účtem pomocí instalačního kódu (např. instalační SOLSOL má vytvořený instalační kód BBJX8)

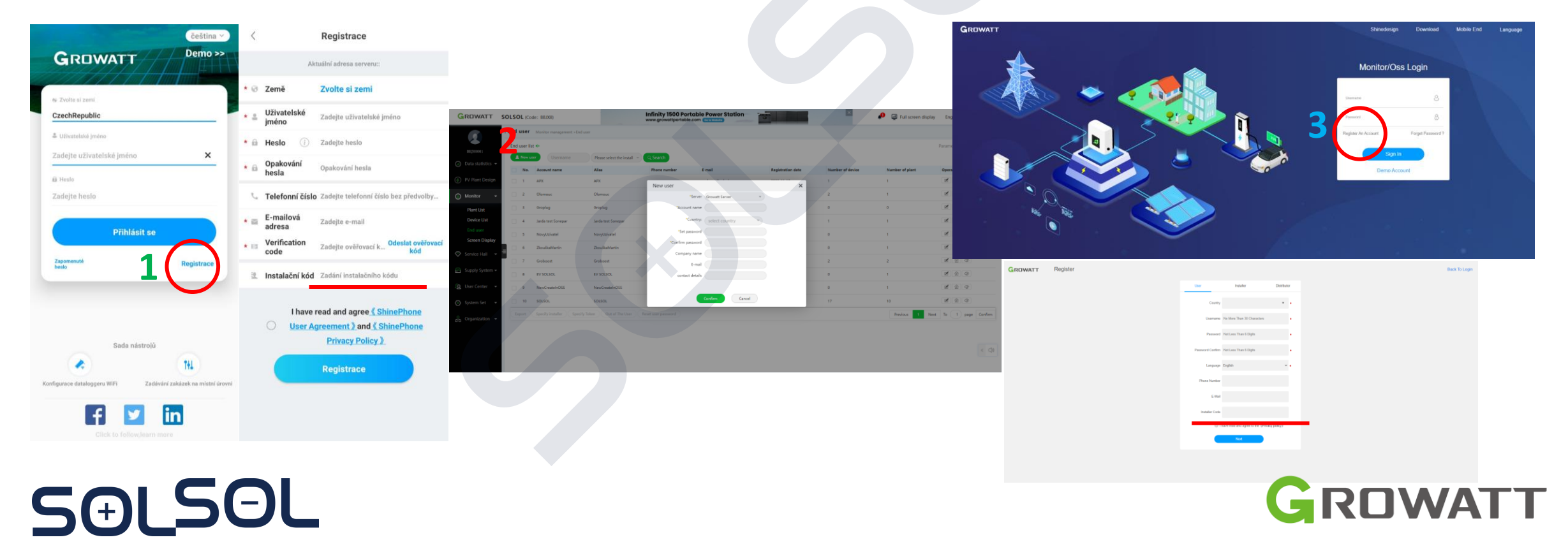

#### Monitorovací platformy Growatt – rozdíly a doporučené použití

|                                                                               | Insta<br>Spole                                                                                                    | lační<br>čnost                                                                                                    | End<br>(koncový uživ                                                                                                    | User<br>atel systému)                                        |
|-------------------------------------------------------------------------------|----------------------------------------------------------------------------------------------------|----------------------------------------------------------------------------------------------------|----------------------------------------------------------------------------------------------------|--------------------------------------------------------------|
| Monitorovací platforma                                                        |                                                                                                    | Přihlášení pomocí p                                                                                                    | řihlašovacích údajů:                                                                                                    |                                                              |
|                                                                               | USER ACCOUNT<br>(SOLSOL, Jan Novák)                                                                                                    | OSS ACCOUNT<br>(např. BBJX8001)                                                                                                    | USER ACCOUNT<br>(např. Jan Novák)                                                                                                    | BROWSE ACCOUNT<br>(např. František Novák)                    |
| ShinePhone APP<br>(Android, IOS)                                              | <ul> <li>Nastavení Smart Home<br/>Příslušenství (EV charger,<br/>Groboost atd.)</li> <li>Nastavení ShineWifi-<br/>X/ShineLink-X</li> <li>Vytvoření FVE na místě<br/>realizaci</li> </ul> | <ul> <li>Přehled všech svých instalací v<br/>APP</li> <li>Nastavení ShineWifi-<br/>X/ShineLink-X</li> <li>Vytvoření FVE na místě<br/>realizaci</li> </ul>                                                                                           | <ul> <li>Kompletní přehled o systému<br/>v mobilu, pro změnu<br/>zásadních hodnot je potřeba<br/>zadat heslo</li> <li>Změna nastavení ShineWifiX<br/>při změně parametrů lokální<br/>Wifi</li> </ul> | Pouze základní přehled bez<br>možnosti přenastavení zařízení |
| OSS<br>(instalační a monitorovací<br>platforma)<br><u>www.oss.growatt.com</u> | Nelze                                                                                                    | <ul> <li>Kompletní data o<br/>instalovaných systémech,</li> <li>kontrola a nastavení<br/>parametrů,</li> <li>vzdálená diagnostika</li> <li>kompletní zpětná data<br/>systému(včetně exportu<br/>hodnot .csv),</li> <li>reklamační systém</li> </ul> | Nelze                                                                                                    | Nelze                                                        |
| ShineServer systém<br>(Webové rozhraní)<br>www.server.growatt.com             | <ul> <li>Upgrade Smart Home<br/>příslušenství (Groboost,EV<br/>charger, ShineWifi-X,<br/>ShineLAN-X, ShineLANbox</li> <li>Vytvoření Browse account</li> </ul>                            | Přesměrování na OSS účet                                                                                                    | Kompletní přehled ve webovém<br>rozhraní, pro změnu zásadních<br>hodnot je potřeba zadat heslo                                                                                                    | Pouze základní přehled bez<br>možnosti přenastavení zařízení |

### Propojení instalace s OSS instalačním účtem

 a) Na základě nákupu u SOLSOL je na Vaši žádost u vytvořen Instalatérský kód a účet – který, slouží k přístupu do OSS serveru a automatickému spárování všech zařízení k Vašemu instalatérskému účtu

Žádost přes Vašeho obchodního zástupce. Lze i zpětně, případně lze v průběhu měnit.

Ukázka:

- ShineServer <u>http://server.growatt.com/index</u>
- OSS server <u>https://oss.growatt.com/index</u>

| ATT FVE Orsag - Test Grow                                                                                                    | att <del>-</del>                                                                                                    |                                                                                                    |                                                                                            |                                                                                             |                                                                         |                                                                                                    |                                                                                                    | 1                                                                                    | Switch theme 🗌 🤀 .                                                                                                    | Add Plant   🛷                                                                                           | Add Data Logger                                                                                                    | Add Opti                                                                                                    | imizer   (                                                                                                    | ) SOLSC                                                                  | ν.       |
|----------------------------------------------------------------------------------------------------|----------------------------------------------------------------------------------------------------|----------------------------------------------------------------------------------------------------|--------------------------------------------------------------------------------------------|---------------------------------------------------------------------------------------------|-------------------------------------------------------------------------|----------------------------------------------------------------------------------------------------|----------------------------------------------------------------------------------------------------|--------------------------------------------------------------------------------------|----------------------------------------------------------------------------------------------------|----------------------------------------------------------------------------------------------------|----------------------------------------------------------------------------------------------------|----------------------------------------------------------------------------------------------------|----------------------------------------------------------------------------------------------------|--------------------------------------------------------------------------|----------|
|                                                                                                    |                                                                                                    |                                                                                                    |                                                                                            | Dashboard                                                                                   | 11 Energy Lo                                                            | g Setting                                                                                                    |                                                                                                    |                                                                                      |                                                                                                    |                                                                                                    |                                                                                                    |                                                                                                    |                                                                                                    |                                                                          |          |
| on: Setting>Account Manage                                                                                                    |                                                                                                    |                                                                                                    |                                                                                            |                                                                                             |                                                                         |                                                                                                    |                                                                                                    |                                                                                      |                                                                                                    |                                                                                                    |                                                                                                    |                                                                                                    |                                                                                                    |                                                                          |          |
| mage Browse Account Email S                                                                                                    | iet Download                                                                                                    |                                                                                                    |                                                                                            |                                                                                             |                                                                         |                                                                                                    |                                                                                                    |                                                                                      |                                                                                                    |                                                                                                    |                                                                                                    |                                                                                                    |                                                                                                    |                                                                          |          |
| fo Modify (Please Improve The Inf                                                                                                    | formation So That We                                                                                                    | Can Better Serve You)                                                                                                    |                                                                                            |                                                                                             |                                                                         | • Chang                                                                                                    | je Password                                                                                                    |                                                                                      |                                                                                                    |                                                                                                    |                                                                                                    |                                                                                                    |                                                                                                    |                                                                          |          |
| Liser Name SOLSOL                                                                                                    |                                                                                                    |                                                                                                    |                                                                                            |                                                                                             |                                                                         |                                                                                                    | Liser Name                                                                                                    | Sols                                                                                 | 01                                                                                                    |                                                                                                    |                                                                                                    |                                                                                                    |                                                                                                    |                                                                          |          |
|                                                                                                    |                                                                                                    |                                                                                                    |                                                                                            |                                                                                             |                                                                         |                                                                                                    |                                                                                                    |                                                                                      |                                                                                                    |                                                                                                    |                                                                                                    |                                                                                                    |                                                                                                    |                                                                          |          |
| Company Name                                                                                                    |                                                                                                    |                                                                                                    |                                                                                            |                                                                                             |                                                                         |                                                                                                    | Current Password                                                                                                    |                                                                                      |                                                                                                    |                                                                                                    |                                                                                                    |                                                                                                    |                                                                                                    |                                                                          |          |
| Realy Name                                                                                                    |                                                                                                    |                                                                                                    |                                                                                            |                                                                                             |                                                                         |                                                                                                    | New Password                                                                                                    |                                                                                      |                                                                                                    | •                                                                                                    |                                                                                                    |                                                                                                    |                                                                                                    |                                                                          |          |
| Email novek@sol                                                                                                    | sol.cz                                                                                                    | •                                                                                                    |                                                                                            |                                                                                             |                                                                         |                                                                                                    | Again                                                                                                    |                                                                                      |                                                                                                    | •                                                                                                    |                                                                                                    |                                                                                                    |                                                                                                    |                                                                          |          |
| Tel Phone +42077441                                                                                                    | 19119                                                                                                    |                                                                                                    |                                                                                            |                                                                                             |                                                                         |                                                                                                    |                                                                                                    | Sa                                                                                   | wo                                                                                                    |                                                                                                    |                                                                                                    |                                                                                                    |                                                                                                    |                                                                          |          |
| Language English                                                                                                    |                                                                                                    |                                                                                                    |                                                                                            |                                                                                             |                                                                         |                                                                                                    |                                                                                                    |                                                                                      |                                                                                                    |                                                                                                    |                                                                                                    |                                                                                                    |                                                                                                    |                                                                          |          |
| Installer Id (BBJX8                                                                                                    |                                                                                                    | • Modify                                                                                                    |                                                                                            |                                                                                             |                                                                         |                                                                                                    |                                                                                                    |                                                                                      |                                                                                                    |                                                                                                    |                                                                                                    |                                                                                                    |                                                                                                    |                                                                          |          |
| API key token                                                                                                    |                                                                                                    | Modify                                                                                                    |                                                                                            |                                                                                             |                                                                         |                                                                                                    |                                                                                                    |                                                                                      |                                                                                                    |                                                                                                    |                                                                                                    |                                                                                                    |                                                                                                    |                                                                          |          |
|                                                                                                    |                                                                                                    |                                                                                                    |                                                                                            |                                                                                             |                                                                         |                                                                                                    |                                                                                                    | 1000                                                                                 |                                                                                                    |                                                                                                    |                                                                                                    |                                                                                                    |                                                                                                    | -                                                                        |          |
|                                                                                                    | Add device                                                                                                    | Serial number                                                                                                    | City                                                                                       | User name                                                                                   | User/Plant                                                              | Q                                                                                                    | Search Adv.                                                                                                    | anced scree<br>Status                                                                | ening T                                                                                                    | Total ‡                                                                                                 | Current power                                                                                                    | r Full hours                                                                                                    | Operat                                                                                                    | ing too                                                                  | ols      |
| AHZXB001                                                                                                    | Add device                                                                                                    | Serial number                                                                                                    | City                                                                                       | User name                                                                                   | User/Plant<br>City                                                      | Q<br>Datalogger                                                                                                    | Search Adv.                                                                                                    | Status                                                                               | ening T<br>Generation today                                                                                                   | Total ‡                                                                                                 | Current power<br>¢                                                                                                    | r Full hours<br>\$                                                                                                    | Operat                                                                                                    | ing too                                                                  | ols      |
| ATZZB001                                                                                                    | Add device No. Device 1 AUD8A4                                                                                                    | Serial number<br>Model<br>1002 Growatt20000TL3                                                                                                    | Plant<br>F rawiestr1                                                                       | User name<br>sgs                                                                            | User/Plant<br>City<br>Osnabruck                                         | Datalogger<br>JPC7A364R0                                                                                                    | Search Adv.<br>Last update<br>2021-05-08<br>16:48:40                                                                                                    | Status<br>*<br>No<br>utility.                                                        | ening Te<br>Generation today<br>e<br>0.0kWh                                                                                   | Total ‡<br>0.0kWh                                                                                       | Current power<br>e                                                                                                    | <b>Full hours</b><br>∳<br>0h                                                                                                    | Operat                                                                                                    | ing too                                                                  | ols      |
| ATEXE001 Data statistics ~ Monitor ~                                                                                                    | Add device No. Device 3 1 AUD8A4                                                                                                    | Serial number                                                                                                    | Plant City Plant rawiestr1 PV Dach                                                         | User name<br>sgs<br>olip                                                                    | User/Plant<br>City<br>Osnabruck<br>Herten                               | Q<br>Datalogger<br>JPC7A364R0<br>JPC6A264KC                                                                                                    | Search Adv<br>Last update<br>2021-05-08<br>16:48:40<br>2021-05-12<br>16:14:08                                                                                                    | Status<br>*<br>No<br>utility.                                                        | ening T<br>Generation today<br>•<br>0.0kWh<br>2.7kWh                                                                          | <b>Total ‡</b><br>0.0kWh<br>4266.9kWh                                                                   | Current power<br>0.0W<br>93.6W                                                                                                    | r Full hours<br>•<br>0h<br>1.64h                                                                                                 | Operat                                                                                                    | ing too                                                                  | ois<br>E |
| AtzxB001<br>Data statistics ~<br>Monitor ~<br>Plant List                                                                                                    | Add device No. Device 3 1 AUD8A4 2 QMB074                                                                                                    | Serial number<br>Model<br>1002 Growatt20000TL3<br>105C Growatt 1500-S                                                                                                    | Plant<br>PV Dach                                                                           | User name<br>sgs<br>olip                                                                    | User/Plant<br>City<br>Osnabruck<br>Herten                               | Q<br>Datalogger<br>JPC7A384R0<br>JPC6A284KC                                                                                                    | Search         Adv.           Last update         2021-05-08           16:48:40         2021-05-12           16:14:08         10:14:08                                                                                                    | Status<br>*<br>No<br>utility.<br>Online                                              | ening T<br>Generation today<br>0.0kWh<br>2.7kWh                                                                               | <b>Total ‡</b><br>0.0kWh<br>4266.9kWh                                                                   | Current power<br>e<br>0.0W<br>93.6W                                                                                               | r Full hours<br>♦<br>0h<br>1,64h                                                                                                 | Operat                                                                                                    | ing too                                                                  | ois<br>E |
| ATZ25001<br>Data statistics •<br>Monitor •<br>Plant List<br>Davice List                                                                                                    | Add device     No. Device 1     AUD8A4     2 QMB074      3 3HZ562*                                                                                                    | Serial number<br>Model<br>1002 Growatt20000TL3<br>105C Growatt 1500-S<br>1149 Growatt 3000-S                                                                                                    | Plant<br>Plant<br>rawiestr1<br>PV Dach<br>habeckandreas                                    | User name<br>sgs<br>olip<br>habecksolarstrom                                                | User/Plant<br>City<br>Osnabruck<br>Herten                               | Datalogger<br>JPC7A364R0<br>JPC6A264KC<br>Click to entr                                                                                                    | Search         Adv           Last update         2021-05-08           2021-05-08         16.48.40           2021-05-12         16.14.08           2021-05-12         16.14.08           2021-05-12         16.14.08                                                                                                    | Status<br>*<br>No<br>utility.<br>Online<br>Online                                    | ening T<br>Generation today<br>•<br>0.0kWh<br>2.7kWh<br>1.1kWh                                                                | Total <b>;</b><br>0.0kWh<br>4266.9kWh<br>2895.6kWh                                                      | Current power<br>e<br>0.0W<br>93.6W<br>131.6W                                                                                     | r Full hours<br>•<br>0h<br>1.64h<br>0.37h                                                                                        | Operat                                                                                                    | ing too<br>@ [ ]<br>@ [ ]                                                |          |
| AtZ2601<br>Data statistics •<br>Monitor •<br>Plant List<br>Device List<br>End upper                                                                                          | Add device     No. Device 1     AUD8A4     2 QMB074     3 3H25624                                                                                                    | Serial number<br>Model<br>1002 Growatt20000TL3<br>105C Growatt 1500-S<br>1149 Growatt 3000-S                                                                                                    | City<br>Plant<br>+ rawiestr1<br>PV Dach<br>habeckandreas                                   | User name<br>sgs<br>olip<br>habecksolarstron                                                | User/Plant<br>City<br>Osnabruck<br>Herten                               | Datalogger<br>JPC7A384R0<br>JPC6A284KC<br>Click to entr                                                                                                    | Search         Adv.           Last update         2021-05-08           2021-05-08         16.48.40           2021-05-12         16.14.08           2021-05-12         16.14.08           2021-05-12         16.14.08                                                                                                    | Status<br>*<br>No<br>utility.<br>Online<br>Online                                    | ening T                                                                                                    | Total #<br>0.0kWh<br>4266.9kWh<br>2895.6kWh                                                             | Current power<br>e<br>0.0W<br>93.6W<br>131.6W                                                                                     | r Full hours<br>0h<br>1.64h<br>0.37h                                                                                             | Operat                                                                                                    | ing too                                                                  |          |
| AXZX001<br>Data statistics •<br>Monitor •<br>Plant List<br>Device List<br>End user =                                                                                         | Add device     No. Device 1     AUD8A4     2 QMB074     3 3HZ5624     4 QJB3922                                                                                                    | Serial number           IN         Model           1002         Growatt20000TL3           105C         Growatt 1500-S           1149         Growatt 3000-S           110B         Growatt 2000-S                                                                                                    | City<br>Plant<br>+ rawiestr1<br>PV Dach<br>habeckandreas<br>Photovoltaik                   | User name<br>sgs<br>olip<br>habecksolarstron<br>Hafe                                        | User/Plant<br>City<br>Osnabruck<br>Herten<br>Niederzier                 | Q<br>Datalogger<br>JPC7A364R0<br>JPC6A264KC<br>Click to enter<br>JPC5A021DC                                                                                       | Search         Adv.           Last update         2021-05-08           2021-05-08         16:48:40           2021-05-12         16:14:08           2021-05-12         16:10:32                                                                                                    | Status<br>Status<br>No<br>utility.<br>Online<br>Online                               | ening T<br>Generation today<br>*<br>0.0kWh<br>2.7kWh<br>1.1kWh<br>9.0kWh                                                      | Total #<br>0.0kWh<br>4266.9kWh<br>2895.6kWh<br>719.8kWh                                                 | Current power<br>0.00V<br>93.6W<br>131.6W<br>353.2W                                                                               | r Full hours<br>0h<br>1.64h<br>0.37h<br>4.5h                                                                                     | Operat                                                                                                    | ing too<br>© ]  <br>© ]                                                  |          |
| ArZX2:001<br>Data statistics •<br>Monitor •<br>Plant List<br>Device List<br>End user<br>Screen Display                                                                       | Add device     No. Device 1     AUD8A4     2 QMB074     3 3HZ5624     4 QJB3924                                                                                                    | Serial number<br>Model<br>1002 Growatt20000TL3<br>105C Growatt 1500-S<br>1149 Growatt 3000-S<br>110B Growatt 2000-S                                                                                                    | Plant<br>Plant<br>rawiestr1<br>PV Dach<br>habeckandreas<br>Photovoltaik                    | User name<br>sgs<br>olip<br>habecksolarstron<br>Hafe                                        | User/Plant<br>City<br>Osnabruck<br>Herten<br>Niederzier                 | Q<br>Datalogger<br>JPC7A384R0<br>JPC6A284KC<br>Click to enter<br>JPC5A021DC                                                                                       | Search         Adv.           Last update         2021-05-08           2021-05-08         16.48.40           2021-05-12         16.14.08           crdetails         2021-05-12           crdetails         2021-05-12           16.10.32         2021-05-12                                                                           | Status<br>Status<br>No<br>utility.<br>Online<br>Online<br>Online                     | ening T<br>Generation today<br>0.0kWh<br>2.7kWh<br>1.1kWh<br>9.0kWh                                                           | Total #<br>0.0kWh<br>4266.9kWh<br>2895.6kWh<br>719.8kWh                                                 | Current power<br>0.0W<br>93.6W<br>131.6W<br>353.2W                                                                                | <ul> <li>Full hours</li> <li>0h</li> <li>1.64h</li> <li>0.37h</li> <li>4.5h</li> </ul>                                           | Operat                                                                                                    | ing too                                                                  |          |
| Artzzeon<br>Artzzeon<br>Data statistics ~<br>Monitor ~<br>Plant List<br>Device List<br>End user<br>Screen Display                                                            | Add device     No. Device 3     1 AUD8A4     2 QMB074     3 3H25624     4 QJB3924     5 DLE1944                                                                                                    | Serial number           IN         Model           1002         Growatt20000TL3           105C         Growatt 1500-S           1149         Growatt 3000-S           110B         Growatt 2000-S           100DE         Growatt 2000-S                                                                              | Plant Plant PV Dach habeckandreas Photovoltaik Solar1                                      | User name<br>sgs<br>olip<br>habecksolarstron<br>Hafe<br>ANMH6001A                           | User/Plant<br>City<br>Osnabruck<br>Herten<br>Niederzier                 | Q<br>Datalogger<br>JPC7A384R0<br>JPC6A284KC<br>Click to entr<br>JPC5A021DC<br>JPC494404D                                                                          | Search         Adv.           Last update         2021-05-08           2021-05-08         16.48.40           2021-05-12         16.14.08           2021-05-12         16.10.32           2021-05-12         16.13.54                                                                                                    | Status<br>Status<br>No<br>utility.<br>Online<br>Online<br>Online                     | ening T<br>Generation today<br>0.0kWh<br>2.7kWh<br>1.1kWh<br>9.0kWh<br>2.2kWh                                                 | Total #           0.0kWh           4266.9kWh           2895.6kWh           719.8kWh           2529.4kWh | Current power<br>0 00W<br>93.6W<br>131.6W<br>353.2W<br>427.3W                                                                     | r Full hours<br>0h<br>1.64h<br>0.37h<br>4.5h                                                                                     | Operat<br>Ø                                                                                                    | ing too                                                                  |          |
| AIZXE001<br>AIZXE001<br>Data statistics •<br>Monitor •<br>Plant List<br>Device List<br>End user<br>Screen Display<br>Service Hall •<br>Surply System •                       | Add device     No. Device 1     No. Device 1     1 AUD8A4     2 QMB074     3 3H25624     4 QJB3924     5 DLE1944     6 DNE194                                                                                                    | Serial number           Model           1002         Growatt20000TL3           105C         Growatt 1500-S           1149         Growatt 3000-S           1108         Browatt 2000-S           100E         Growatt 2000-S           100E         Growatt 2000-S                                                    | Plant Plant PUDach habeckandreas Photovoltaik Solar1 Wilhelmstrasse 9                      | User name sgs olip habecksolarstron Hafe ANMH6001A b.stracke                                | User/Plant<br>City<br>Osnabruck<br>Herten<br>Niederzier<br>Aschersleben | Click to entre<br>JPC5A384R0<br>JPC6A284KC<br>Click to entre<br>JPC5A0210C<br>JPC484404D                                                                          | Search         Adv.           Last update         2021-05-08           2021-05-12         16.14.08           2021-05-12         16.13.08           2021-05-12         16.13.32           2021-05-12         16.13.35           2021-05-12         16.13.35           2021-05-12         16.13.35           2021-05-12         16.10.32 | Anced screet<br>Status<br>No<br>utility.<br>Online<br>Online<br>Online<br>Online     | ening To<br>Generation today<br>0.0kWh<br>2.7kWh<br>1.1kWh<br>9.0kWh<br>2.2kWh<br>3.6kWh                                      | Total :<br>0.0kWh<br>4266.9kWh<br>2895.6kWh<br>719.8kWh<br>2529.4kWh                                    | Current power<br>e 0.0W 93.6W 131.6W 353.2W 427.3W 520.4W                                                                         | <ul> <li>Full hours</li> <li>Oh</li> <li>0.64h</li> <li>0.37h</li> <li>4.5h</li> <li>1.1h</li> <li>1.2h</li> </ul>               | Operat                                                                                                    |                                                                          |          |
| AZZE001<br>Data statistics<br>Monitor<br>Plant List<br>Device List<br>End user<br>Screen Display<br>Service Hall<br>Supply System<br>User Conter.                            | Add device     No. Device 1     No. Device 1     1 AUD8A4     2 QM8074     3 3HZ5824     4 QJB3922     5 DLE1940     6 DNE194                                                                                                    | Serial number           IN         Model           1002         Growatt20000TL3           105C         Growatt 1500-S           1149         Growatt 3000-S           100B         Browatt 2000-S           20DE         Growatt 3000-S           200E         Growatt 3000-S                                         | City<br>Plant<br>PV Dach<br>habeckandreas<br>Photovoltaik<br>Solar1<br>Wilhelmstrasse<br>9 | User name sgs olip habecksolarstron Hafe ANMH6001A b.stracke                                | User/Plant<br>City<br>Osnabruck<br>Herten<br>Niederzier                 | Datalogger       JPC7A384R0       JPC6A284KC       Click to enter       JPC5A021DC       JPC548480       JPC594888D                                               | Search         Adv.           Last update         2021-05-08           16.48.40         2021-05-12           16.14.08         2021-05-12           cr details         2021-05-12           16.10.03         2021-05-12           16.13.54         2021-05-12           16.10.03         2021-05-12                                     | Status Status Status Online Online Online Online Online Online Online                | ening T                                                                                                    | Total :<br>0.0kWh<br>4286.9kWh<br>2895.6kWh<br>719.8kWh<br>2529.4kWh<br>4840.2kWh                       | Current power<br>0 0/W<br>93.6W<br>131.6W<br>353.2W<br>427.3W<br>520.4W                                                           | Full hours<br>0h<br>1.64h<br>0.37h<br>4.5h<br>1.1h<br>1.2h                                                                       | Operat                                                                                                    |                                                                          |          |
| Artzzeoo1<br>Data statistics ~<br>Monitor ~<br>Plant List<br>Device List<br>End user<br>Screen Display<br>Service Hall ~<br>Supply System ~<br>User Center ~                 | Add device           No. Device 1           1         AUD8A4           2         QMB074           3         3H25624           4         QJB3924           5         DLE1944           6         DNE194           7         DNE194 | Serial number           IN         Model           1002         Growatt20000TL3           105C         Growatt 1500-S           1149         Growatt 3000-S           110B         Growatt 2000-S           100DE         Growatt 2000-S           100DE         Growatt 3000-S           101C         Growatt 3000-S | City Plant Plant PV Dach PV Dach habeckandreas Photovoltaik Solar1 Understand              | User name<br>sgs<br>olip<br>habecksolarstron<br>Hafe<br>ANMH6001A<br>b.stracke<br>6zellen33 | User/Plant<br>City<br>Osnabruck<br>Herten<br>Niederzier<br>Aschersleben | Datalogger           JPC7A384R0           JPC6A284KC           Click to entr           JPC5A0210C           JPC5408404D           JPC594888D           JPC594888D | Search         Adv           Last update         2021-05-08           2021-05-12         16:14:08           2021-05-12         16:10:32           2021-05-12         16:10:32           2021-05-12         16:10:32           2021-05-12         16:10:03           2021-05-12         16:10:03                                        | Status<br>Status<br>No<br>utility.<br>Online<br>Online<br>Online<br>Online<br>Online | ening <b>F</b><br>eneration today<br>0.0kWh<br>2.7kWh<br>1.1kWh<br>0.0kWh<br>2.2kWh<br>3.6kWh<br>1.2kWh                       | Total :<br>0.0kWh<br>4266.9kWh<br>2895.6kWh<br>719.8kWh<br>2529.4kWh<br>4840.2kWh                       | Current power<br>0 00W<br>93.6W<br>131.6W<br>353.2W<br>427.3W<br>520.4W<br>108.1W                                                 | <ul> <li>Full hours</li> <li>0h</li> <li>1.64h</li> <li>0.37h</li> <li>4.5h</li> <li>1.1h</li> <li>1.2h</li> <li>0.4h</li> </ul> | Operat<br>Ø<br>Ø<br>Ø                                                                                                    |                                                                          |          |
| Att225001<br>Data statistics ~<br>Monitor ~<br>Plant List<br>Device List<br>End user<br>Screen Display<br>Service Hall ~<br>Supply System ~<br>User Center ~<br>System Set ~ | Add device     No. Device 1     No. Device 1     AUD8A4     2 QMB074     3 3H25624     4 QJB3924     5 DLE1944     6 DNE194     7 DNE194     Delete Im                                                                            | Serial number<br>N Model<br>1002 Growatt20000TL3<br>105C Growatt 1500-S<br>1149 Growatt 3000-S<br>110B Growatt 2000-S<br>10DE Growatt 2000-S<br>10DE Growatt 3000-S<br>111C Growatt 3000-S<br>111C Growatt 3000-S                                                                                                    | City Plant Plant PV Dach habeckandreas Photovoltaik Solar1 Understand Export data          | User name sgs olip habecksolarstron Hafe ANMH6001A b.stracke 6zellen33                      | User/Plant City Osnabruck Herten Niederzier Aschersleben Altmittweida   | Datalogger       JPC7A384R0       JPC6A284KC       Click to entr       JPC5A0210C       JPC5408200       JPC5408404D       JPC554888D       JPC56481C3            | Search         Adv           Last update         2021-05-08           2021-05-12         16:14:08           2021-05-12         16:10:32           2021-05-12         16:10:32           2021-05-12         16:10:32           2021-05-12         16:10:33           2021-05-12         16:10:03           2021-05-12         16:10:03  | Status<br>Status<br>No<br>Utility<br>Online<br>Online<br>Online<br>Online<br>Online  | ening<br>Generation today<br>0.0kWh<br>2.7kWh<br>1.1kWh<br>0.0kWh<br>2.2kWh<br>3.6kWh<br>1.2kWh<br>1.2kWh<br>1.2kWh<br>1.2kWh | Total :<br>0.0kWh<br>4266.9kWh<br>2895.6kWh<br>719.8kWh<br>2529.4kWh<br>4840.2kWh<br>1893.2kWh          | Current power           0.0W           93.6W           131.6W           353.2W           427.3W           520.4W           108.1W | Full hours           0h           1.64h           0.37h           4.5h           1.1h           1.2h           0.4h              | Operating of the second second | ing toc<br>o<br>o<br>o<br>o<br>o<br>o<br>o<br>o<br>o<br>o<br>o<br>o<br>o |          |

# Servisní část

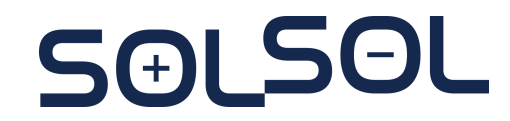

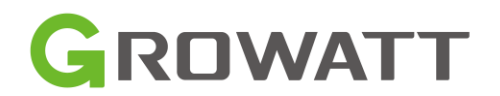

## Servisní část – nejčastěji řešené situace Prevence a doporučení:

- Znalost instalačního návodu, absolvování instalačního školení (alespoň online)
- Kontrola verze FW a CountryCode střídače v případě nestandardního chování

(CZ Country Code - Mode XXXXXXXXXXS3 , kontrola aktuálního FW v další části)

- Zaznamenávat SN jednotlivých zařízení na konkrétních realizacích
  - Urychluje diagnostiku, servisní zásahy a reklamační případy
  - U baterií ARK HV je potřeba znát kromě SN i pozici bateriového modulu vzhledem k BMS
- Při servisní reklamaci nefunkčního kusu mít dokumentaci a základní hodnoty z místa instalace
  - video reklamované funkce/vady
  - fotky z místa instalace
  - naměřené hodnoty relevantní k reklamaci
    - DC napětí PV stringu
    - DC bateriového modulu/bateriového setu,
    - AC napětí na vstupu střídače

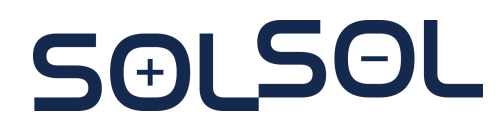

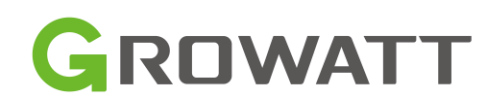

## Servisní část – nejčastěji řešené situace

### Často řešené chyby:

- Chyba 401
- Chybějící položka CzechRepublic v Country/Area
- AC V Outrange
- Battery OPEN
- Chyba 418
- Nefunkční asymetrie (symetrický provoz střídače)
- Nestandardní SOC skoky, omezená kapacita baterie

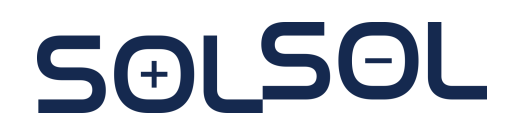

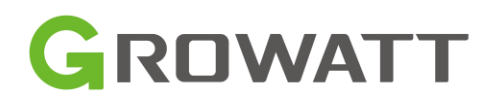

## Servisní část – nejčastěji řešené situace

Chyba 401 – Chyba komunikace mezi Smartmeter a SPH

Možné příčiny a řešení:

- 1. kontrola kabeláže mezi SPH a střídačem
  - Nepřerušená kabeláž
  - Správně zalisovaný RJ45 konektor
  - Vzdálenost max 25 m
- 2. Kontrola nastavení RS485 Setting
  - Standardní hodnota: unused
- 3. Kontrola nastavení elektroměru EASTRON
  - Baund rate 9600, Addr 002
- 4. Při správném měření hodnot a přetrvávající chybě 401
  - Upgrade Firmwaru střídače

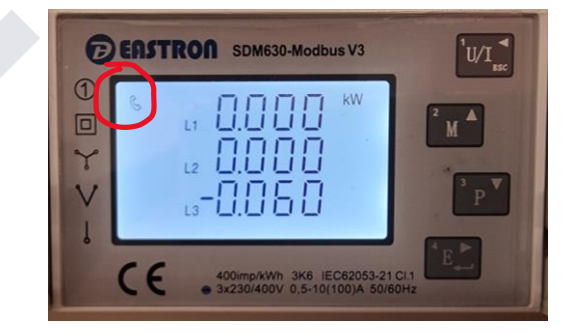

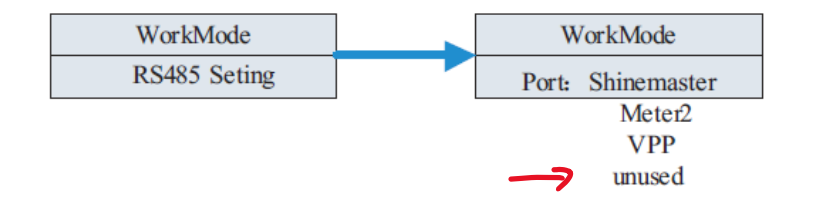

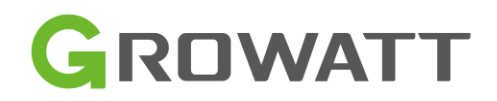
Chybějící položka CzechRepublic v Country/Area

Příčina:

Stará verze FW střídače

Kontrola:

Aktuální platné SW: YA1.0/YBAA050510

YA1.0/YBAA040409 YA1.0/YBAA040489

Řešení:

Požádat o aktualizaci FW technickou podporu SOLSOL (jsme schopni řešit přímo pomocí našich techniků SOLSOL – **po přehrání FW zkontrolujte nastavení Country Code**)

Případně: lokální FW upgrade (umožňujeme po zaškolení)

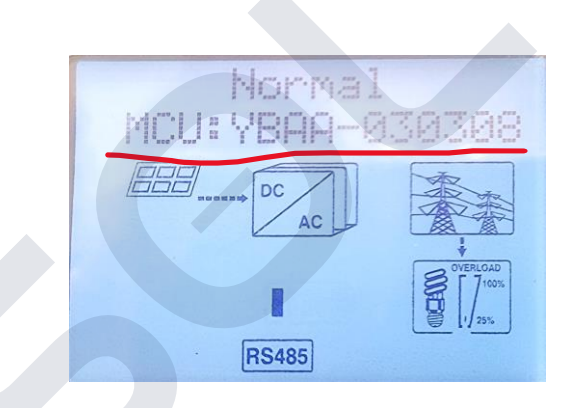

| Set hybrid inverter                                                                                |                         |     |     |    |                                    |    |   |       |     |          |  |
|----------------------------------------------------------------------------------------------------|-------------------------|-----|-----|----|------------------------------------|----|---|-------|-----|----------|--|
|                                                                                                    | Information             |     |     |    |                                    |    |   |       |     |          |  |
| Device Serial Number: AEH0A5100C Alias: AEH0A5100C<br>Data Logger: XGD4A30208 Property: YA1.0/YBA4 |                         |     |     |    | 4030308/ZDAA-0008/A2B1D0T3PFU8MAS3 |    |   |       |     |          |  |
|                                                                                                    | Command                 |     |     |    |                                    |    |   |       |     |          |  |
| ⊖ Grid First <sup>0</sup>                                                                          |                         |     |     |    |                                    |    |   |       |     |          |  |
|                                                                                                    | Discharge Power Rate 0  | 100 |     |    | %                                  |    |   |       |     |          |  |
|                                                                                                    | Discharge Stopped Soc 0 |     |     |    | %                                  |    |   |       |     |          |  |
|                                                                                                    | Time Slot 1             | 08  | )(  | 10 | )-(                                | 00 |   | 00    | Off | -        |  |
|                                                                                                    | Time Slot 2             | 00  |     | 10 | )~(                                | 00 |   | 00    | Off | Ŧ        |  |
|                                                                                                    | Time Slot 3             | 00  |     | 10 | )-(                                | 00 |   | 00    | Off | -        |  |
|                                                                                                    | ◯ Grid First1 0         |     |     |    |                                    |    |   |       |     |          |  |
|                                                                                                    | Time Slot 4             | 00  |     | 10 | )-(                                | 00 |   | 00    | Off | <b>v</b> |  |
|                                                                                                    |                         |     | Yes |    | )                                  |    | С | ancel |     |          |  |

| My Photovoltaic    | Devices                                |                        |                               |                         |                                     |  |  |
|--------------------|----------------------------------------|------------------------|-------------------------------|-------------------------|-------------------------------------|--|--|
| AEH0A5100C/        |                                        |                        |                               |                         |                                     |  |  |
| (1)                | Device Serial Number: AEH0A510         | 0C ()                  |                               | Status: Normal          | Update Time: 2022-02-24 17:44:23    |  |  |
|                    | User Name: SOLSOL                      | Mode<br>BDTVersion     | A2B1D0T3PFU8MAS3<br>ZEAA-0003 | Plant Name: FVE Kralova | Data Logger: XGD4A30208 ()          |  |  |
|                    | Today(kWh): 5.6                        | Build number           | ¥A1.0                         | This Month(kWh): 66.7   | Total Energy(kWh): 1991.1           |  |  |
|                    |                                        | undefined              |                               |                         |                                     |  |  |
|                    |                                        | BCUVersion             | QBAa-0236                     | Total 1 Item            | Previous 1 Next To First 1 Page Yes |  |  |
|                    |                                        | Device Model           | Growatt SPH4-10KTL3 BH-UP     |                         |                                     |  |  |
|                    | Communication version number ZDAA-0008 |                        | Social Contribution           |                         |                                     |  |  |
| Version YBAA030308 |                                        |                        |                               |                         |                                     |  |  |
|                    |                                        | Battery serial number1 | AQJ000002112001E              |                         |                                     |  |  |
|                    | <b>796</b>                             | <b>.4</b> кб           |                               | 2                       | 110 Tree                            |  |  |

#### Chyba: AC V Outrange

Možné příčiny a řešení:

Napětí mimo povolené limity

- Špatná přívodní kabeláž
  - nedostatečný průřez přívodního vedení, dlouhý přívod
  - přerušený N vodič
  - přehozené svorky L a N
- Napětí sítě mimo povolené limity

#### Nefunkční asymetrie

Možné příčiny a řešení:

Špatně nastavená hodnota LoadFirstControl,

Kontrola hodnoty – SiEn (SinglePhase Enabled)

Nesoulad zapojení mezi Smartmeterem a Konektory střídače (L1, L2, L3, N) – Diagnose FUN

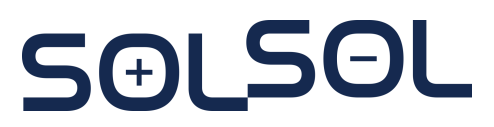

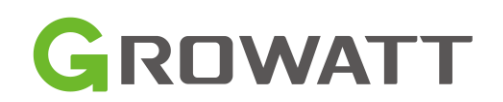

#### **BMS COM Fault/Battery Open**

Chyba komunikace mezi BMS a SPH, vadný bateriový modul

Příčina a řešení:

- Chybná komunikační kabeláž
  - Kontrola celé komunikační linky SPH-BMS-Bateriové moduly (RJ45, kabeláže, ukončovací RJ45)
  - Kontrola napětí na komunikační lince DC 1,3-3 V , měřit mezi PIN4 a PIN5
    - Vypojení RJ45 z BMS pokud není napětí v uvedeném rozmezí vyměňte střídač
- Vadný bateriový modul
  - Kontrola napětí na BMS + -
- Není zapojena baterie v případě provozu SPH bez baterie, bude na displeji svítit vždy BMS COM Fault

#### Chyba 418

DSP a M3 firmware jsou v nesouladu Příčina a řešení:

• Upgrade firmwaru nebyl správně dokončen – je potřeba jej provést znovu.

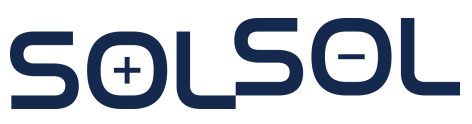

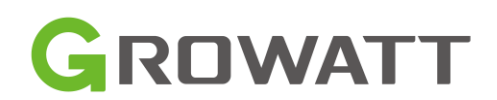

Nestandardní SOC skoky, omezená kapacita baterie

Příčina a řešení:

- Rozdílné napětí jednotlivých bateriových modulů
- Nabití jednotlivých bateriových modulů na stejnou hodnotu
  - Pokud je hodnota rozdílu větší než 0,5 V volejte Podporu SOLSOL
  - Pokud je hodnota menší než 0,5 V upgrade FW baterie pro vyrovnávací FW.
    V závislosti na velikosti rozdílu a cyklování baterie se postupně moduly srovnají.

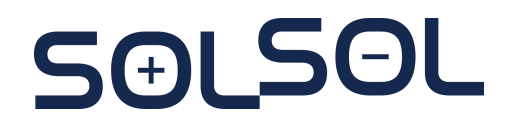

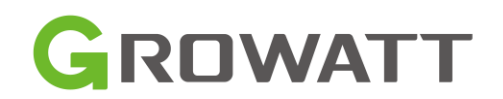

# Technické informace k Growatt Smart Home příslušenství – Groboost, EV Charger

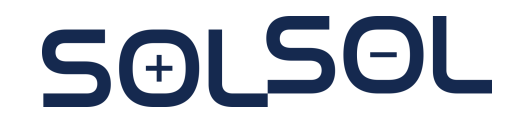

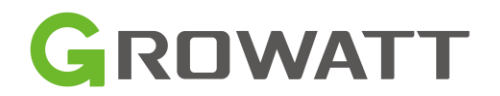

## GroBoost

Ohřev TUV

GroBoost je plynulý regulátor ohřevu TUV pomocí, kterého lze zvýšit využití vyrobené energie.

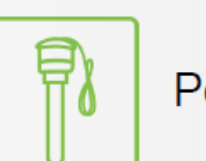

Podpora 1f i 3f topné spirály

<u>\_\_\_\_</u>

Tři nezávisle regulovatelné výstupy

Linearně ovladatelný výstup 0-10.8kW

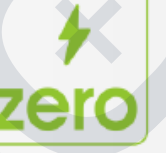

M

Dynamická změna výkonu, pomocí které lze dosáhnout nulového

Lze dosáhnout vyššího využití a vyšších úspor

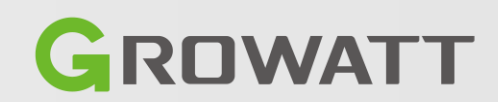

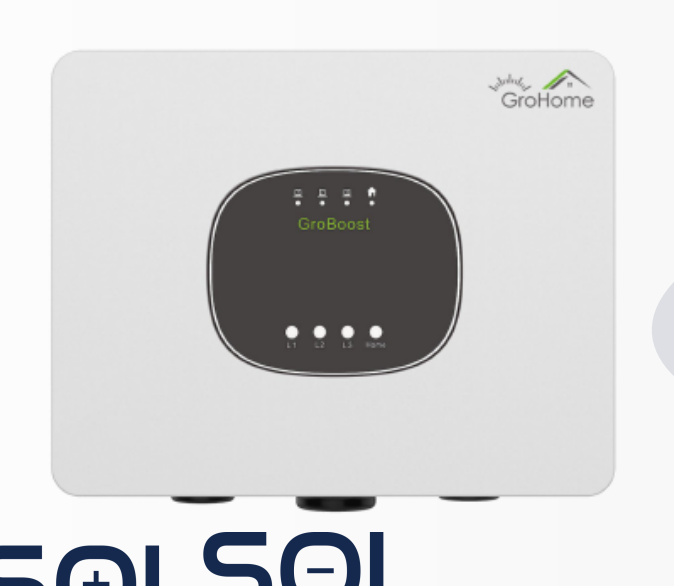

## ShinePhone App

<

Ö

.

DAY

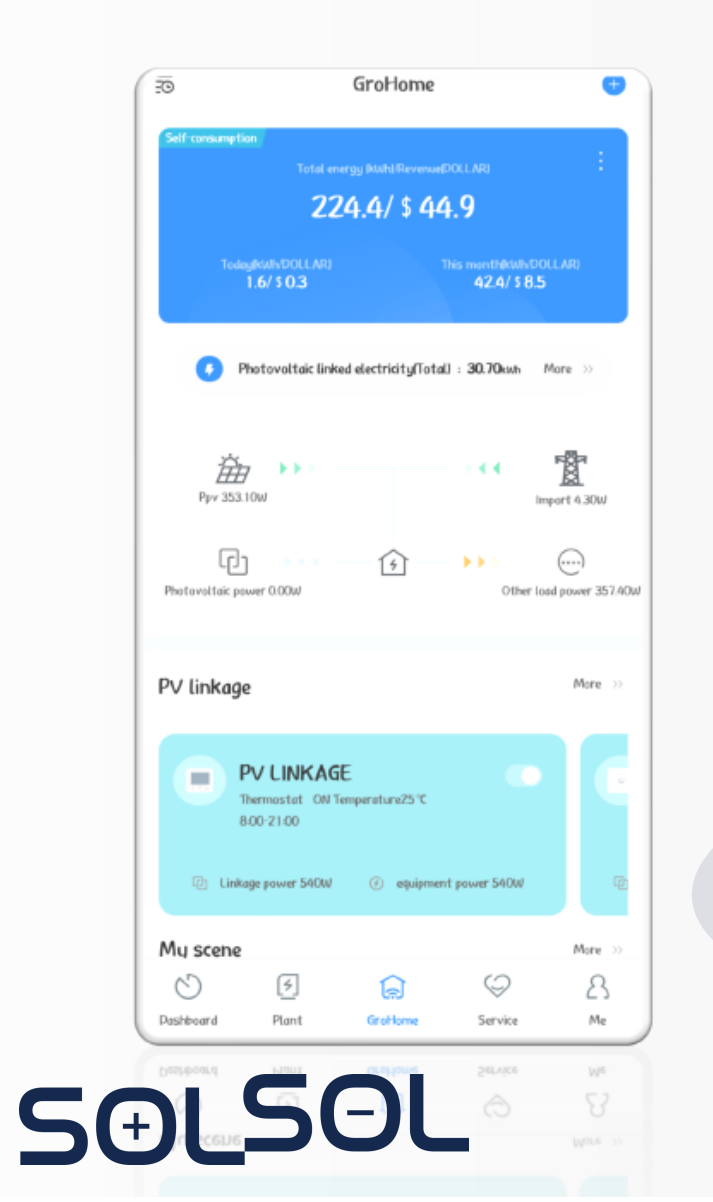

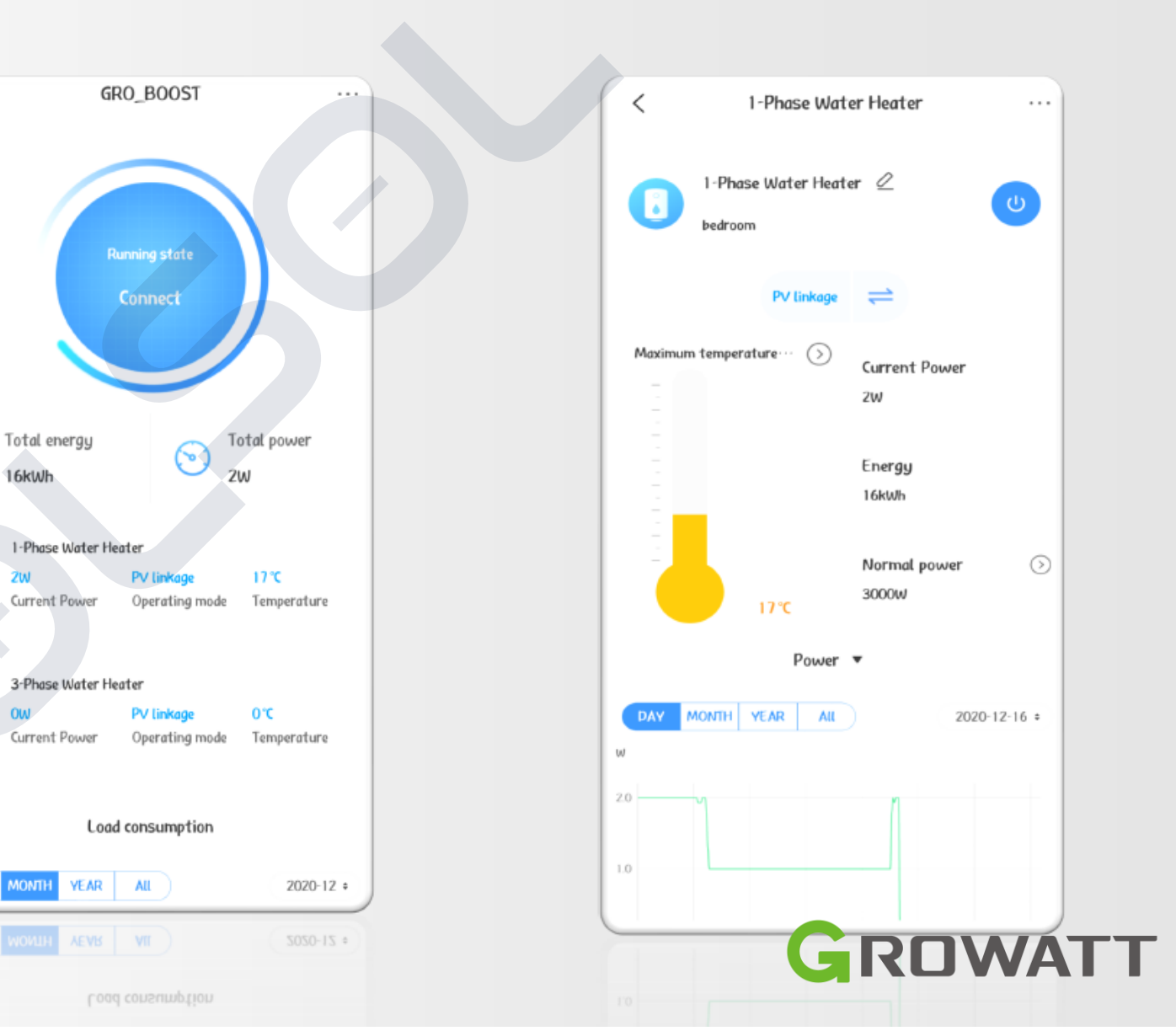

# GroBoost – více pracovních režimů

#### **PV Linkage Mode**

- Groboost je aktivován automaticky a jeho výstupní výkon je upravován dynamicky dle velikosti přetoků do DS
- Při aktivaci funkce Heating protection je ohřev spuštěn z DS (nastavení doby ohřevu, požadované teploty)
- Regulace je řízena přes internet (měřené hodnoty každou 1 minutu, každé 1 - 3 minuty úprava výkonu zátěže)

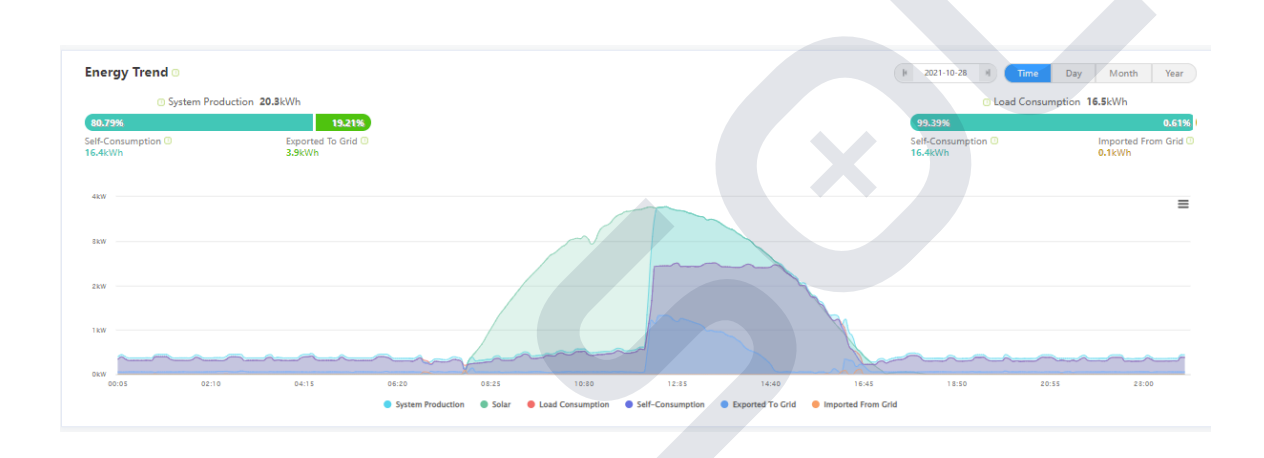

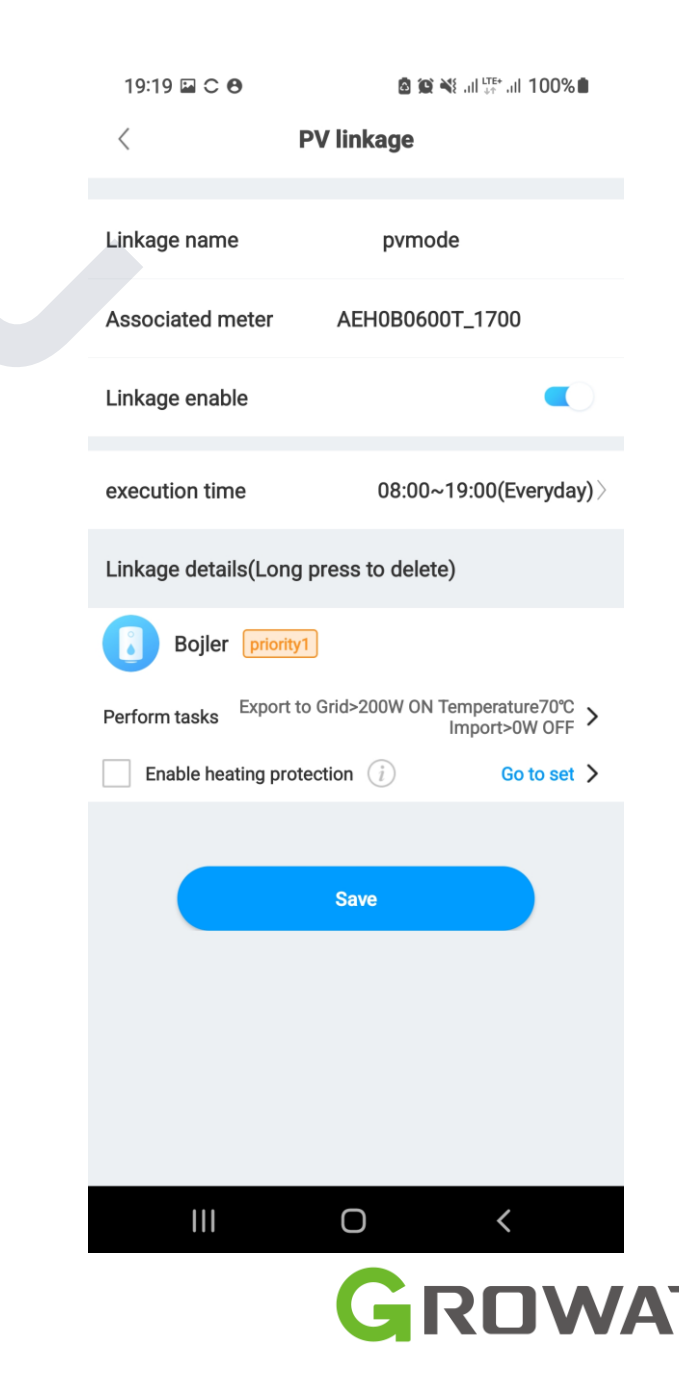

# GroBoost – více pracovních režimů

#### **Smart Mode**

- Groboost ohřívá bez ohledu na výrobu FVE dle nastavené teploty
- Groboost ohřívá na danou teplotu v nastavených časových intervalech

#### Ruční zapnutí

 Groboost je manuálně zapnut a začne ohřev ihned na danou teplotu (potřeba např. při ztrátě internetového připojení, neplánované potřeby ohřevu TUV)

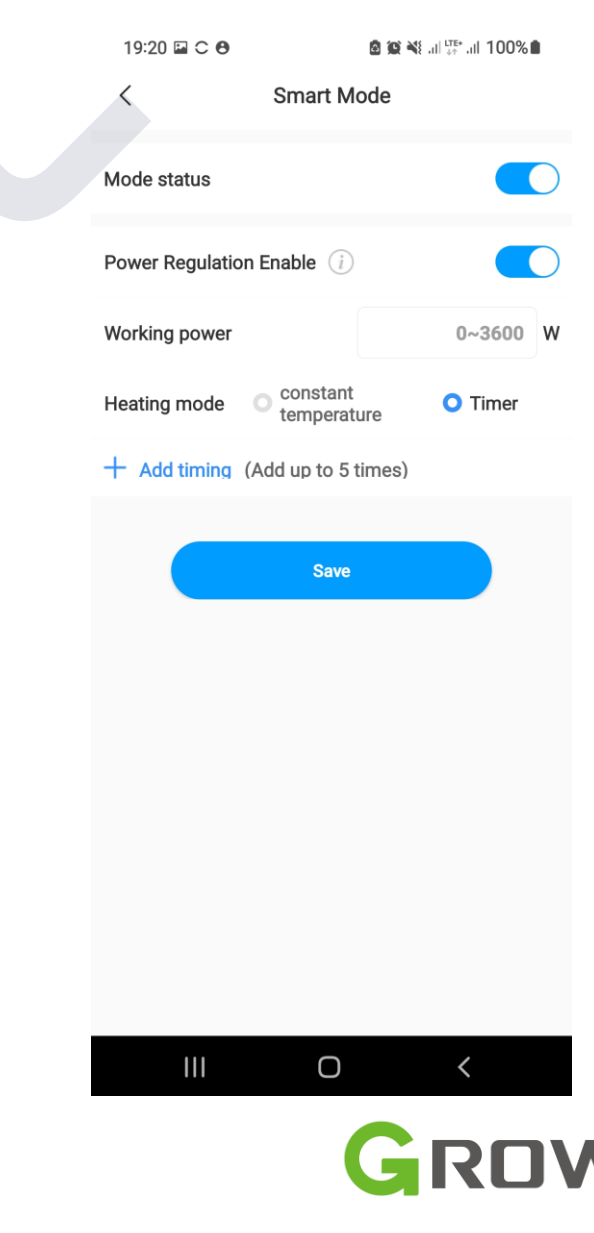

## GroBoost – schéma zapojení

Groboost pracuje společně se střídači Growatt nové generace (-X Series), MIN, MOD, MID a SPH/SPA. Pro svou funkci potřebuje ShineLink-X (ShineLANBox + RF stick).

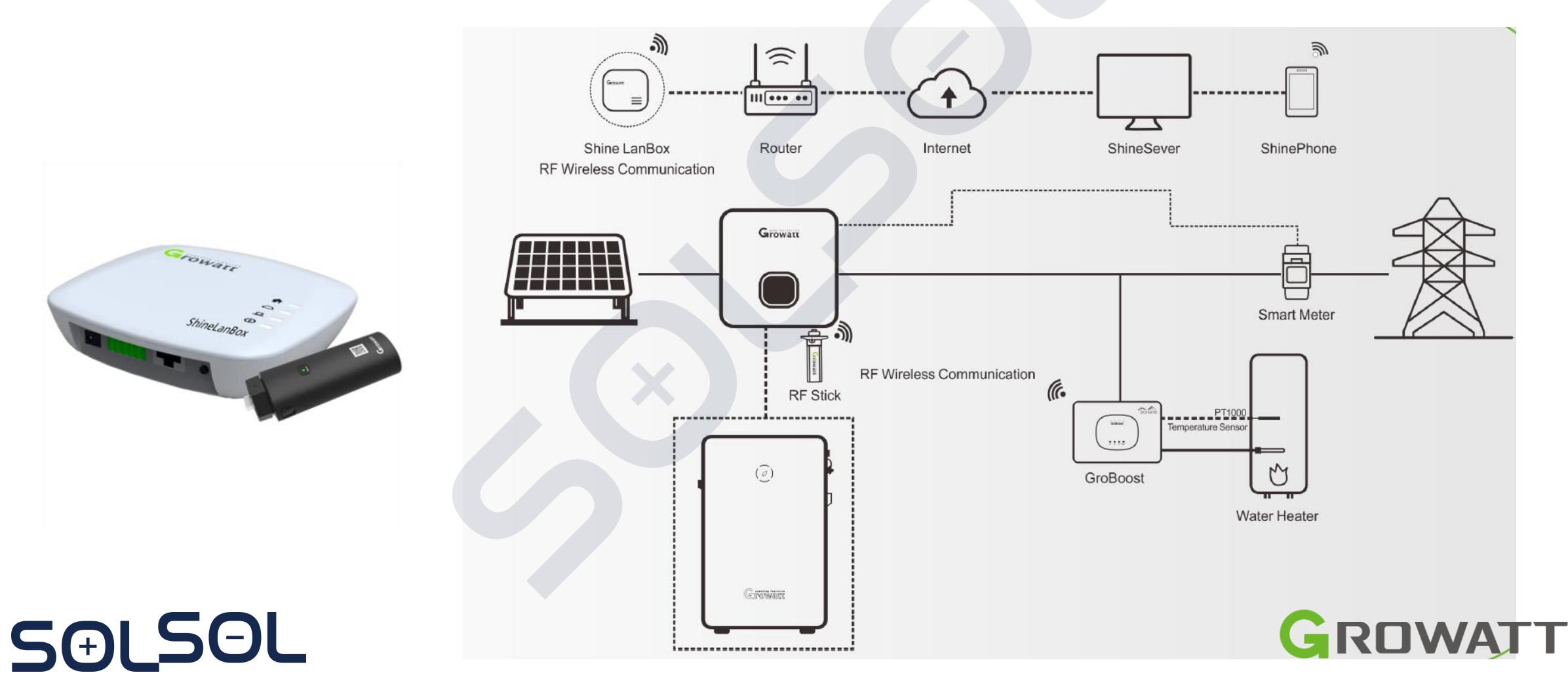

## GroBoost – obsah balení

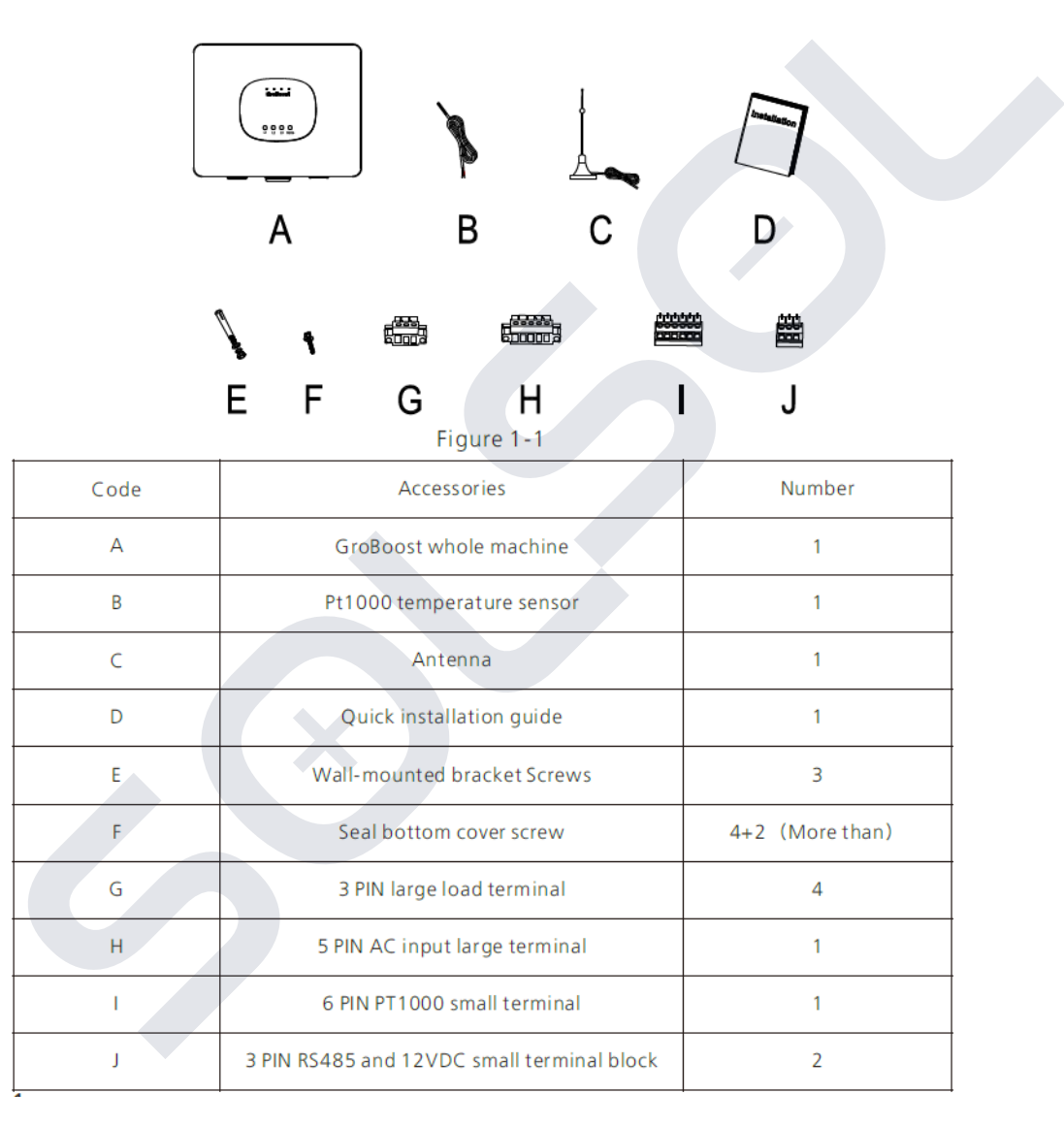

SOLSOL

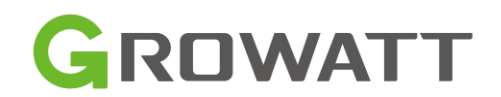

## **GroBoost** – vstupy

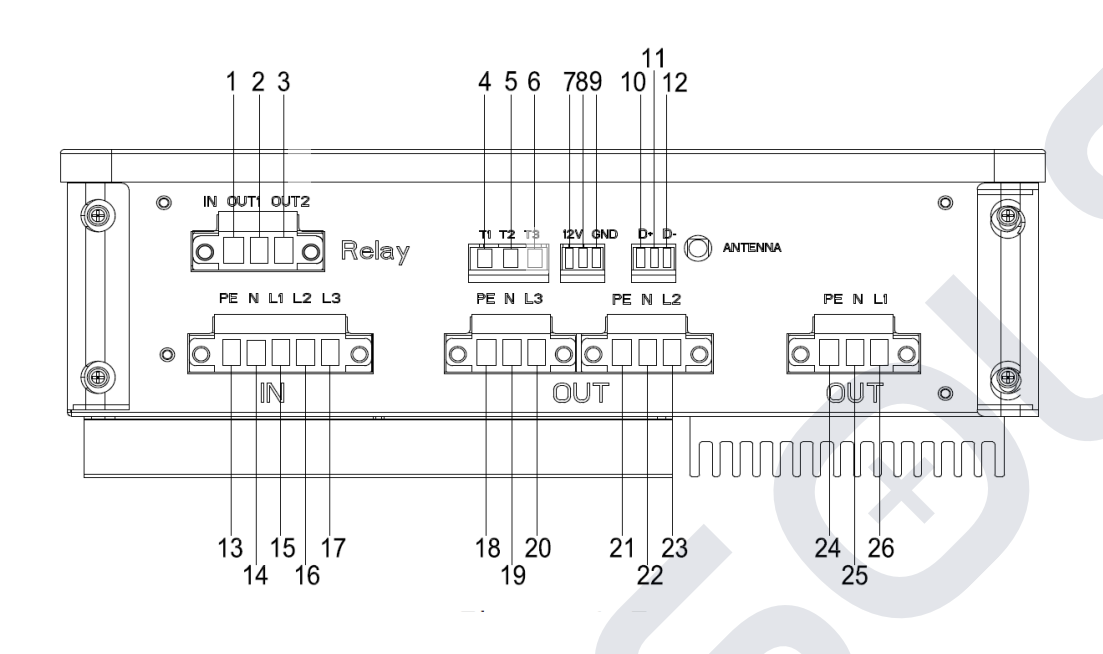

| NO | Description         | NO | Description          |
|----|---------------------|----|----------------------|
| 1  | Relay A input port  | 14 | Input N zero line    |
| 2  | Relay B output port | 15 | Enter L1 FireWire    |
| 3  | Relay C output port | 16 | Enter L2 FireWire    |
| 4  | TP1000—L1           | 17 | Enter L3 FireWire    |
| 5  | TP1000—L2           | 18 | Output PE earth wire |
| 6  | TP1000—L3           | 19 | Output N zero line   |
| 7  | 12V DC-DC           | 20 | Output L3 FireWire   |
| 8  | 12V DC-DC           | 21 | Output PE earth wire |
| 9  | GND (12V DC)        | 22 | Output N zero line   |
| 10 | RS485+ (D+)         | 23 | Output L2 live wire  |
| 11 | EARTH               | 24 | Output PE earth wire |
| 12 | RS485- (D-)         | 25 | Output N zero line   |
| 13 | Input PE earth wire | 26 | Output L1 live wire  |

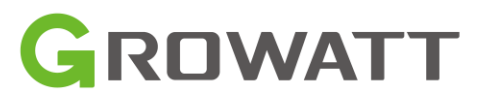

# SƏLSƏL

#### GroBoost – schematické možnosti zapojení

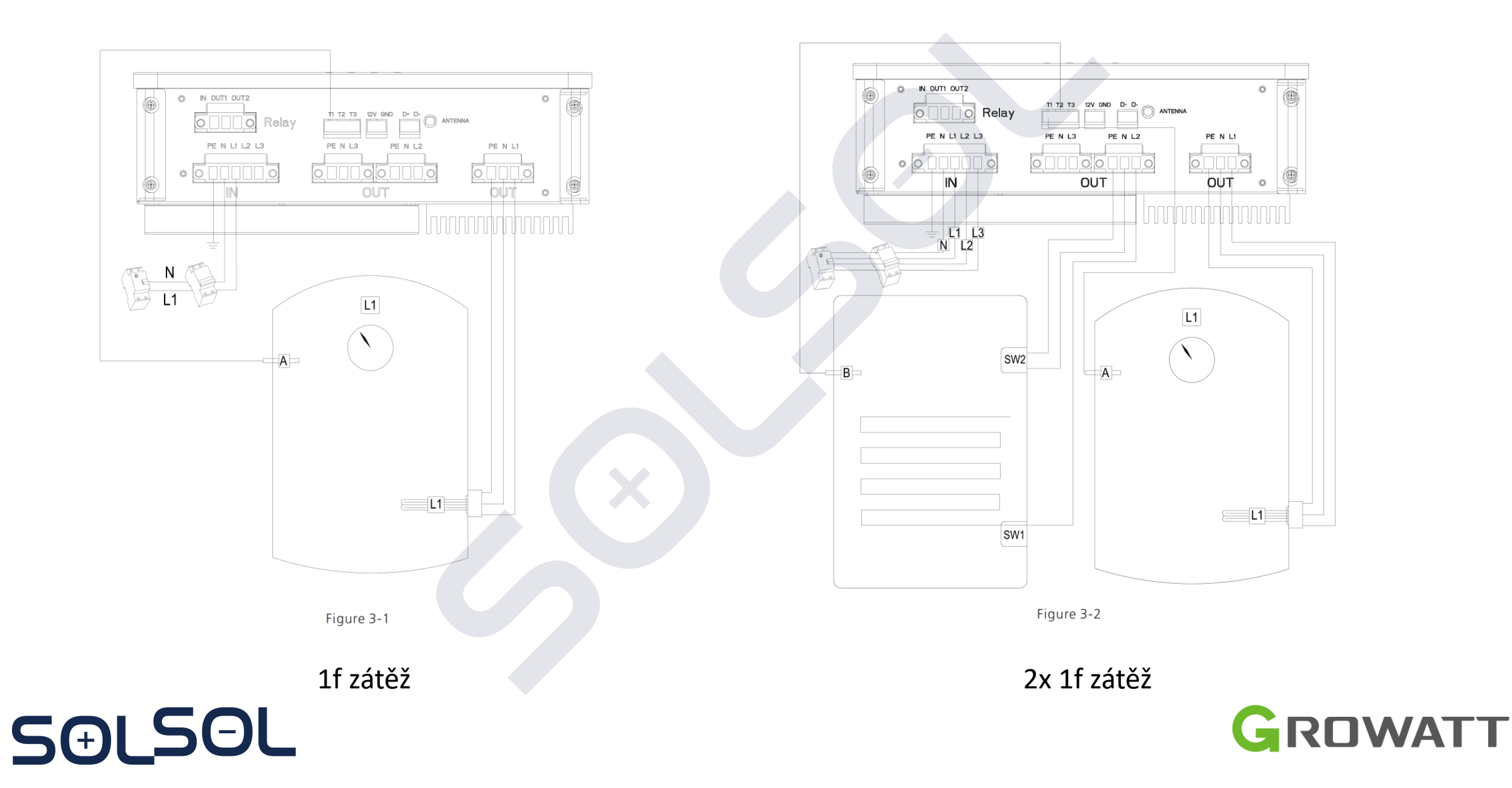

#### GroBoost – schematické možnosti zapojení

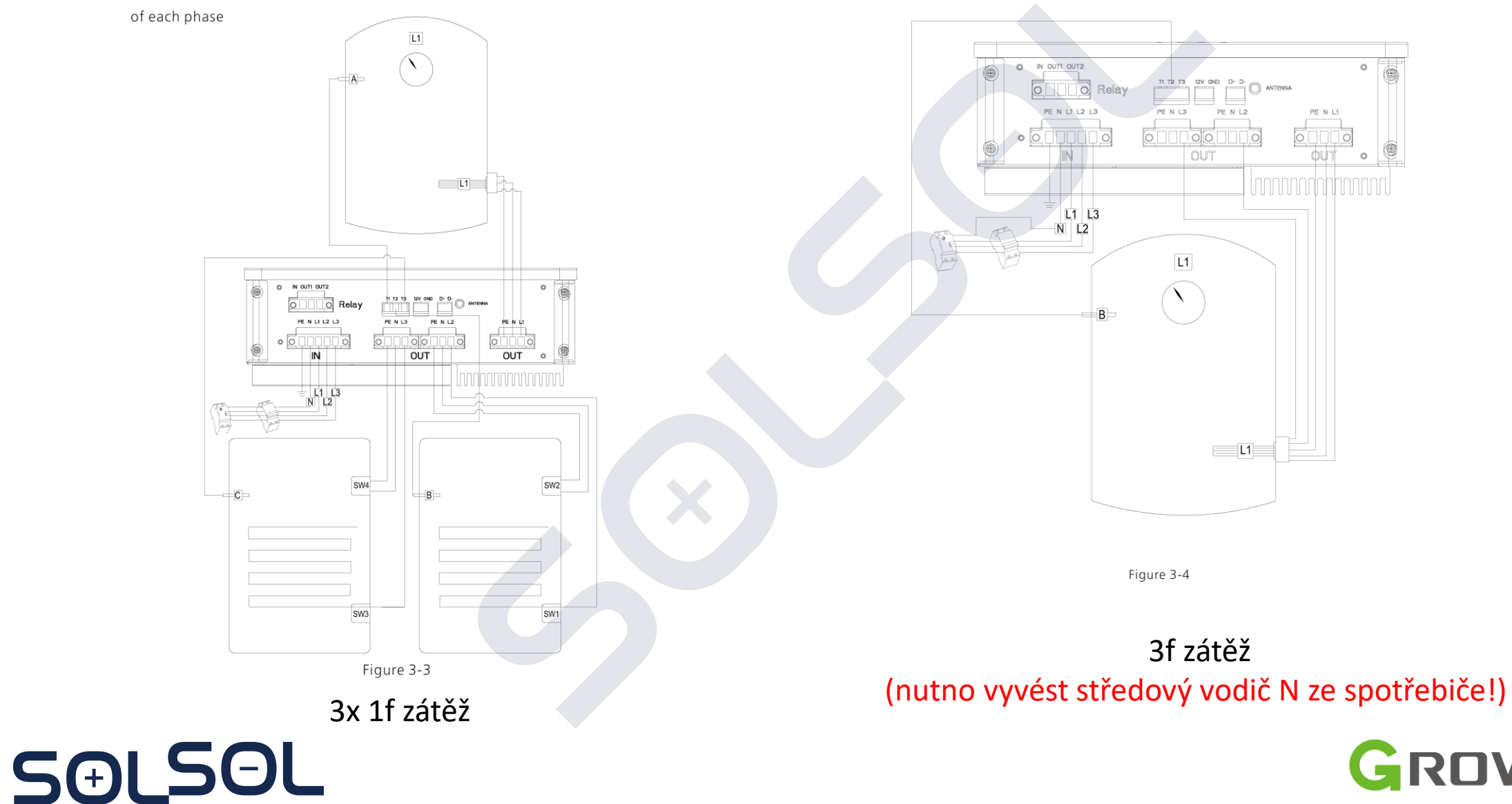

GROWATT

#### GroBoost – schematické možnosti zapojení

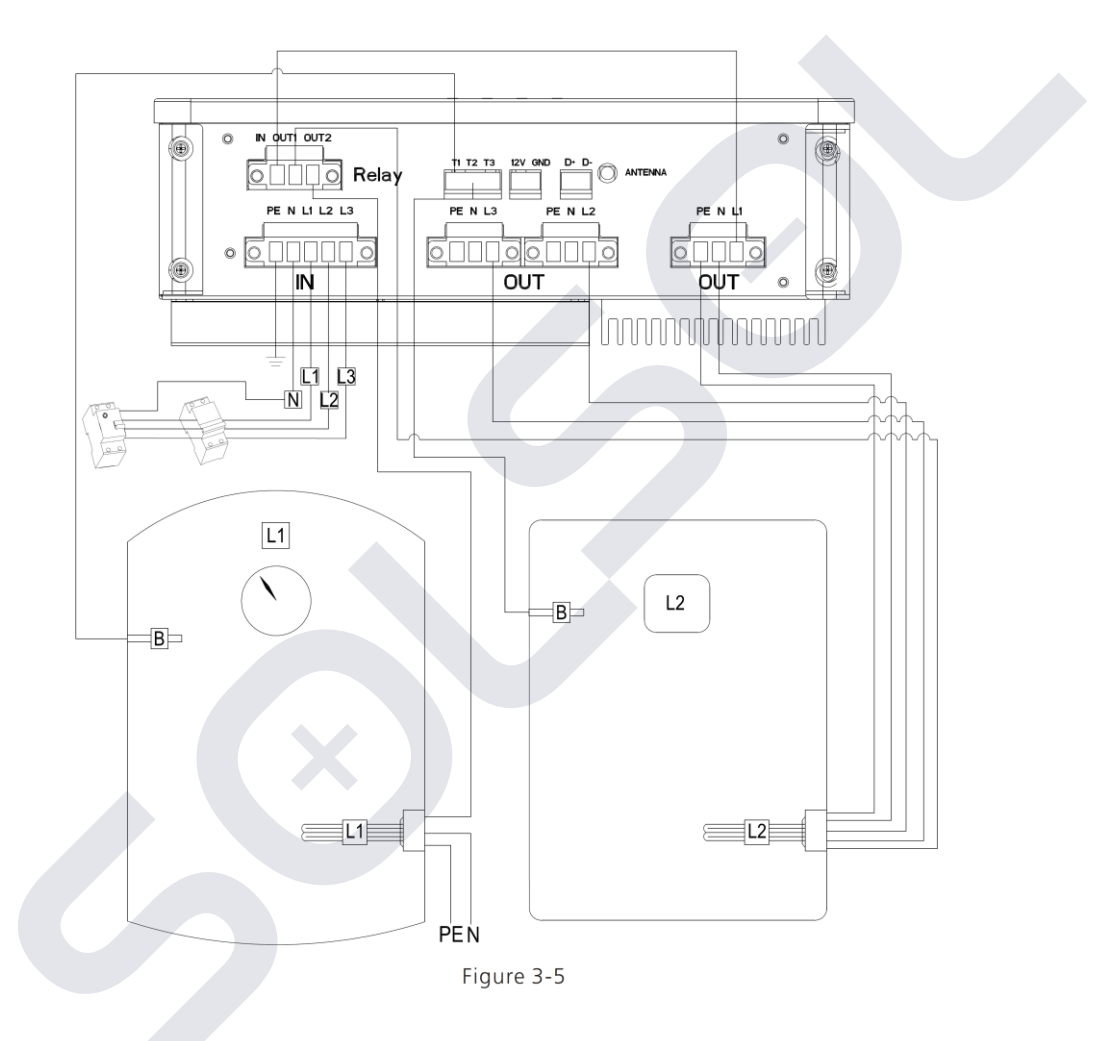

1f zátěž + 3f zátěž (nutno vyvést středový vodič N ze spotřebiče!)

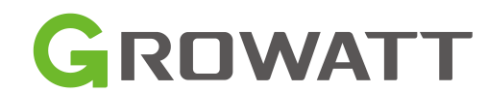

SƏLSƏL

# GroBoost – prvotní spuštění a nastavení

- 1. Pro přístup k ovládání Groboost je potřeba vytvořit pro jednotlivé instalace individuální User Account pro koncového uživatele
- Pro monitoring a ovládání regulace Groboostu slouží ShineLink-X (ShineLanBox+Shine RF Stick-X) = jako datalogger přidáváme kód na ShineLan Boxu (NE RFstick-X na střídači)
- 3. Před samotným nastavením je potřeba mít všechny zařízení

Groboost (v. 9.1.1.2), ShineLink-X (ShineLanBox (v. 7.0.0.8), + ShineRFstick(7.3.0.4)) s aktuálním FW. www.server.growatt.cz –> přihlášení pod příslušný User

Account -> My Photovoltaic Devices - All device -> ...

 Samotné podrobné nastavení Groboost se pak dělá pomocí APP ShinePhone –> přihlášení pod příslušný User Account

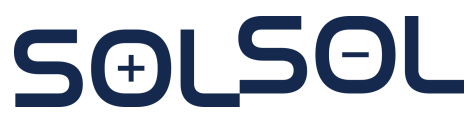

ShineLanbox

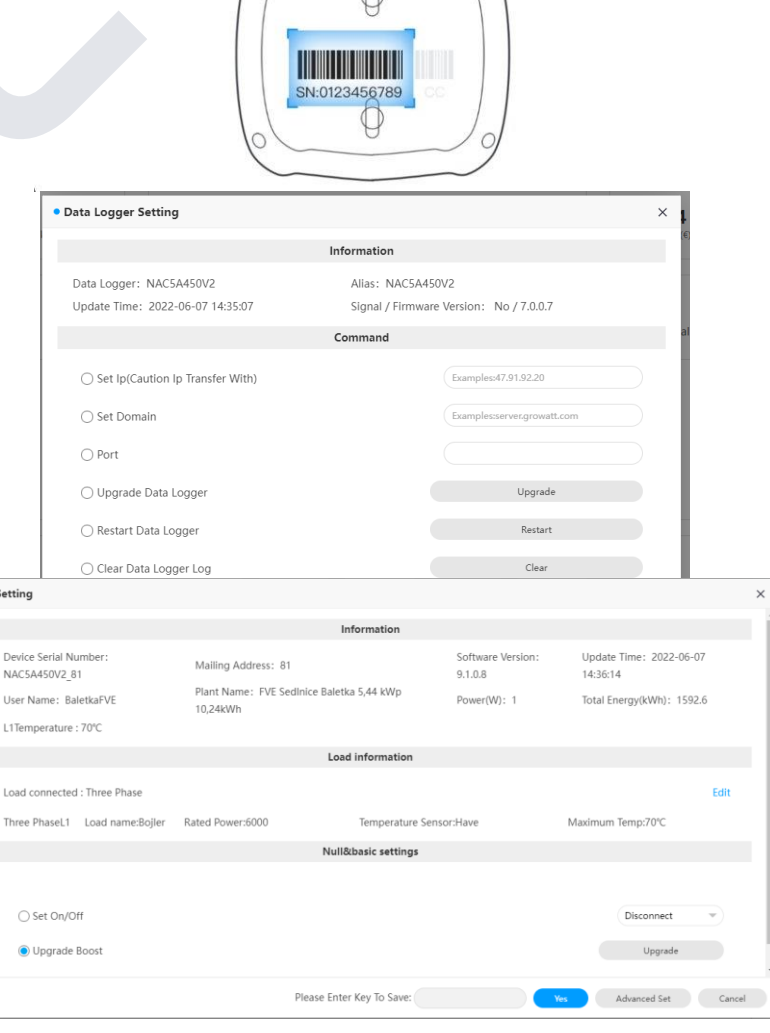

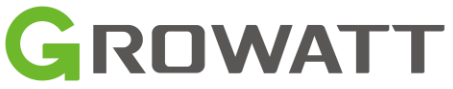

# GroBoost – prvotní spuštění a nastavení

#### Doporučené nastavení pro PV linkage mode (Režim FV propojení)

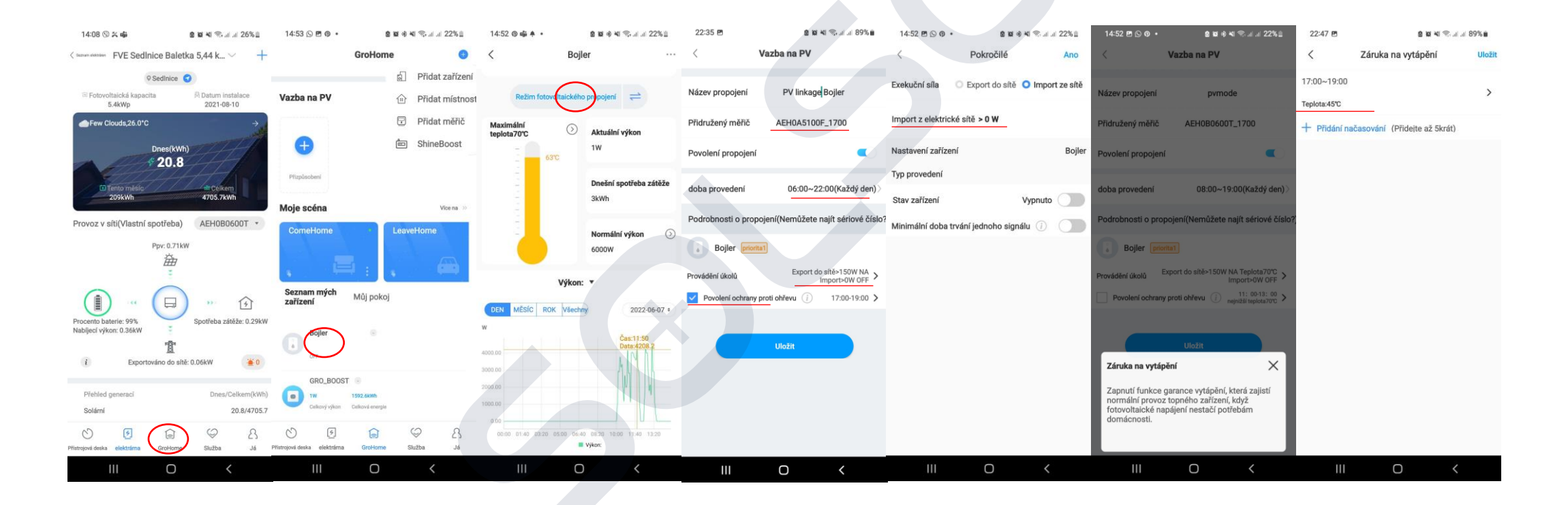

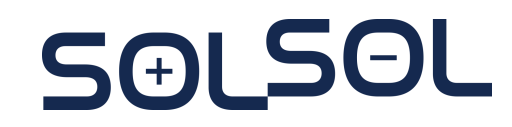

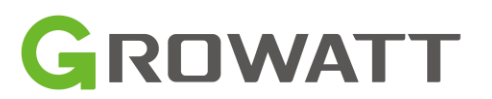

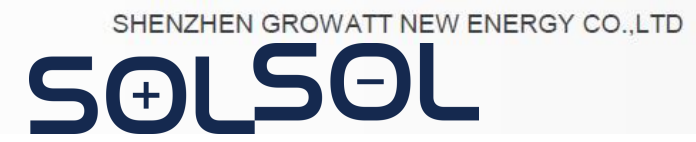

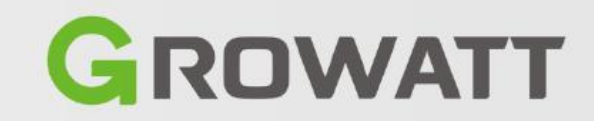

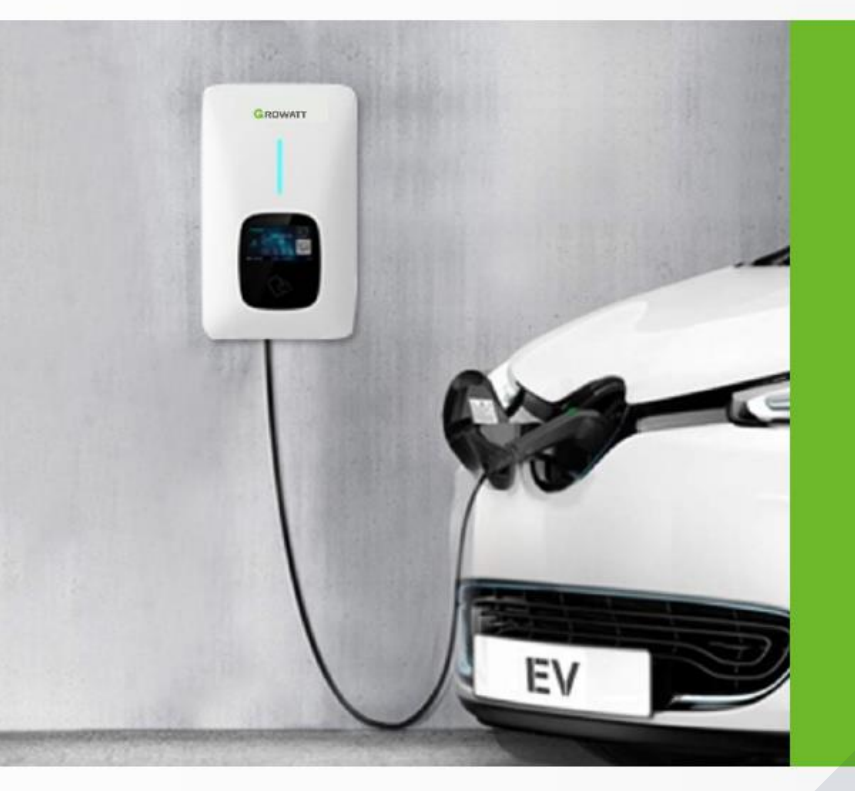

# **Growatt Smart EV Charger**

## **Parametry produktu**

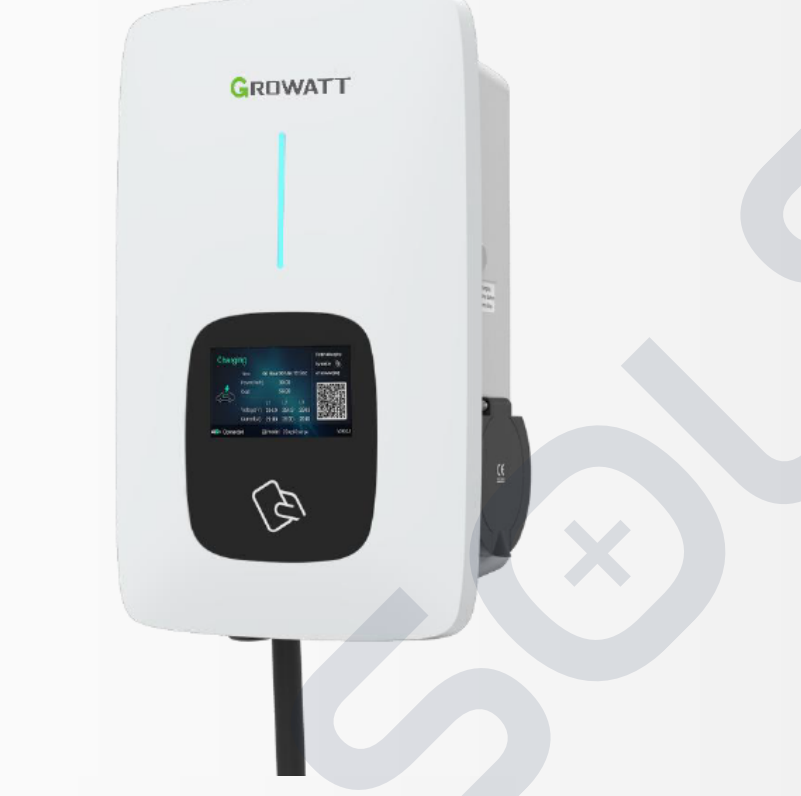

\* - verze S se zásuvkou, - verze P má vlastní 5m kabel

SOLSOL

## **GROWATT Smart EV Charger**

#### THOR 03/07AS-S, THOR 03/**07AS-P** 230VAC 3/7kW domácí nabíječka Nabíjecí čas 7-15 hodin

#### THOR 11/22AS-S, THOR 11/22AS-P

400VAC 11/22kW veřejná/domácí nabíječka Nabíjecí čas 1-4 hodiny

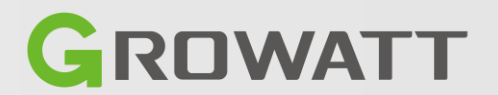

#### GROWATT

## Nejdůležitější vlastnosti – chytrá správa

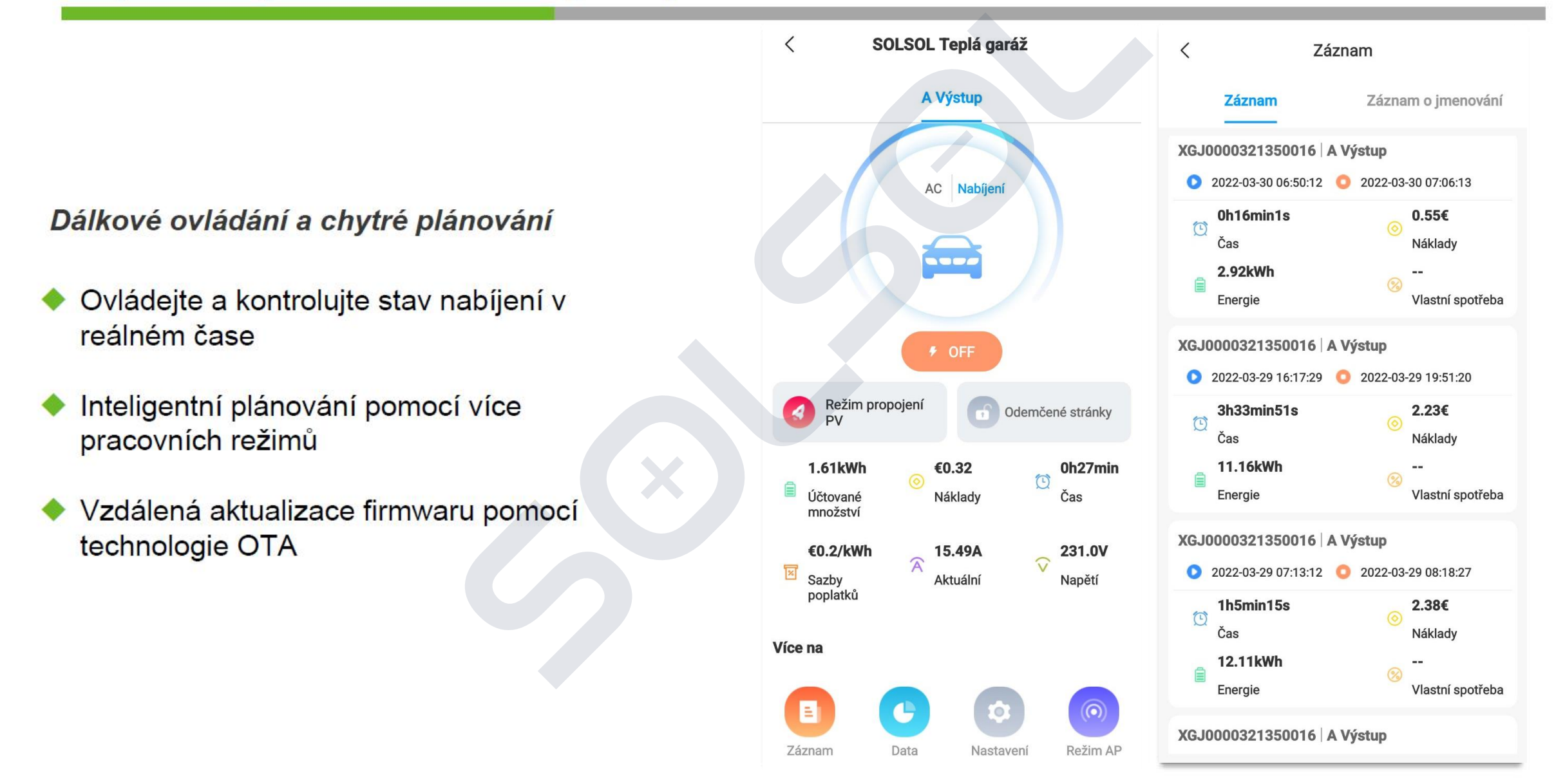

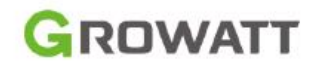

## Nejdůležitější vlastnosti – mimořádná bezpečnost

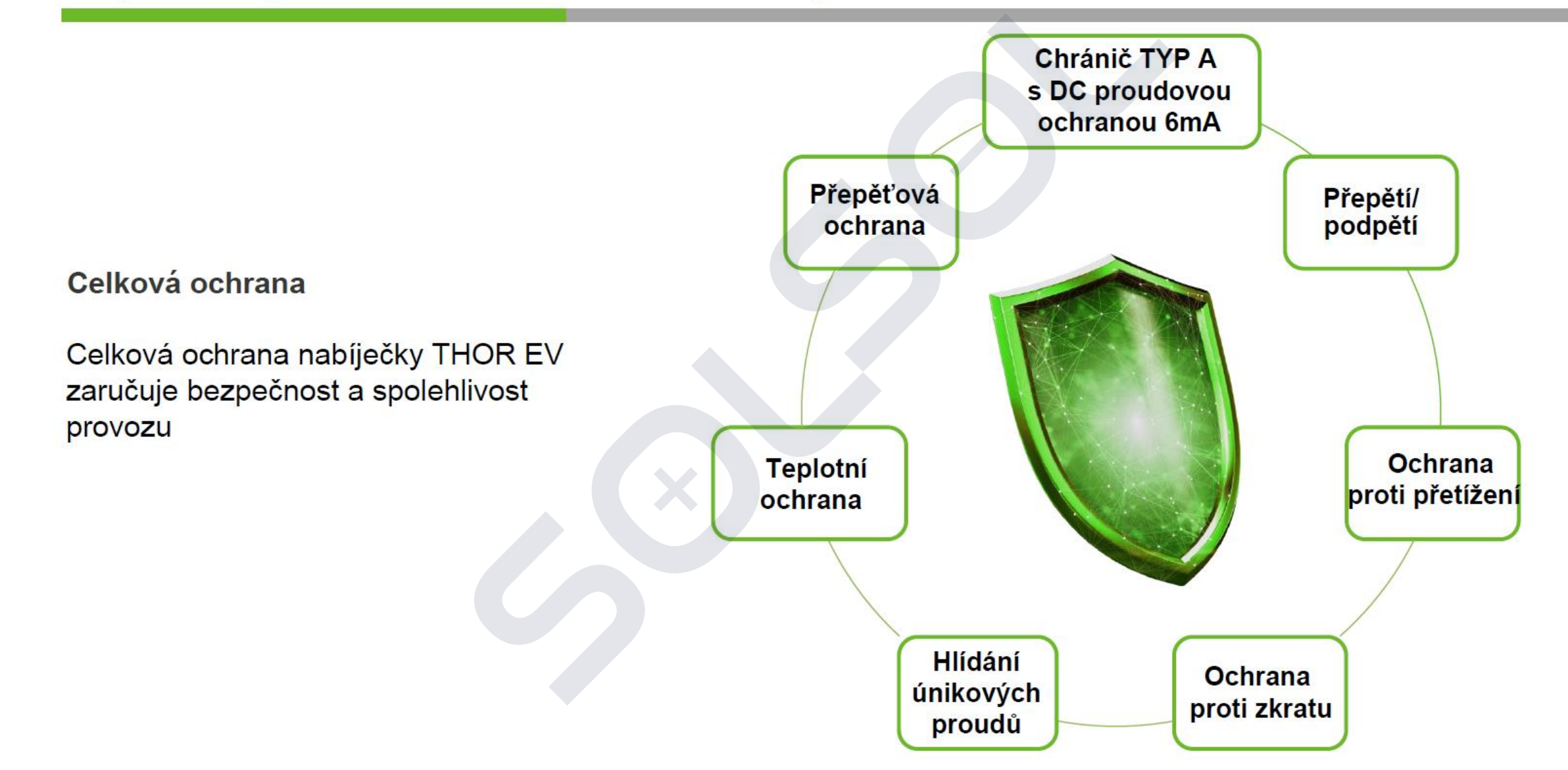

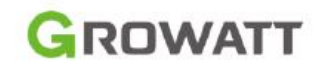

#### Leading Features – plná kompatibilita

# Nissan Kompatibilní se všemi standardními EV GROWATT Renaul Nabíječka THOR EV je vysoce flexibilní a kompatibilní se všemi značkovými EV s konektory Mennekes TYP 2. BMW Hyund

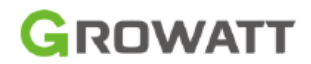

## Nejdůležitější vlastnosti – plná flexibilita

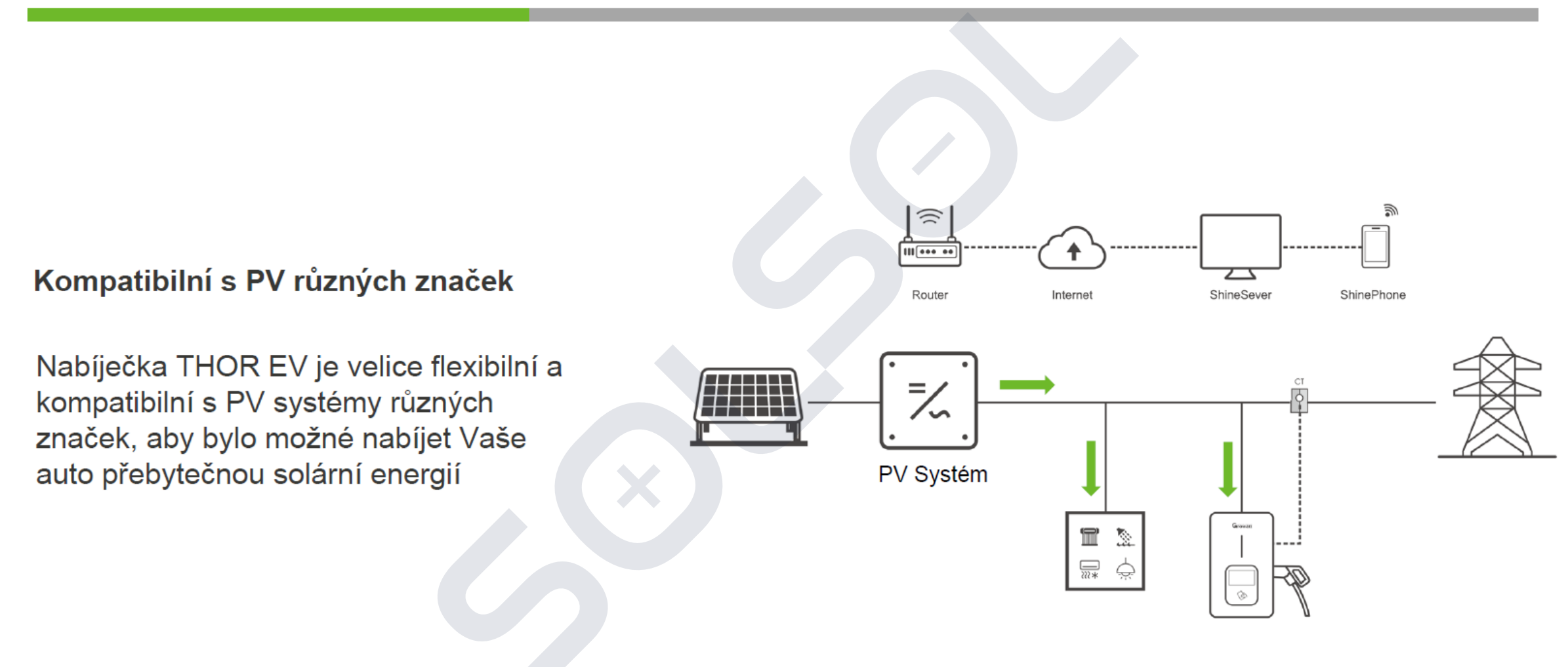

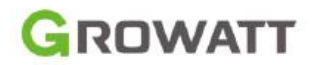

## Nejdůležitější vlastnosti – vysoká flexibilita

Nabíjení je možno aktivovat třemi různými způsoby. Uživatel si je může libovolně nastavit pro různé scénáře a lokální potřeby

**Plug and Play** 

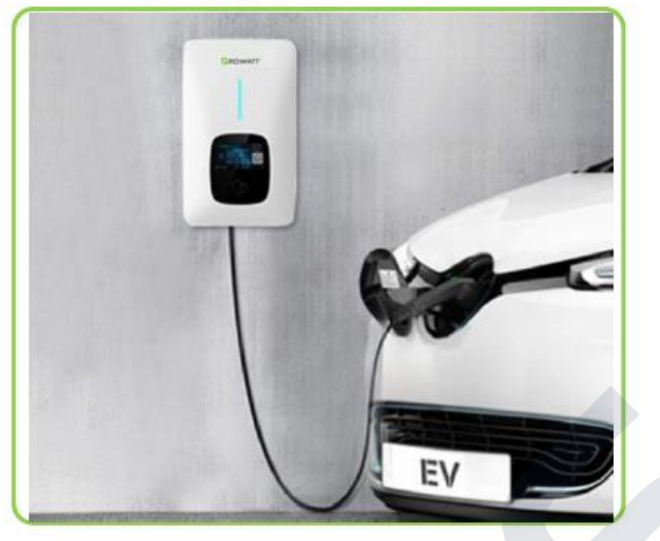

#### Mobilní APP

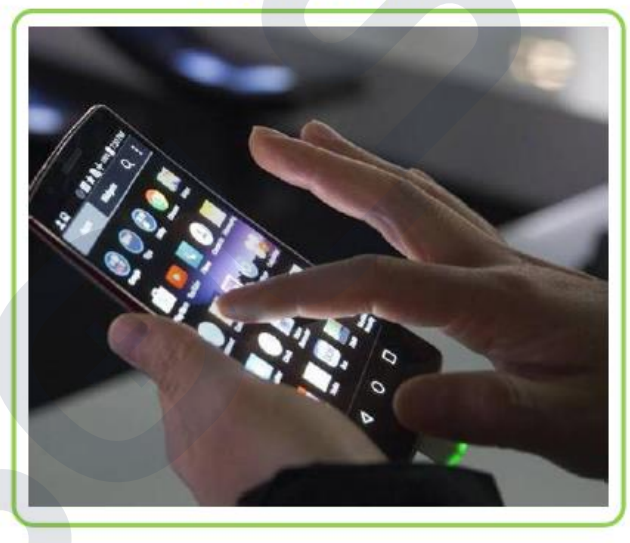

**RFID** karta

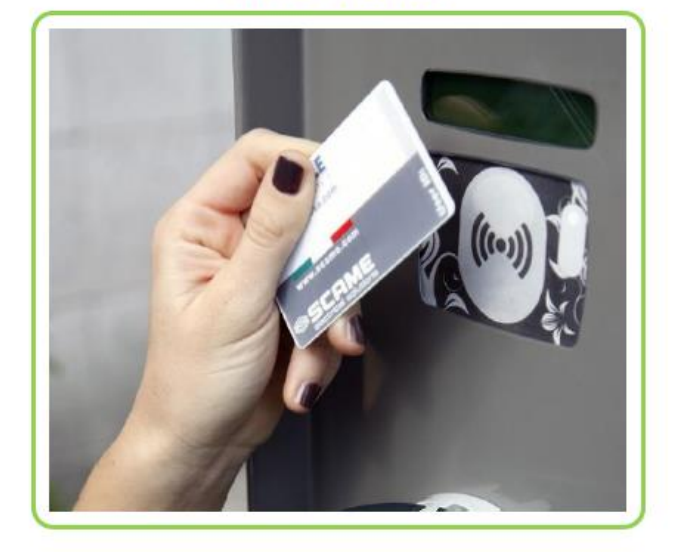

\* Všechny tři způsoby jsou k dispozici v režimu Fast mode,
 v režimech Off-peak a PV Linkage je k dispozici pouze ovládání mobilní APP

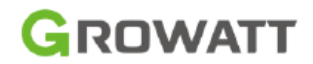

## Nejdůležitější vlastnosti – plná flexibilita

Nabíječka THOR EV umožňuje komunikaci přes Lan, WIFI nebo 4G\*

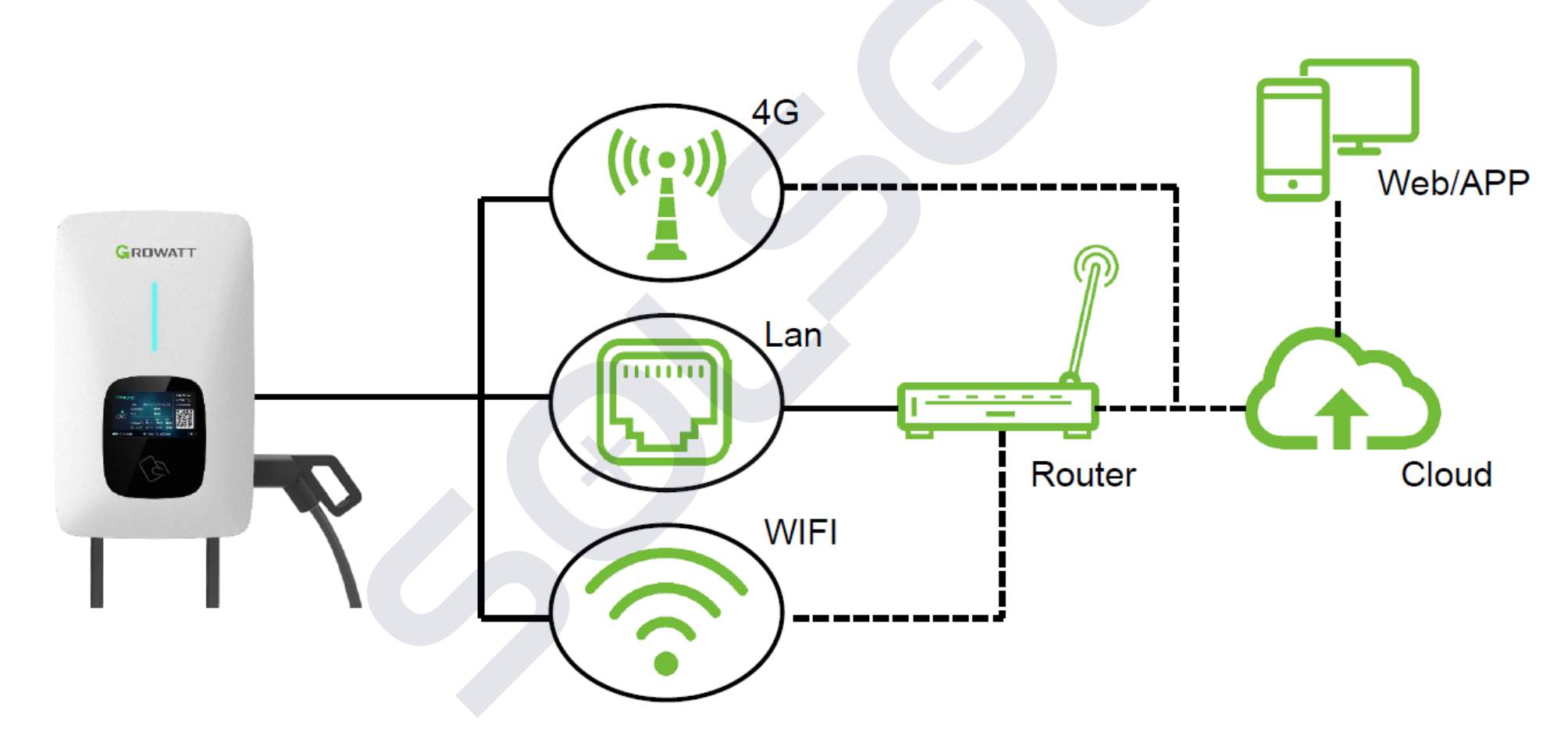

\* Základní model je ve verzi s WiFi a LAN portem, v případě potřeby verze 4G kontaktujte svého obchodního zástupce.

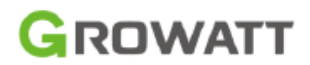

😰 🗊 al al 42% 🛢

20:53

### Pracovní režimy

#### Fast Mode

EV bude nabíjet maximálním výkonem z obnovitelného zdroje energie nebo z distribuční sítě, využití především při potřebě co nejrychlejšího nabíjení. Umožňuje také časové vymezení provozu tohoto režimu, nabíjení na základě požadované dobíjecí kapacity nabíjení. Limitace nabíjení na základě povolených nákladů.

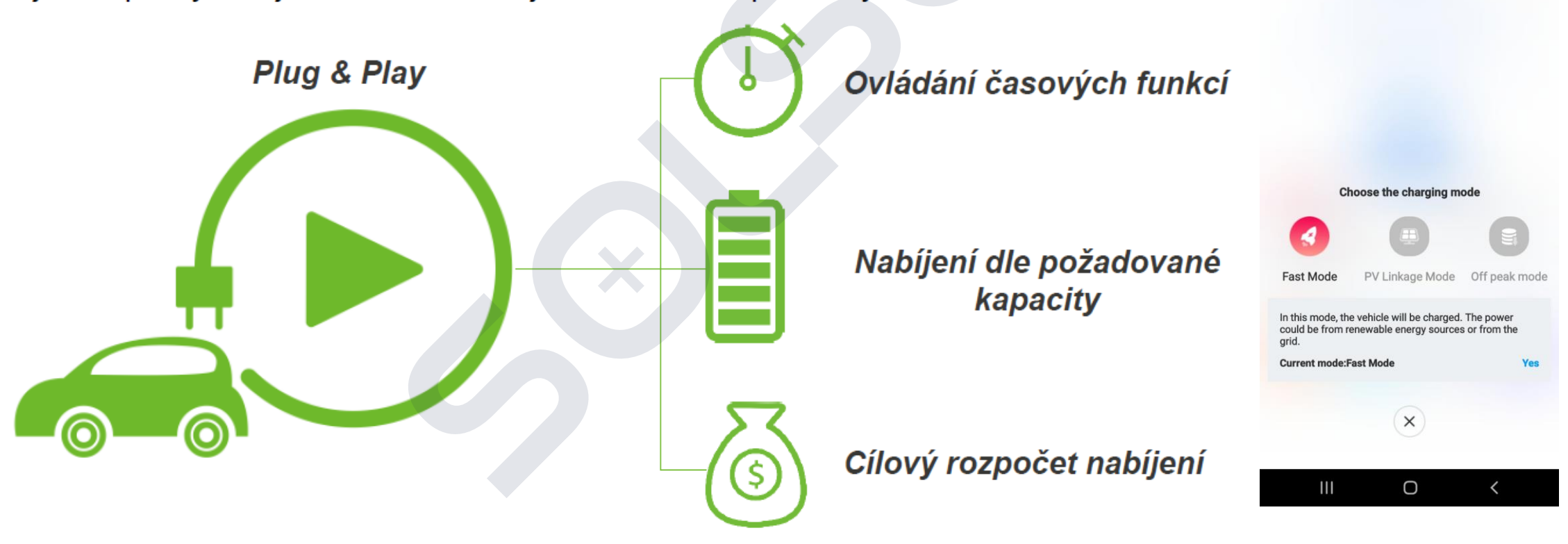

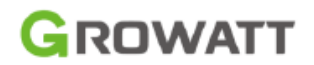

#### Off-Peak mode(Režim mimo špičku)

Je-li spuštěn režim mimo špičku, bude nabíječka automaticky nabíjet EV v čase mimo špičku pro snížení účtu za elektřinu.

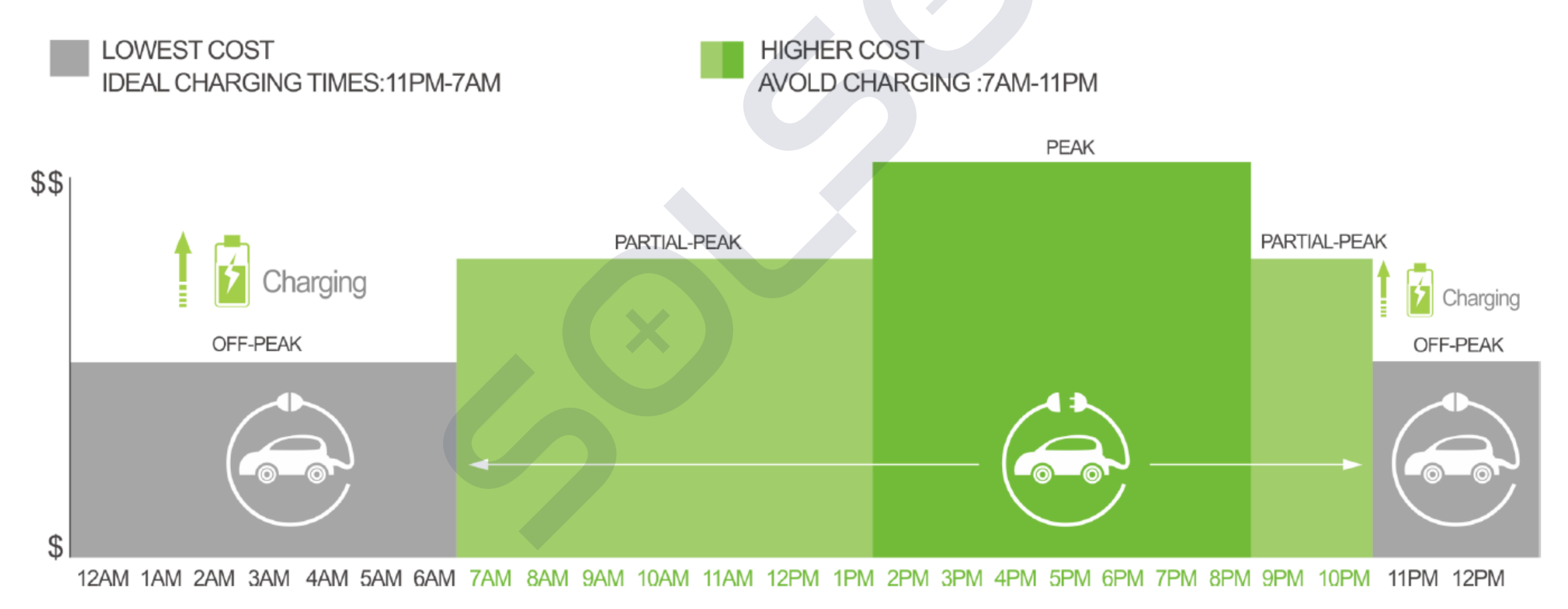

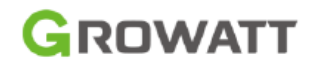

#### PV Linkage Mode (Režim propojení PV)

Díky tomuto módu nabijete své auto z obnovitelné energií, EV se bude dynamicky nabíjet přebytečnou solární energií, kombinací FV a EV nabíječky můžete maximalizovat vlastní spotřebu sluneční energie a snížit tím účty za elektřinu.

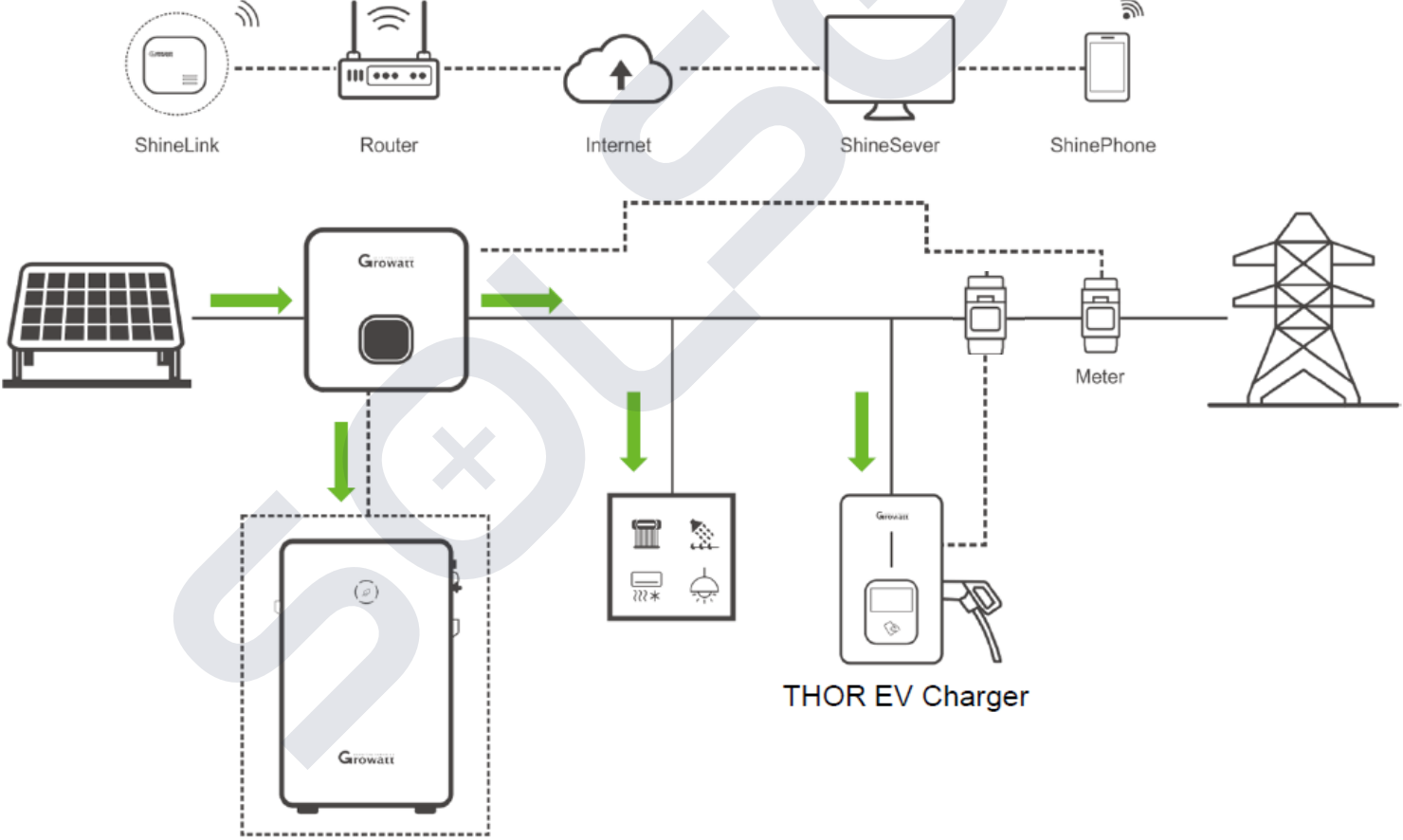

\*The solar system cannot enable the zero export limitation function if enabling the PV linkage mode of EV charger

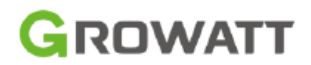

PV Linkage Mode

Jak to funguje?

- (1) EV bude dynamicky nabíjeno nadbytečnou energií pouze pokud je nadbytečná energie vyšší než minimální provozní výkon\*
- (2) Je-li nadbytečná energie nižší než minimální provozní výkon, bude nabíječka i nadále nabíjet energií ze sítě pro překlenutí této doby
- (3) Pokud není nabíjení ze sítě povoleno, zastaví se nabíjení, když poklesne nadbytečná energie pod min. provozní výkon

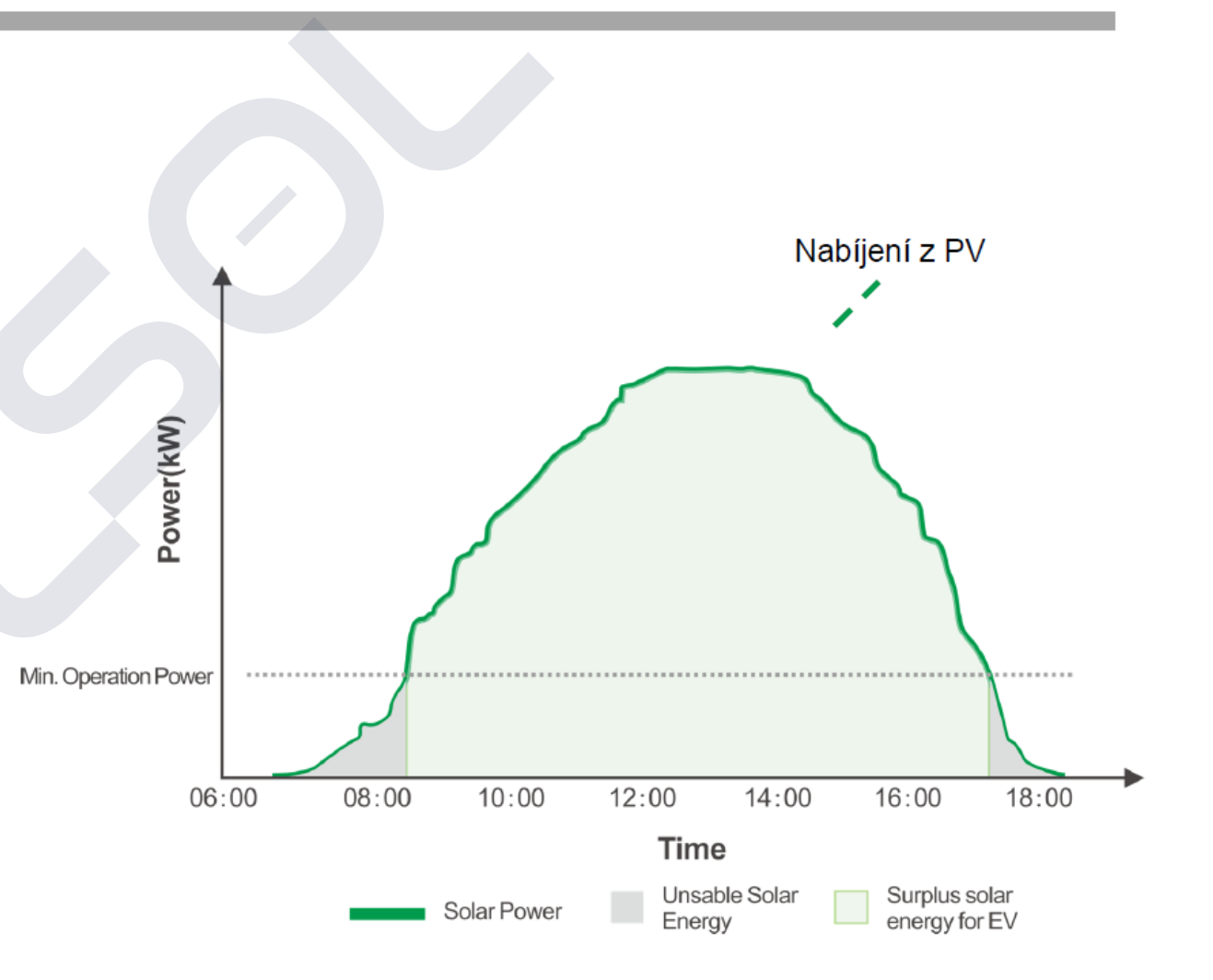

\*Min. provozní výkon: 1.4kW u jednofázové EV nabíječky, a 4.1kW u třífázové EV nabíječky

#### GROWATT

#### Pracovní režimy

#### **Manual Boost**

K dispozici pouze v režimu PV Linkage. Hodí se když přijedete domů s téměř vybitou baterií a EV chcete okamžitě dobít, abyste si byli jisti, že máte dostatek energie pro kratší jízdu, kdyby bylo potřeba

#### Jak to funguje?

V režimu Manual Boost bude EV dobito za maximálního výkonu (Fast Mode) po tuto dobu bude energie odebírána i ze sítě. Po ukončení se nabíječka opět vrátí do PV Linkage režimu.

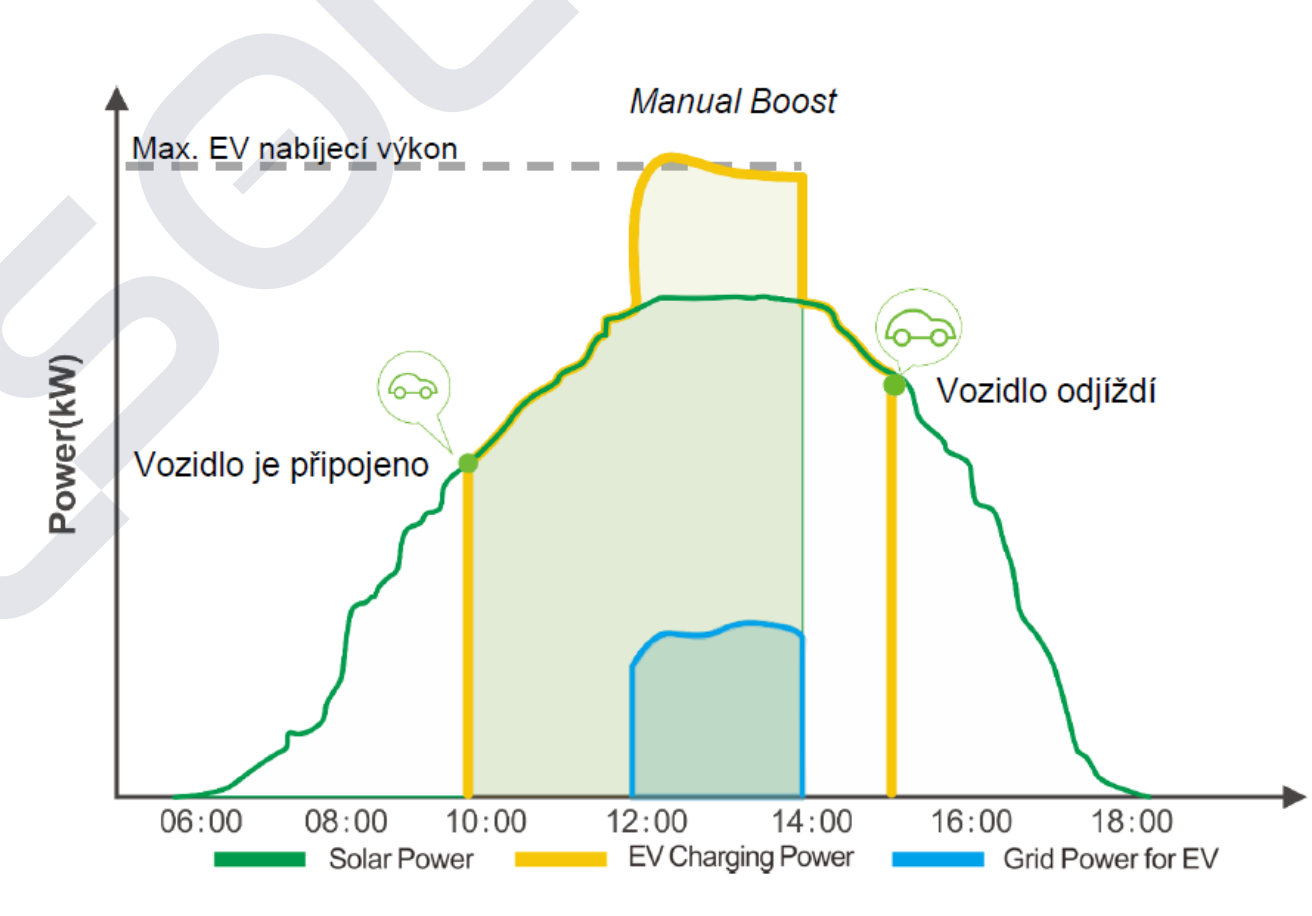

Čas Manual Boost: 12:00-14:00

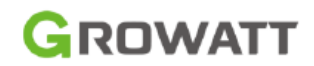

#### Smart Boost

K dispozici pouze v režimu PV Linkage a Off-peak a zaručuje dostatečnou kapacitu baterie, i když v průběhu dne není dostatek solární energie nebo doba režimu Offpeak není dostačující.

#### Jak to funguje?

Smart Boost umožňuje nabíjet EV na nastavené množství kWh v závislosti na nastaveném čase. Nabíjecí stanice sama dopočítá čas a výkon dobíjení, aby byla zaručena požadovaná kapacita v daný čas.

#### Příklad:

Chcete, aby Vaše EV mělo minimálně nabitou kapacitu 20kWh ve 22:00, kdy chcete vyjet. EV se nabilo přebytečnou solární energií během režimu PV Linkage pouze na 10kWh. Díky aktivované funkci Smart Boost pak automaticky nabíječka THOR EV nabije baterii EV na požadovaných 20kWh do 22:00

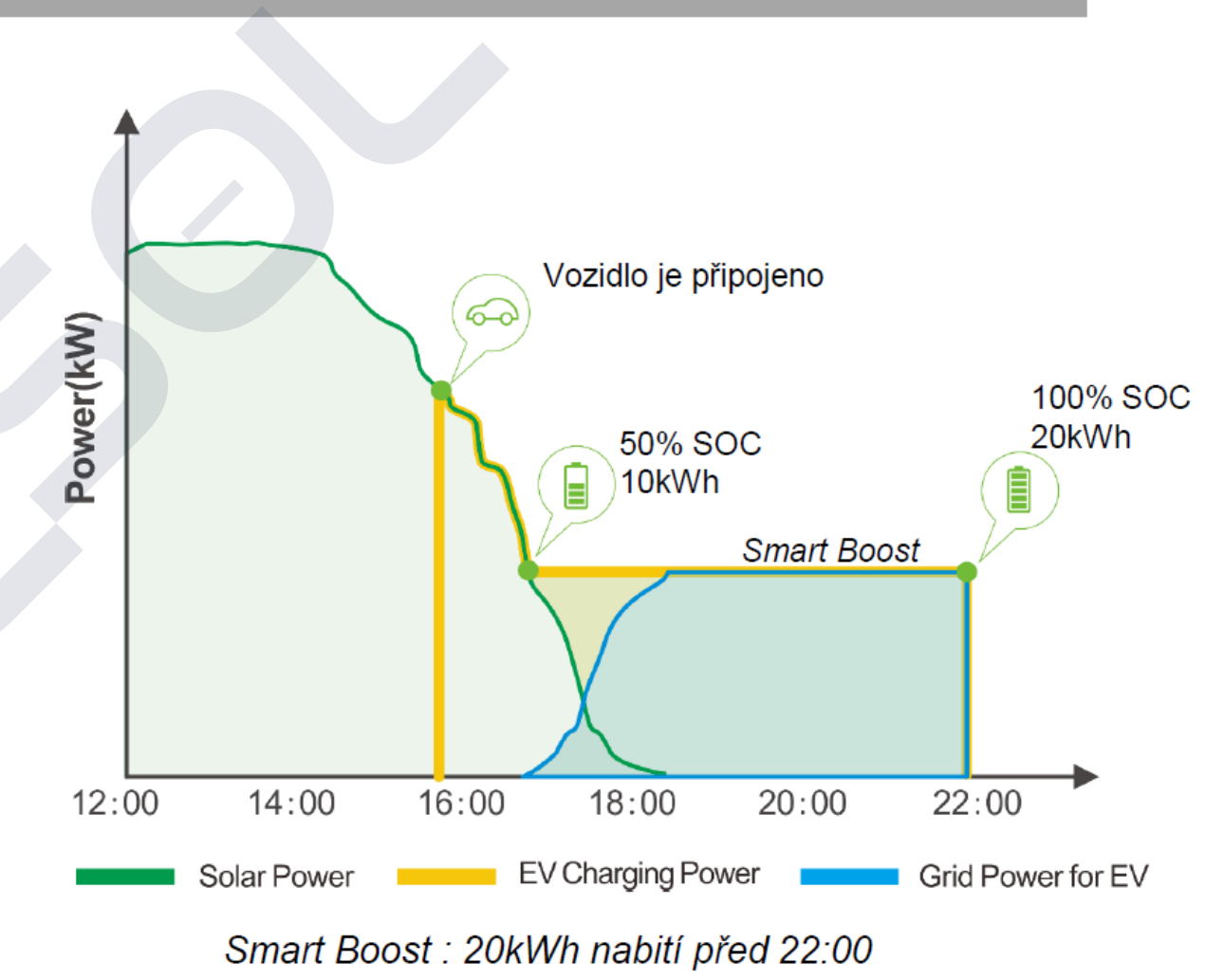

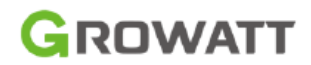

#### Load Balancing

Nabíječka EV nabízí funkci balancování spotřeby v domácnost. Nabíječka EV měří množství spotřeby, která je potřebná pro chod domácnosti, pomocí energy meteru TMP. Na základě toho pak nabíječka EV dynamicky přizpůsobí svůj nabíjecí výkon, aby nebyl překročen stanovený odběrový limit. Nabíjíte tak svůj automobil maximální nabíjecí rychlostí bez vybavení hlavního jističe RD.

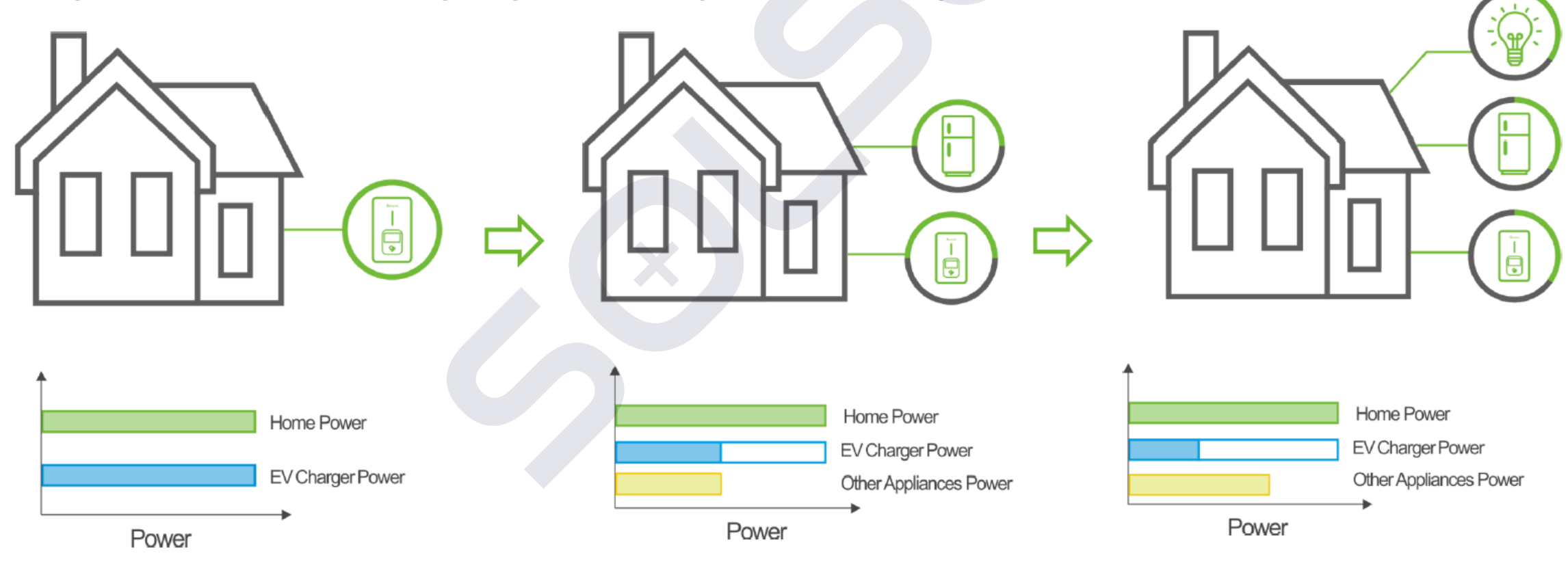

#### EV Charger Thor – zapojení

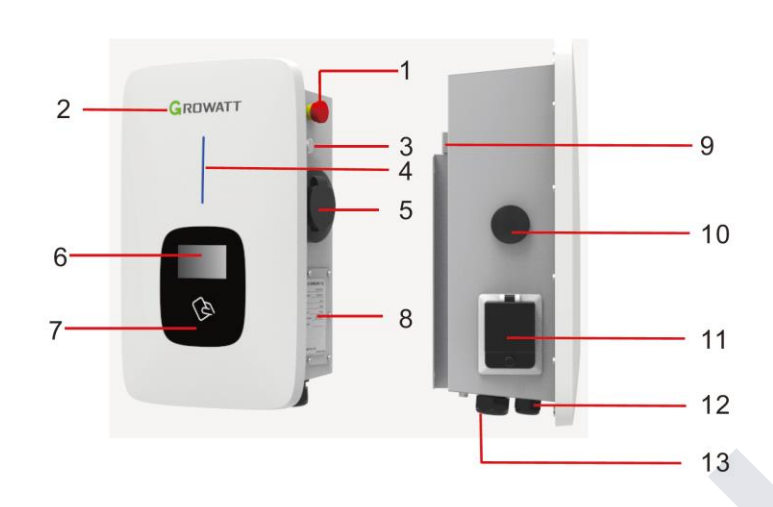

9. Mounting bracket;

10. WIFI/4G antenna;

12. Waterproof cable gland for communication wires;

13. Waterproof cable gland for

11. Side window

AC input cables

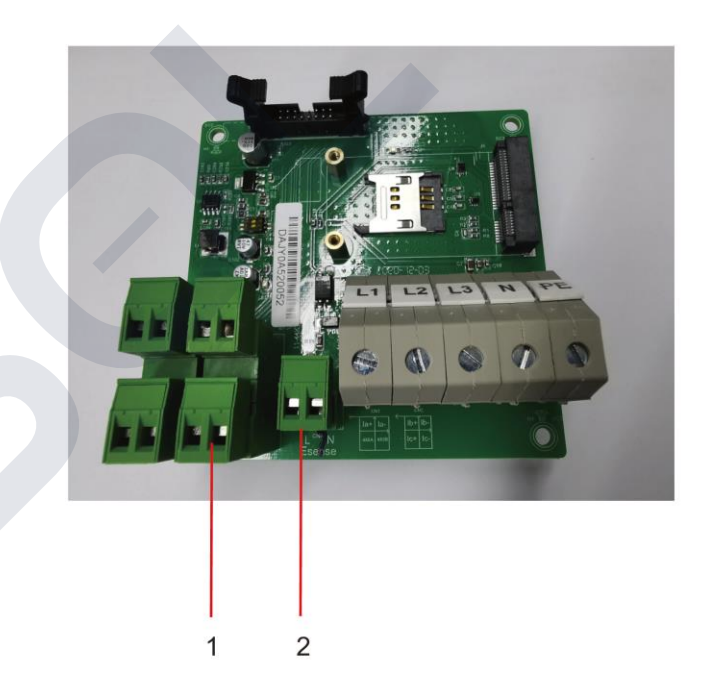

1. Emergency stop button

2.LOGO and LOGO backlight;

3. Forced on/off button;

4. Status indicator (Indicator flashes when charging);

5. Socket outlet(plug holder for cabled version);

6. LCD screen

0. 200 5000

7. Swipe card

8. Name plate

SOLSOL

1. Terminal block for CT/meter wiring. The terminal definition is: 485A/485B is RS485 terminal for meter connection; la+/la- , lb+/lb-, lc+/lc- is for CT connection

2. Peak&Off Peak Charging Enable signal is: eSense L/N

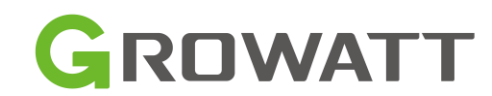

#### EV Charger Thor – zapojení

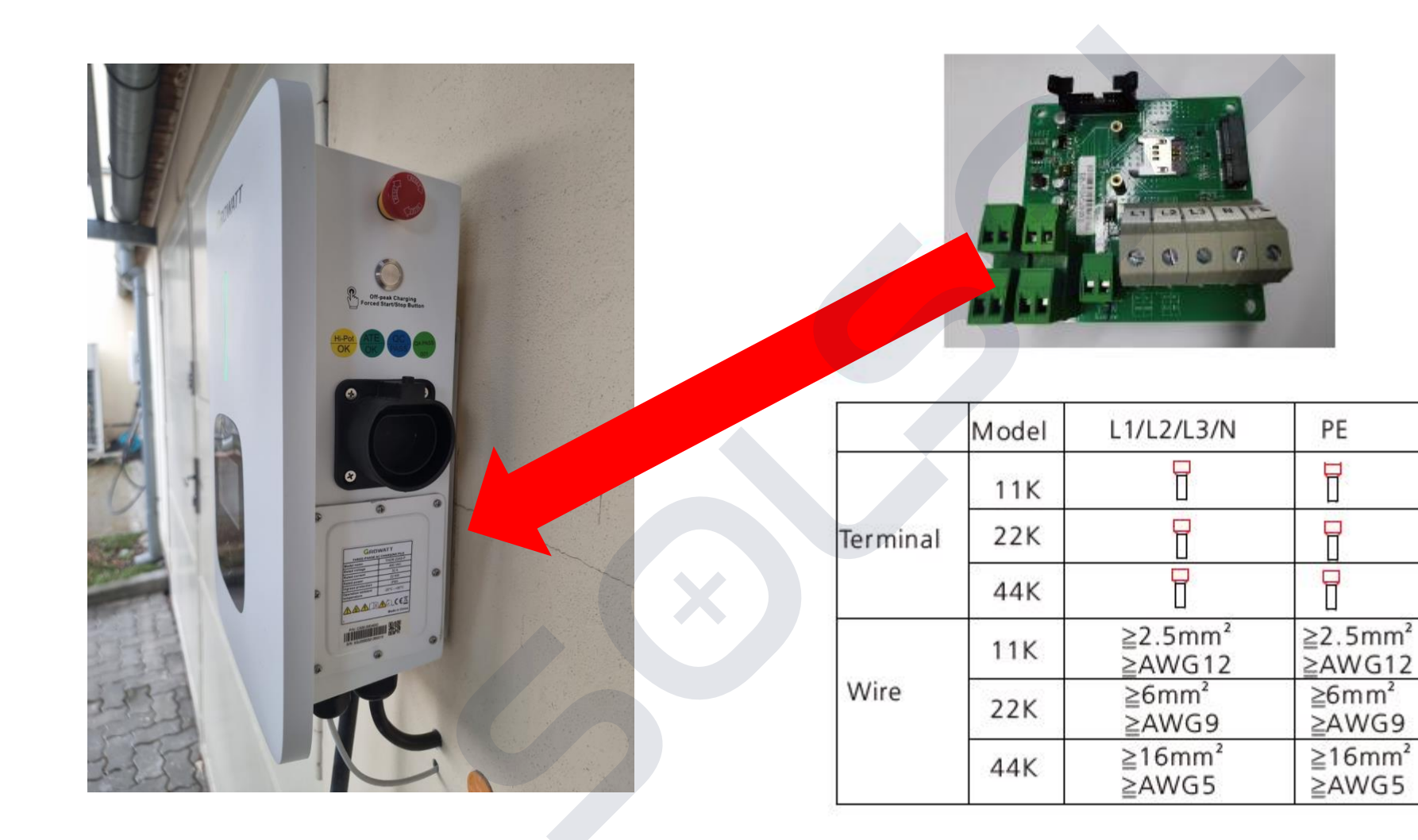

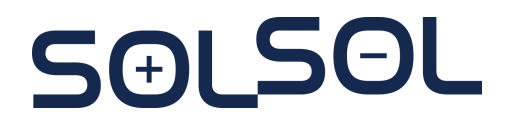

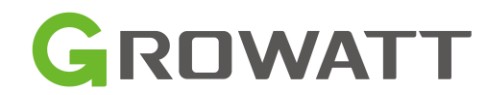

## EV Charger - Technické vlastnosti pro instalaci

- Pro regulaci výkonu je potřeba samostatný měřící elektroměr (Growatt TMP/ TMP-CT, v budoucnu samostatné CT)
- Internetové připojení je možno Wifi i LAN
- Nelze hromadně regulovat více nabíjecích stanic v jedné instalaci
- Lze objednat dobíjecí sloupek

 Nutno vytvořit plnohodnotný USER ACCOUNT pro koncového uživatele (ne dohledový- Browse Account)

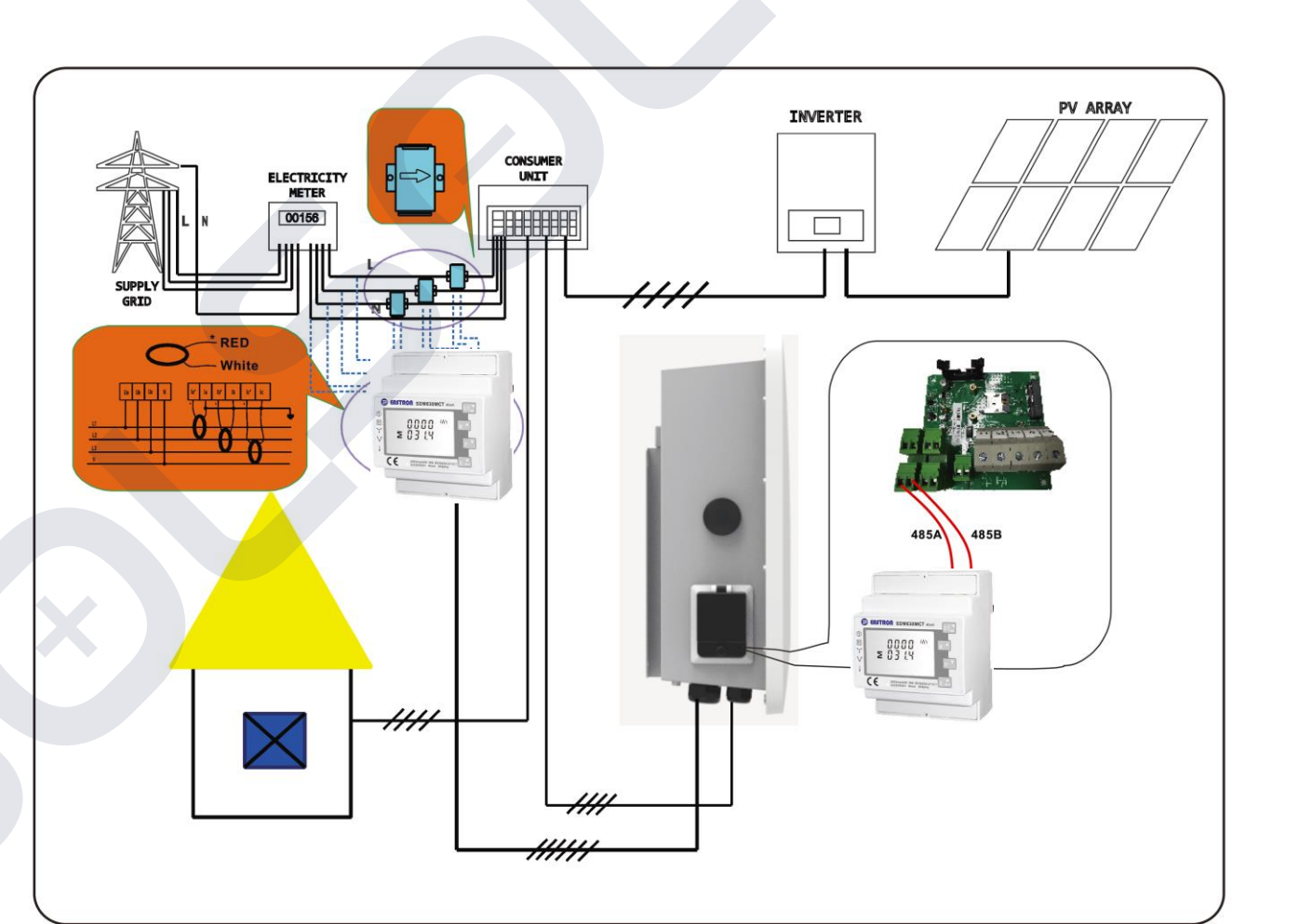

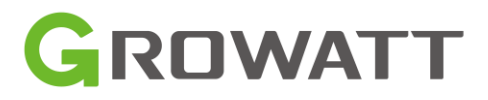

# Praktická ukázka

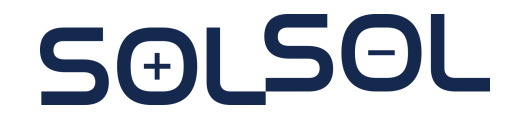

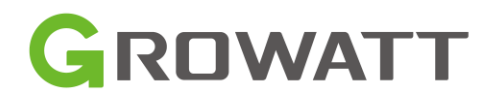
### Praktická ukázka: Používání systému OSS

- 1. Ukázka možností monitoringu pro konkrétní FVE
- 2. Export detailních hodnot systému
- 3. Kontrola nastavených parametrů střídače
  - a. Verze FW, CZ Country Code
  - b. Kontrola nastavení asymetrie
  - c. Kontrola nastavení exportního limitu
  - d. Nastavení minimální hodnoty SOC baterie při standardním provozu
  - e. Nastavení nabíjení baterie ze sítě

### SƏLSOL

https://oss.growatt.com/index

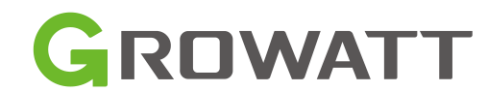

## Reklamační postup

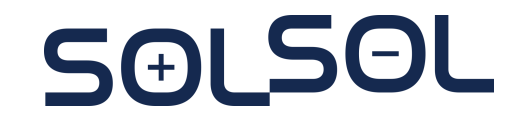

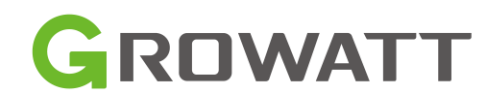

#### Reklamační protokol

- Nutnost kompletně a precizně vyplněného reklamačního protokolu
- Detailní specifikace chyby ("Nefunguje" je nedostačující…)
- Specifikace adresy na zaslání zboží zpět
- Pokud byl problém řešen v rámci technické podpory, napsat i detaily řešení (číslo tiketu...)

#### Ukončení reklamace:

- Zaslání opraveného zboží zpět na adresu specifikovanou v reklamačním protokolu
- Zaslání nového zboží po vyplnění Replacement Claim v OSS (k tomu jste vyzváni techniky Solsol). Během vyplňování Replacement Claim budete vyzváni k přiložení fotek z instalace.

Pozn.: Pro střídače Goodwe a AEG: **nutnost vyplnit RMA protokol**. Bez jeho vyplnění Goodwe/AEG nepřijmou reklamaci.

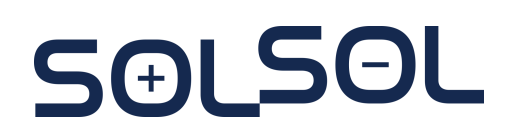

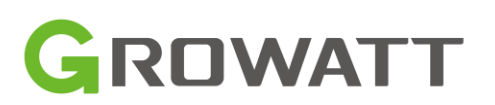

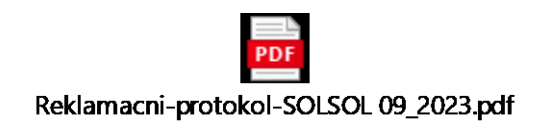

# Rádi zodpovíme vaše dotazy

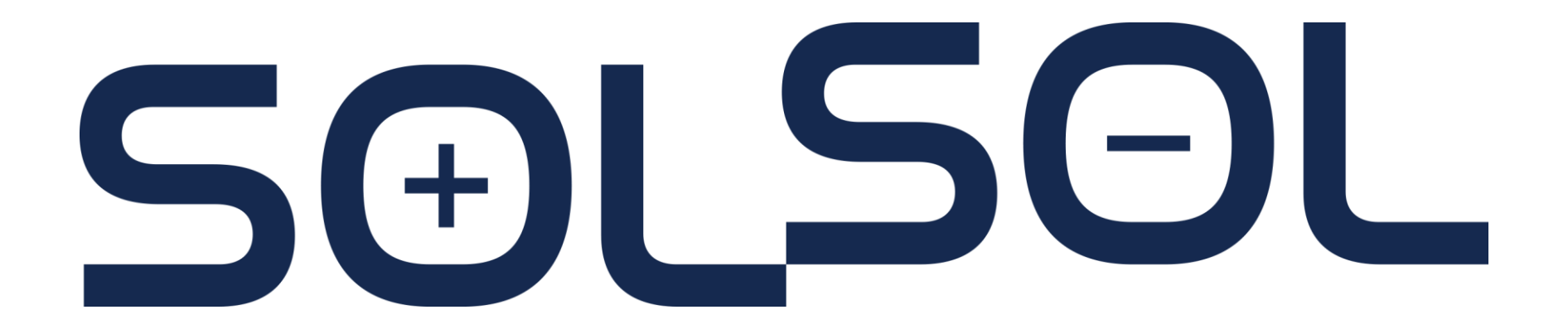

e-mail: podpora@solsol.cz, tel: 910 920 919